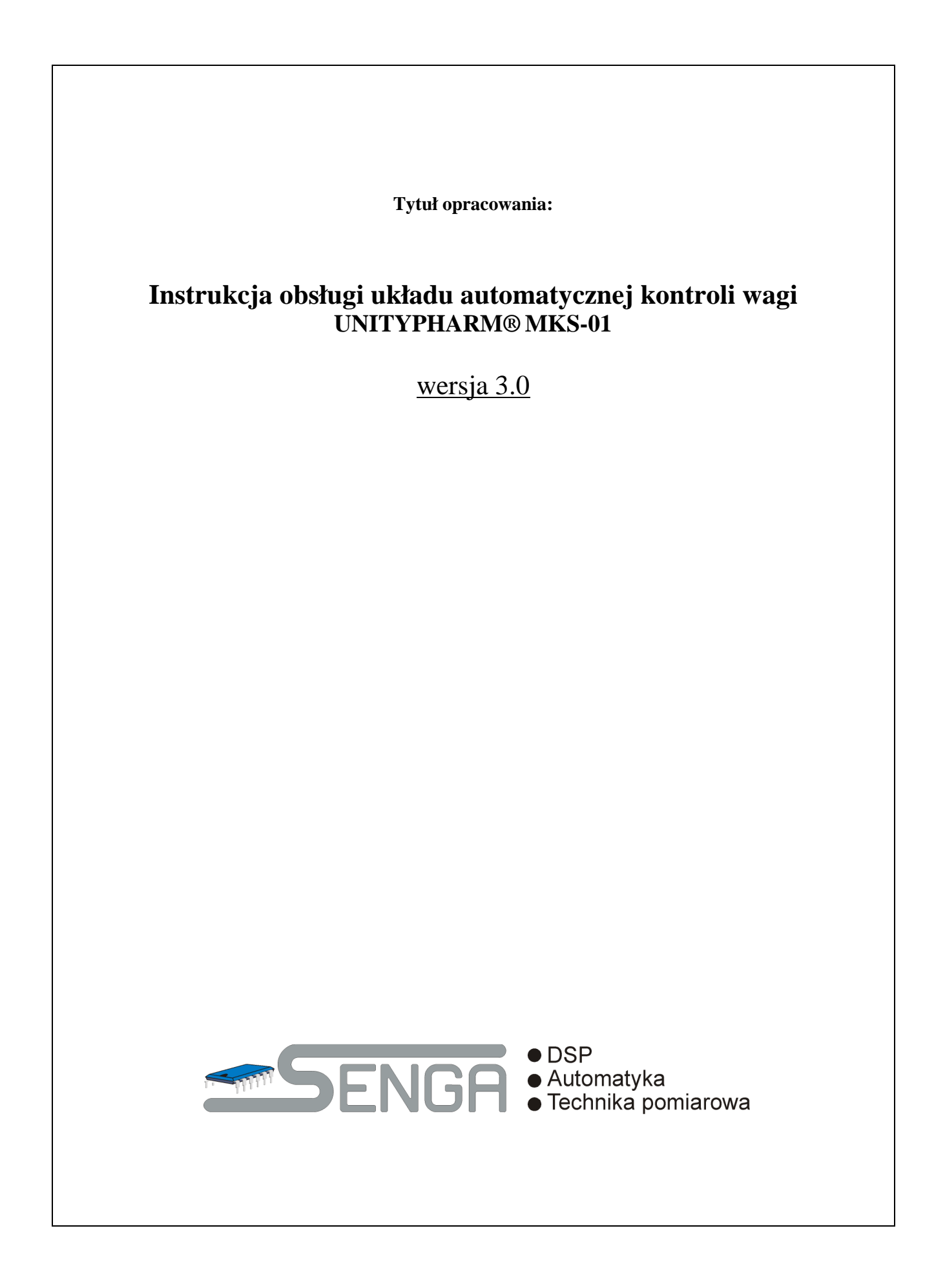

## Spis treści

| 1.       | WSTĘP                                                                               | 3        |
|----------|-------------------------------------------------------------------------------------|----------|
| 2.       | KONSTRUKCJA UNITYPHARM MKS-1                                                        | 4        |
| 3.       | ZAŁĄCZANIE SYSTEMU                                                                  | 5        |
| 4.       | LOGOWANIE I WYLOGOWANIE                                                             | 6        |
| 5.       | GŁÓWNY EKRAN                                                                        | 7        |
| 6.       | RAPORTY                                                                             |          |
| 7.       | USTAWIENIA                                                                          |          |
| 8.       | WYBIFRZ STEMPI F                                                                    |          |
| ٥.<br>٩  |                                                                                     | 29       |
| J.<br>10 |                                                                                     | 23       |
| 10.      |                                                                                     |          |
| 10       | J. 1. PRZEKROCZENIE DOPUSZCZALNYCH WARTOŚCI SIŁY NACISKU. NA DOJEDYNEZYNA STENADU U | 32<br>22 |
| 10       | 3.2. PRZEKROCZENIE DOPUSZCZALNYCH WARIOSCI SIŁY NACISKU NA POJEDYNCZYW STEWPLU      |          |
| 11.      | RECEPTURY                                                                           |          |
| 12       | PRODUKT                                                                             | 38       |
| 12       | SVSTEM                                                                              | 40       |
| 13.      |                                                                                     |          |
| 14.      |                                                                                     |          |
| 15.      | KON 1A                                                                              |          |
| 16.      | KALIBRACJA                                                                          |          |
| 17.      | USTAW CZAS                                                                          | 45       |
| 18.      | STATUS                                                                              | 46       |
| 19.      | BLOKADA APLIKACJI                                                                   | 48       |
| 20.      | WYŁĄCZANIE UNITYPHARM                                                               | 50       |
| 21.      | OPCJONALNE MODUŁY OPROGRAMOWANIA                                                    | 51       |
| 21       | 1.1. Moduł Audit Trail                                                              | 51       |
| 21       | 1.2. Moduł PDF Report                                                               | 63       |
|          | 21.2.1. Wydruki Statusu                                                             | 64       |
|          | 21.2.2. Wydruki Receptur                                                            | 64       |
|          | 21.2.3. Wydruki Raportów z serii                                                    | 65       |
|          | 21.2.4. Wydruki Raportu z trybu automatycznego                                      | 65       |
| 21       | 1.3. MODUŁ SERVER FTP                                                               | 66       |
| 22.      | PRZYCZYNY ZATRZYMANIA TRYBU AUTOMATYCZNEGO                                          | 67       |
| 23.      | ZESTAWIENIE KOMUNIKATÓW                                                             | 68       |
| 24.      | PARAMETRY TECHNICZNE                                                                | 75       |
| DA       | ANE TECHNICZNE                                                                      | 75       |

| SENGR | INST   | RUKCJA O      | BSŁUGI UKŁAI | DU AUTOMATYCZNEJ | KONTROLI WAG | I Wer.3.0 |
|-------|--------|---------------|--------------|------------------|--------------|-----------|
|       | Temat: | <b>MKS-01</b> |              | Tom <b>1</b>     |              | 2/76      |

## 1. Wstęp

Unitypharm MKS-1 jest urządzeniem, posiadającym trzy podstawowe zadania:

- przeprowadzanie automatycznej regulacji procesu tabletkowania, tak aby zapewnić jak najlepsze parametry produktu oraz wysoką powtarzalność procesu
- gromadzenie danych o przebiegu procesu w celu tworzenia protokołów stanowiących dokumentację procesu produkcyjnego
- wizualizację pracy maszyny ułatwiającą czynności obsługowe oraz nadzór nad jakością produktu

Z punktu widzenia technologii wytwarzania tabletek najważniejszym parametrem jakościowym jest waga tabletki. Zadaniem Unitypharm jest utrzymywanie stałej wagi produktu poprzez kontrolę wielkości zasypu. Zwrotna informacja o poprawności procesu regulacji pochodzi z pomiaru siły zgniotu (pomiar pośredni), proporcjonalnej do wagi produktu. Taka konstrukcja systemu powoduje, że większość parametrów pracy Unitypharm podawana jest jako wartość siły. Ponieważ w czasie pracy automatycznej system w sposób ciągły i w czasie rzeczywistym monitoruje stan procesu możliwe staje się rozpoznawanie tabletek, które nie spełniają kryteriów jakościowych i ich automatyczne odrzucanie. W ten sposób realizowany jest pierwszy etap kontroli jakości produktu, i co niezwykle istotne i niemożliwe do osiągnięcia bez systemów automatycznych, proces kontroli jakościowej realizowany jest na każdej pojedynczej sztuce produktu, a nie w sposób statystyczny w oparciu o badania populacyjne wyselekcjonowanej partii testowej.

Dodatkowymi zyskami ze stosowania Układu Automatycznej Kontroli Wagi Unitypharm jest możliwość podwyższenia wydajności produkcji oraz zmniejszenia zużycia surowca w stosunku do pracy bez systemu automatycznej regulacji.

| SENGR DSP DSP Construction Control a portano | INST   | INSTRUKCJA OBSŁUGI UKŁADU AUTOMATYCZNEJ KONTROLI WAGI Wer.3.0 |                                                                              |  |  |  |  |  |  |
|----------------------------------------------|--------|---------------------------------------------------------------|------------------------------------------------------------------------------|--|--|--|--|--|--|
|                                              | Temat: | MKS-01                                                        | A OBSŁUGI UKŁADU AUTOMATYCZNEJ KONTROLI WAGI Wer.3.0     01   Tom   1   3/76 |  |  |  |  |  |  |

## 2. Konstrukcja Unitypharm MKS-1

Najważniejszym elementem Unitypharm MKS-1 jest Główny Sterownik Systemu (GSS), który jest odpowiedzialny za przeprowadzanie pomiarów oraz właściwą regulację procesu. GSS jest urządzeniem mikroprocesorowym, którego jednostkę centralną stanowi procesor sygnałowy firmy Texas Instruments TMS320C32.

Pomiar siły zgniotu realizowany jest za pośrednictwem modułu przetwornika mostka tensometrycznego będącego częścią GSS. Zadanie przetwornika polega na przetworzeniu niskonapięciowego, zmiennoprądowego sygnału z mostka tensometrycznego na sygnał cyfrowy transmitowany do głównego procesora GSS.

Regulacyjnym elementem wykonawczym jest moduł sterownika silnika krokowego. Zadaniem tego modułu jest sterowaniem silnikiem krokowym krzywki zasypu na polecenie głównego procesora GSS.

Poszczególne moduły GSS są połączone wewnętrznymi magistralami cyfrowymi i jako całość stanowią układ wieloprocesorowy.

Najważniejszym, z punktu widzenia obsługi, dla użytkownika elementem systemu jest interfejs użytkownika. Został on zbudowany w oparciu o komputer PC w wykonaniu panelowym, wyposażony w matrycę dotykową, z systemem operacyjnym Microsoft<sup>®</sup> Windows XP Embedded. Oprogramowanie aplikacyjne *UnitypharmApp* zostało zbudowane na bazie jądra funkcjonalnie spełniającego rolę oprogramowania z rodziny SCADA i jest przeznaczone dla platformy systemowej Microsoft<sup>®</sup> Windows XP oraz dla procesorów z rodziny x86. Do poprawnego działania wymaga aby w systemie były zainstalowane i poprawnie skonfigurowane moduły Internet Explorer, które są wykorzystywane podczas tworzenia raportów. Aplikacja z punktu widzenia użytkownika jest aplikacją zamkniętą nie podlegającą modyfikacji. Oprogramowanie aplikacyjne jest dedykowane dla struktury sprzętowej systemu i zawiera szereg mechanizmów optymalizujących pracę urządzenia.

Panel został połączony z GSS za pomocą interfejsu TCP/IP. Do komputera została przyłączona drukarka laserowa służąca do drukowania raportów z pracy tabletkarki. Opcjonalnie oprogramowanie może współpracować z zewnętrznym nośnikiem danych USB, na który przesyłane są wydruki w postaci plików PDF.

Zasilanie poszczególnych elementów systemów zapewnione jest poprzez zasilacz awaryjny (UPS) do którego napięcie zasilania dostarcza podłączone urządzenie tabletkujące.

| SENGR •DSP •Aldomatyka •Christa pomiarowa | INST   | RUKCJA O      | BSŁUGI UKŁADU AUTOMATYCZNEJ | KONTROLI WAG | 4/76 |
|-------------------------------------------|--------|---------------|-----------------------------|--------------|------|
|                                           | Temat: | <b>MKS-01</b> | Tom 1                       |              | 4/76 |

## 3. Załączanie systemu

Na tylnej ścianie Układu Automatycznej Kontroli Wagi znajduje się wyłącznik napięcia zasilania, który wyłącza napięcie zasilania Unitypharm MKS-1 bez względu na stan zasilacza awaryjnego (UPS). Zasilanie do UPS podawane jest z dołączonego urządzenia tabletkującego. Poprawna kolejność czynności podczas załączania systemu powinna wyglądać następująco:

- załączenie tabletkarki zgodnie z instrukcją obsługi tabletkarki
- odczekanie 3..4 s w celu zakończenia inicjalizacji pracy zasilacza awaryjnego
- załączenie, przy użyciu wyłącznika na tylnej ścianie Unitypharm, całego systemu
- załączenie zasilania drukarki przy użyciu wyłącznika umieszczonego na frontowym panelu obudowy drukarki

W wyniku wykonania w/w czynności powinien zostać uruchomiony system operacyjny panelu operatorskiego, a następnie w sposób automatyczny oprogramowanie operatorskie UnitypharmApp, przygotowane do zalogowania użytkownika.

Każda procedura załączenia oraz wyłączenia systemu jest zapisywana na liście zdarzeń Audit Trail, jeśli uradzenie posiada opcjonalny moduł Audit Trail.

| INST   | RUKCJA O      | BSŁUGI UKŁAI | DU AUTOMATYCZNEJ                                      | KONTROLI WAG | I Wer.3.0 |
|--------|---------------|--------------|-------------------------------------------------------|--------------|-----------|
| Temat: | <b>MKS-01</b> |              | DU AUTOMATYCZNEJ KONTROLI WAGI Wer.3.0   Tom 1   5/76 |              |           |

|                                                |                |                              | 12:45:22                                        |
|------------------------------------------------|----------------|------------------------------|-------------------------------------------------|
| 39 kN                                          |                |                              |                                                 |
|                                                | Wprowadź login |                              |                                                 |
| UN LE                                          |                |                              | 32 kV                                           |
|                                                | Wprowadź hasło |                              |                                                 |
|                                                | *****          | _                            |                                                 |
| 123456                                         | LOGUJ          |                              | 30.31.32 Sr                                     |
|                                                |                | <br>Irak zezwolenia na pracę | automatyczną                                    |
| Wartość środnia: 0.0 kN<br>SD środniaj: 0.0 kN | Tabletki: 0    |                              | Prędkaść: 0.0 abr/min<br>Wstępny zgniat: 0.0 kN |
| Glówny diran Raparty                           |                | Wyloguj                      | Status                                          |

# 4. Logowanie i wylogowanie

Rys. Ekran główny oprogramowania przed zalogowaniem użytkownika

Program rozpoczyna pracę od ekranu logowania. Dopóki nie zostanie wprowadzony poprawny login oraz hasło aplikacja pozostaje zablokowana.

Użycie klawisza *Wprowadź login* powoduje wyświetlenie okna umożliwiającego wprowadzenie loginu użytkownika.

Użycie klawisza *Wprowadź hasło* powoduje wyświetlenie okna umożliwiającego wprowadzenie poprawnego hasła.

Klawisz *LOGUJ* służy do zalogowania użytkownika po wcześniejszym wprowadzeniu loginu i hasła. Jeżeli operacja nie powiedzie się zostanie wyświetlone okno błędu, w przeciwnym razie okno logowania zostanie zamknięte, a użytkownik otrzyma dostęp do poszczególnych elementów aplikacji zgodnie ze swoim poziomem uprawnień.

Użytkownik może zakończyć pracę używając klawisza *Wyloguj* znajdującego się u dołu ekranu, w oknie menu. W efekcie aplikacja wyświetli okno logowania i powróci do stanu z momentu uruchomienia.

Każda procedura logowania oraz wylogowania użytkownika wraz z jego nazwą jest zapisywana na liście zdarzeń Audit Trail, jeśli urządzenie posiada opcjonalny moduł Audit Trail.

| ENGR • 155<br>• Acomatyka<br>• Technika poniarow | INST                                                                                               | RUKCJA O | BSŁUGI UKŁAI | DU AUTOMATYCZNEJ | KONTROLI WAG | I Wer.3.0 |
|--------------------------------------------------|----------------------------------------------------------------------------------------------------|----------|--------------|------------------|--------------|-----------|
|                                                  | INSTRUKCJA OBSŁUGI UKŁADU AUTOMATYCZNEJ KONTROLI WAGI Wer.3.0     Temat:   MKS-01   Tom   1   6/76 |          |              |                  |              |           |

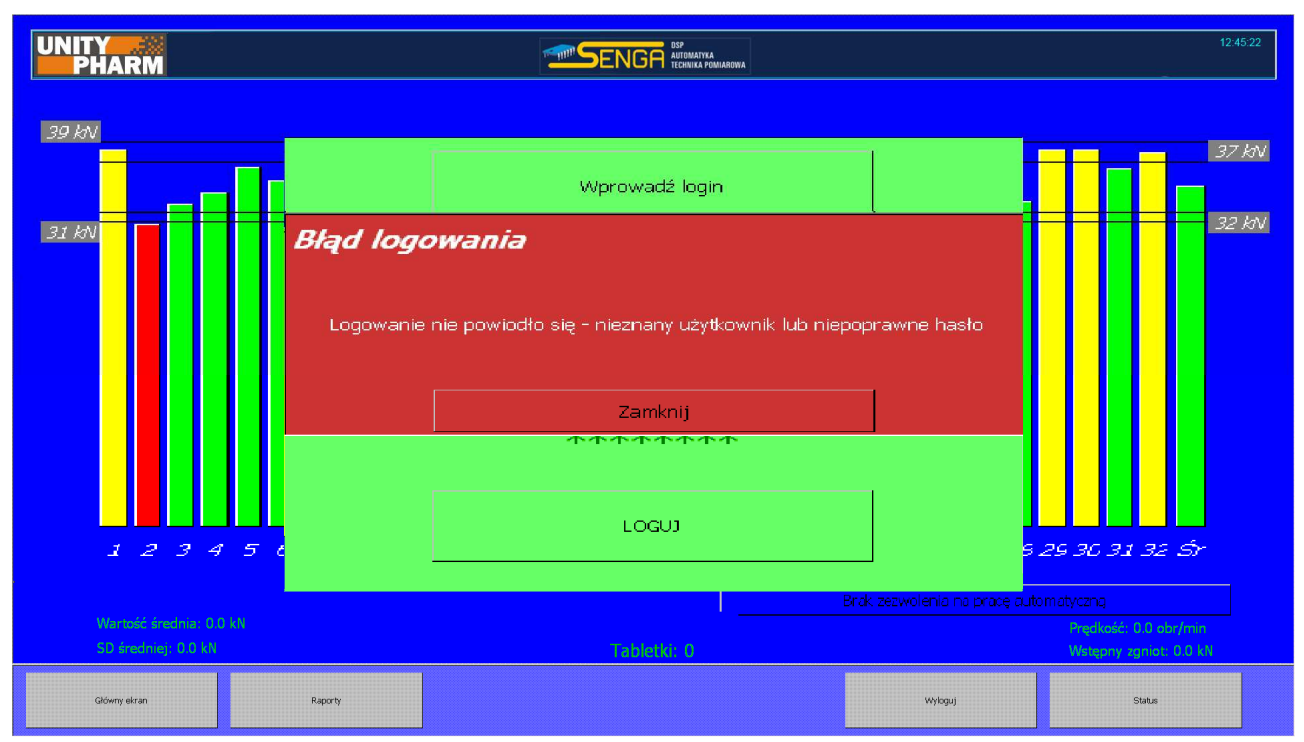

Rys. Ekran główny oprogramowania po błędnym logowaniu użytkownika

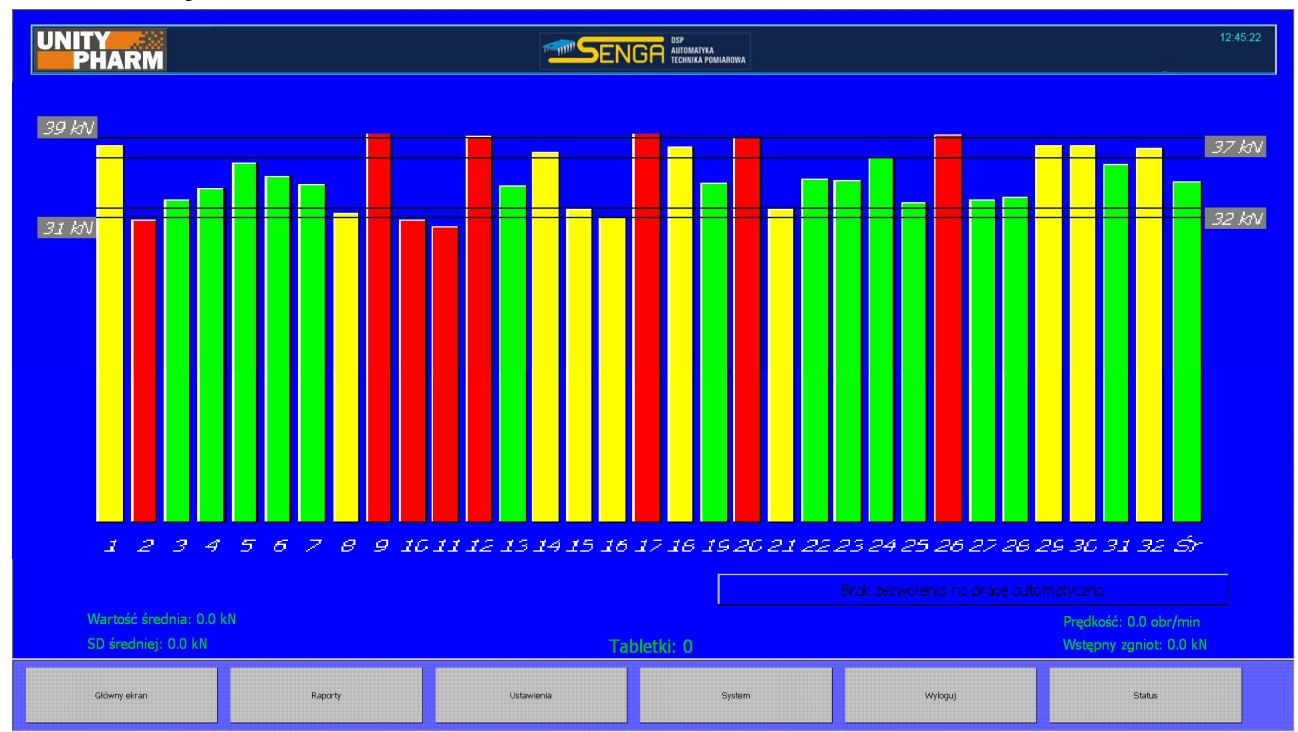

### 5. Główny ekran

Rys. Ekran główny oprogramowania po zalogowaniu użytkownika

| ENGR : technika porrieroe | INST   | RUKCJA O | BSŁUGI UKŁAI                                                                      | DU AUTOMATYCZNEJ | KONTROLI WAG | I Wer.3.0 |
|---------------------------|--------|----------|-----------------------------------------------------------------------------------|------------------|--------------|-----------|
|                           | Temat: | MKS-01   | CJA OBSŁUGI UKŁADU AUTOMATYCZNEJ KONTROLI WAGI Wer.3.0     KS-01   Tom   1   7/76 |                  |              |           |

Główny ekran pokazuje w postaci słupków maksymalną siłę zgniotu na poszczególnych stemplach oraz wartość średnią za ostatni obrót. Cztery poziome linie pokazują wartości sił dopuszczalnych oraz wartości średnich sił dopuszczalnych (dostęp do nastaw tych parametrów uzyskuje się poprzez klawisze *Ustawienia->Ustaw siły*). Słupki reprezentujące wartości sił zgniotu przekraczające siły dopuszczalne rysowane są w kolorze czerwonym. Pojawienie się takiego przekroczenia powoduje inkrementację liczników dopuszczalnych przekroczeń a następnie w przypadku przekroczenia wartości zadanych (dostęp do tych ustawień uzyskuje się poprzez klawisze *Ustawienia->Ustaw alarmy*) zatrzymanie alarmowe. Jeżeli nie nastąpiło zatrzymanie alarmowe, urządzenie odrzuca tabletki ze stempli o nieprawidłowej sile zgniotu. Słupki w kolorze żółtym reprezentują siły zgniotu o wartościach nie przekraczających wartości sił dopuszczalnych, ale przekraczające poziom dopuszczalnych sił średnich. W takiej sytuacji uaktywniany jest algorytm sterowania silnika krokowego krzywki zasypu. Jeżeli nie powiedzie się proces regulacji i siła średnia nie powróci do zadanego przedziału przez określoną ilość obrotów, nastąpi zatrzymanie alarmowe.

Brak słupka reprezentującego maksymalną siłę zgniotu oznacza, że stempel został skonfigurowany jako zdemontowany (dostęp do konfiguracji stempli możliwy jest przy użyciu klawiszy *Ustawienia->Wybierz stemple*). Siły mierzone na zdemontowanych stemplach nie biorą udziału w obliczaniu średnich oraz w procesach regulacji.

**UWAGA:** Śledzenie alarmów oraz regulacja krzywki zasypu odbywa się tylko podczas automatycznego trybu pracy.

Klawisz z napisem *Brak zezwolenia na pracę automatyczną* służy do uruchamiania oraz zatrzymywania trybu automatycznego. Start trybu automatycznego możliwy jest gdy istnieje poprawna transmisja pomiędzy komponentami systemu oraz gdy kręci się bęben tabletkarki. W tych warunkach system zgłasza zezwolenie na tryb automatyczny. W sytuacji takiej na klawiszu pojawia się napis *Start pracy automatycznej*. Po rozpoczęciu trybu automatycznego napis zmienia się na *Stop pracy automatycznej* zaś klawisz przyjmuje kolor czerwony. Tryb automatyczny może być zakończony:

- Poprzez użytkownika klawisz Stop pracy automatycznej
- Z powodu wystąpienia jednego z alarmów
- Z powodu zatrzymania bębna tabletkarki

Każde rozpoczęcie oraz zakończenie trybu automatycznego jest zapisywane na liście zdarzeń Audit Trail w przypadku, kiedy urządzenie posiada zainstalowany opcjonalny moduł Audit Trail.

Każdy pasek reprezentujący siły zgniotu stanowi element aktywny umożliwiający przejście do ekranu przedstawiającego przebieg czasowy siły zgniotu na wybranym stemplu. Ponadto obok przebiegu graficznego podawane są wartości: maksymalna, minimalna oraz odchylenie standardowe siły zgniotu wskazanego stempla. Wartości minimalna oraz maksymalna obliczane są za każdy obrót bębna tabletkarki. Wartość odchylenia obliczana jest za każde 10 ostatnich obrotów. Każdorazowe wyświetlenie okna jest rejestrowane na liście zdarzeń Audit Trail.

| ENGA • DSP<br>• Monatyka<br>• Technika pomarov | INST   | RUKCJA O | BSŁUGI UKŁAI | DU AUTOMATYCZNEJ | KONTROLI WAG | I Wer.3.0 |
|------------------------------------------------|--------|----------|--------------|------------------|--------------|-----------|
|                                                | Temat: | MKS-01   |              | Tom 1            |              | 8/76      |

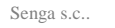

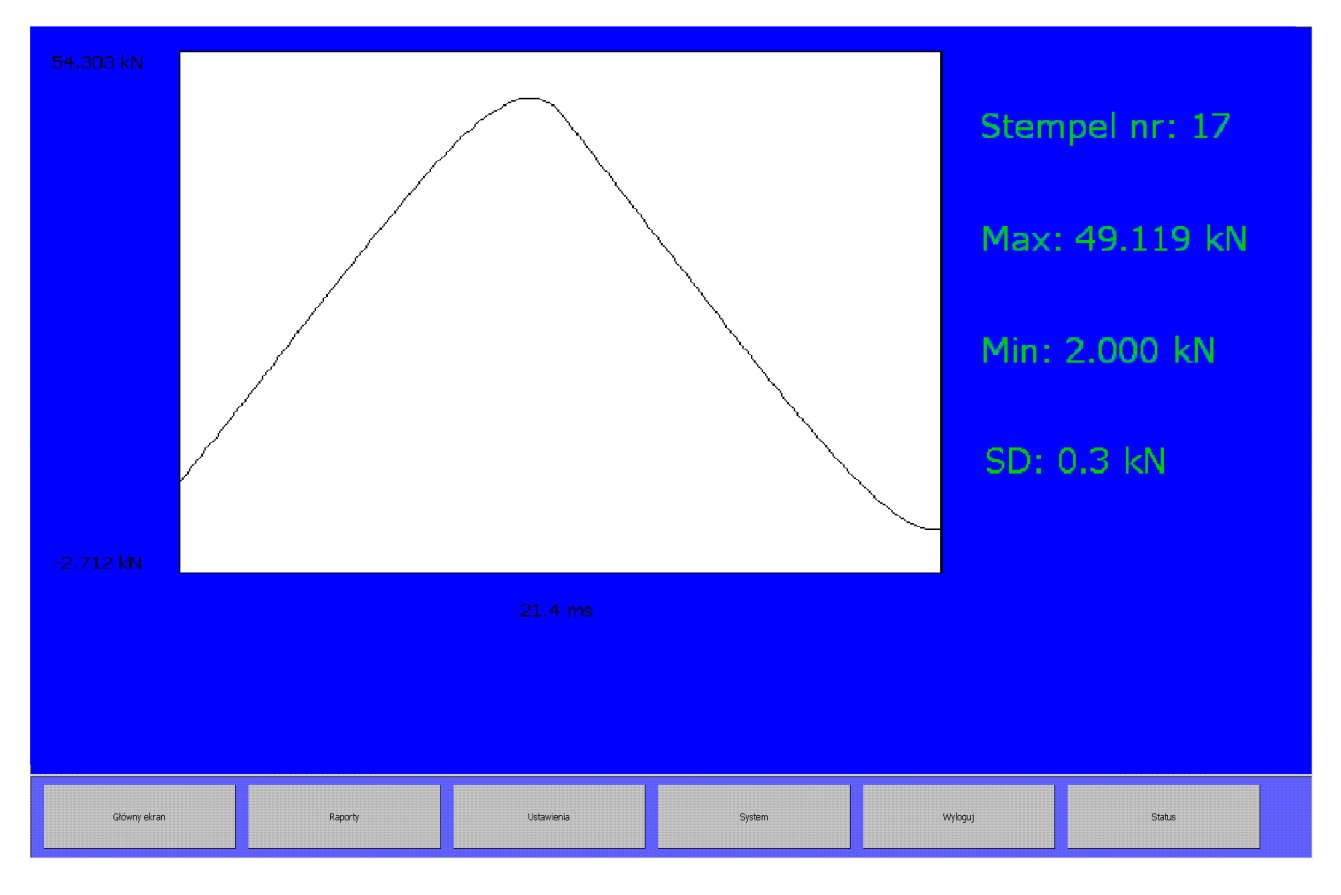

Rys. Okno umożliwiające czasowy przebieg siły zgniotu stempla wraz z parametrami statystycznymi

Użycie klawisza *Główny ekran* powoduje powrót do ekranu zawierającego wykres słupkowy. Słupek reprezentujący wartość średnią siły zgniotu za obrót służy do otwarcia ekranu zawierającego grafikę pokazującą ustawione poziomy dopuszczalnych sił wraz z aktualną siłą średnią oraz dodatkowo informację o najwyższej i najniższej sile zarejestrowanej podczas ostatniego obrotu.

W dolnej części głównego ekranu znajduje się informacja o aktualnej średniej sile zgniotu za ostatni obrót, odchyleniu standardowym średnich sił zgniotu za ostatnie 10 obrotów, aktualnej prędkości obrotowej bębna tabletkarki oraz o całkowitej liczbie wyprodukowanych tabletek od momentu ostatniego zerowania licznika. Zerowanie licznika tabletek możliwe jest przy użyciu klawisza na ekranie *Produkt*.

| SENGR  • DSP • Automatyka Technika pomiarowa | INST   | RUKCJA O | BSŁUGI UKŁAI | DU AUTOMATY | YCZNEJ K | KONTROLI WAG | <b>OLI WAGI Wer.3.0</b><br>9/76 |
|----------------------------------------------|--------|----------|--------------|-------------|----------|--------------|---------------------------------|
|                                              | Temat: | MKS-01   |              | Tom 1       |          |              | 9/76                            |

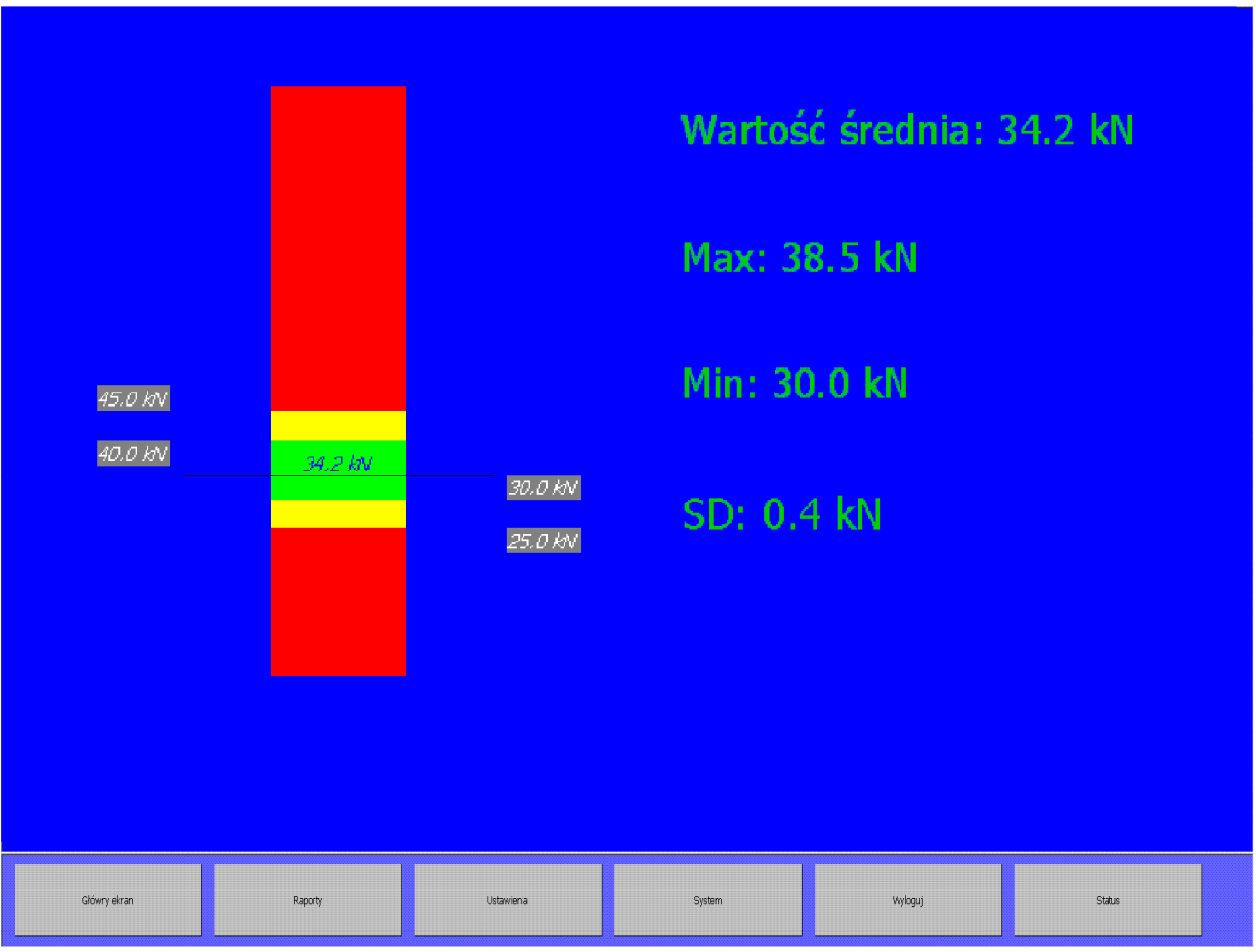

Rys. Wykres słupkowy z parametrami statystycznymi siły zgniotu na wybranym stemplu

| SENGR • 155<br>• Automatyka<br>• Technika ponierov | INST                                                                                      | RUKCJA O | BSŁUGI UKŁAD | DU AUTOMATYCZNEJ | KONTROLI WAG | I Wer.3.0 |
|----------------------------------------------------|-------------------------------------------------------------------------------------------|----------|--------------|------------------|--------------|-----------|
|                                                    | INSTRUKCJA OBSŁUGI UKŁADU AUTOMATYCZNEJ KONTROLI WAGI Wer.3.0   Temat: MKS-01 Tom 1 10/76 |          |              |                  |              |           |

|              | Raport trybu           |            |           | Rapor                     | t sei   | rii                |
|--------------|------------------------|------------|-----------|---------------------------|---------|--------------------|
|              | Wybierz dzień          |            | Dzień poc | zątkowy                   |         | Godzina początkowa |
|              |                        |            | 2010.0    | 01.05                     |         | Cały dzień         |
|              |                        |            | Dzień ko  | nícowy                    |         | Godzina końcowa    |
|              |                        |            | 2013.0    | 06.23                     |         | Cały dzień         |
|              |                        |            |           |                           |         |                    |
|              |                        |            |           | Ostatni t                 | tydzień | ì                  |
|              |                        |            |           | Ostatni r                 | miesią  | c                  |
|              |                        |            |           | Ostatn                    | ni rok  |                    |
|              |                        |            |           | Wszystki                  | ie dane | e                  |
|              |                        |            | Zakres    | danych ograniczc          | ภาץ พร  | kazanymi datami    |
|              |                        |            |           | Wybierz                   | z serię |                    |
|              | Przeglądaj Audit Trail |            |           | Przeglądaj w <sub>i</sub> | /braną  | l serię            |
| Główny ekran | Raporty                | Ustawienia | System    | Wyloguj                   |         | Status             |

### 6. Raporty

Rys. Główne okno raportów umożliwiające określenie kryteriów wyboru danych do raportowania

Reakcja systemu na użycie klawisza *Raporty* jest zależna od tego czy Unitypharm pracuje w trybie automatycznym. W sytuacji gdy urządzenie pracuje w trybie automatycznym, klawisz *Raporty* powoduje natychmiastowe wygenerowanie raportu z bieżącego okresu pracy automatycznej. Jeżeli w chwili przejścia do ekranu raportowania urządzenie nie jest w trakcie wykonywania trybu automatycznego wówczas na ekranie pojawia się zestaw klawiszy umożliwiających sprecyzowanie kryteriów wyboru danych dla których ma zostać sporządzony raport. Dodatkowo jeżeli urządzenie posiada zainstalowany opcjonalny moduł Audit Trail na ekranie widoczny będzie klawisz *Przeglądaj Audit Trail*.

Istnieją dwie możliwości wyboru danych dla których zostanie sporządzony raport. W pierwszej z nich nazwanej procedurą *Raportu z trybu automatycznego* użytkownik przy użyciu klawisza *Wybierz dzień* dokonuje wyboru dnia z którego ma zostać sporządzony raport z trybu automatycznego. Po dokonaniu wyboru dnia w kolejnym oknie aplikacji pojawi się wykaz trybów automatycznych przeprowadzonych wyłącznie we wskazanym dniu. Wybór pojedynczego trybu prowadzi do wygenerowania raportu zgodnego z zamieszczonym w dalszej części instrukcji szablonem. Podczas procedury wyboru dnia z którego ma zostać wygenerowany raport z trybu automatycznego, w sposób programowy, wprowadzone zostały ograniczenia umożliwiające selekcję dni w których został przeprowadzony przynajmniej jeden tryb automatyczny.

| <br>INST | RUKCJA O      | BSŁUGI UKŁAI | DU AUTOMATYCZNEJ | KONTROLI WAG | I Wer.3.0 |
|----------|---------------|--------------|------------------|--------------|-----------|
| Temat:   | <b>MKS-01</b> |              | Tom <b>1</b>     |              | 11/76     |

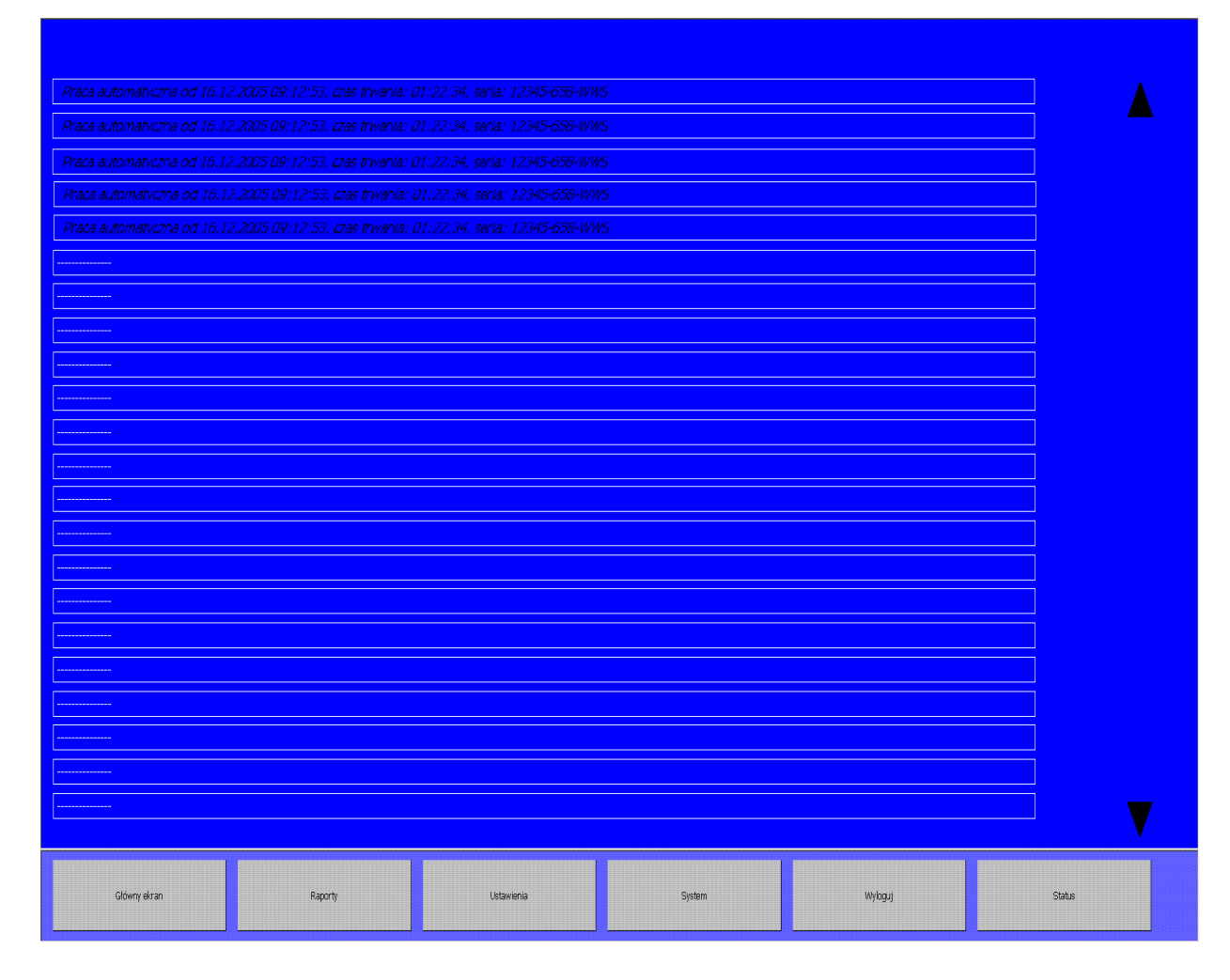

*Rys*. Okno aplikacji z wykazem trybów automatycznych przeprowadzonych we wskazanym przez użytkownika dniu.

Drugą z możliwości wyboru danych dla których ma zostać sporządzony raport jest procedura *Raportu z serii*. W procesie wyboru kryteriów dla procedury *Raportu z serii* należy podać zakres czasu dla którego zostanie sporządzony raport oraz serię dla której zostanie wygenerowany raport. Domyślnie po przejściu do ekranu **Raporty** jako punkty początkowy oraz końcowy przedziału czasu zostają ustawione daty początku oraz końca całego zakresu danych znajdujących się w bazie danych urządzenia. Podczas określania przedziału czasowego dla sporządzanych raportów należy pamiętać, że w generowanych raportach uwzględniane będą wszystkie tryby automatyczne, których moment rozpoczęcia zawiera się w wyspecyfikowanym przedziałe czasu.

Jeżeli w urządzeniu zostało zarejestrowanych więcej niż 100 plików logów historycznych wówczas po użyciu przycisków: *Wybierz serię* oraz *Przeglądaj wybraną serię* wyświetlony zostanie komunikat: *Wybrano szeroki zakres dat. Przetwarzanie danych może potrwać długo. Kontynuować?*. Potwierdzenie komunikatu prowadzi do dalszego przetwarzania danych z plików logów historycznych.

| SENGR • DSP • Addresslyka • Addresslyka • Excertise pomiarows | INST   | RUKCJA O | BSŁUGI UKŁAI | DU AUTOMATYCZNEJ | KONTROLI WAG | I Wer.3.0 |
|---------------------------------------------------------------|--------|----------|--------------|------------------|--------------|-----------|
|                                                               | Temat: | MKS-01   |              | Tom <b>1</b>     |              | 12/76     |

Użytkownik posiada możliwość zawężenia domyślnego przedziału czasu przy użyciu jednego z dostępnych na ekranie klawiszy funkcyjnych. Przy użyciu klawisza:

- *Dzień początkowy* możliwe jest podanie dnia początkowego przedziału czasowego dla którego zostanie wygenerowany raport. W procedurze tej wprowadzono w sposób programowy ograniczenie wyboru spośród dni w których przeprowadzony został przynajmniej jeden tryb automatyczny, a także ograniczenie wyboru dnia nie wcześniejszego niż wybrany aktualnie dzień końcowy
- *Godzina początkowa* możliwe jest precyzyjne określenie godziny oraz minuty dnia początkowego dla którego zostanie wygenerowany raport.
- *Dzień końcowy* możliwe jest podanie dnia końcowego przedziału czasowego dla którego zostanie wygenerowany raport. W procedurze tej wprowadzono w sposób programowy ograniczenie wyboru spośród dni w których przeprowadzony został przynajmniej jeden tryb automatyczny oraz ograniczenie wyboru dnia nie wcześniejszego niż aktualnie wybrany dzień początkowy
- *Godzina końcowa* Możliwe jest precyzyjne określenie godziny oraz minuty dnia końcowego dla którego zostanie wygenerowany raport.
- **Ostatni tydzień** możliwe jest ograniczenie przedziału czasowego do ostatniego tygodnia jeśli został przeprowadzony w nim przynajmniej jeden tryb automatyczny. Jeśli tryb taki nie został przeprowadzony w oknie aplikacji zostanie wyświetlona informacja o braku danych we wskazanym okresie.
- **Ostatni miesiąc** możliwe jest ograniczenie przedziału czasowego do ostatniego miesiąca jeżeli został przeprowadzony w jego trakcie przynajmniej jeden tryb automatyczny. Jeśli tryb taki nie został przeprowadzony w oknie aplikacji zostanie wyświetlona informacja o braku danych we wskazanym okresie.
- **Ostatni rok** możliwe jest ograniczenie przedziału czasowego do ostatniego roku jeżeli został przeprowadzony w jego trakcie przynajmniej jeden tryb automatyczny. Jeśli tryb taki nie został przeprowadzony w oknie aplikacji zostanie wyświetlona informacja o braku danych we wskazanym okresie
- *Wszystkie dane* możliwe jest wskazanie pełnego przedziału czasowego dla którego zarejestrowane zostały dane w całej bazie danych urządzenia. Klawisz ten powinien zostać użyty, kiedy podczas sporządzania raportów konieczne jest wykorzystanie wszystkich danych zarejestrowanych przez urządzenie. Po użyciu klawisza w polach Dzień początkowy oraz Dzień końcowy zostaną wyświetlone daty całego przedziału z jakiego pochodzą dostępne w urządzeniu dane.

| SENGA  Software | INST   | RUKCJA O | BSŁUGI UKŁAI | DU AUTOMATYCZNEJ | KONTROLI WAG | I Wer.3.0 |
|-----------------|--------|----------|--------------|------------------|--------------|-----------|
|                 | Temat: | MKS-01   |              | Tom <b>1</b>     |              | 13/76     |

| Sen | ga | s.c |  |
|-----|----|-----|--|
|     |    |     |  |

|              | Raport trybu           |            |           | Raport se                | rii                |  |
|--------------|------------------------|------------|-----------|--------------------------|--------------------|--|
|              | Wybierz dzień          |            | Dzień poc | rątkowy                  | Godzina początkowa |  |
|              |                        |            | OSTA      | TNI MIESIĄC - E          | BRAK DANYCH        |  |
|              |                        |            | Dzień ko  | ńcowy                    | Godzina końcowa    |  |
|              |                        |            | OSTA      | TNI MIESIĄC – E          | BRAK DANYCH        |  |
|              |                        |            |           |                          |                    |  |
|              |                        |            |           | Ostatni tydzie           | ń                  |  |
|              |                        |            |           | Ostatni miesia           | ic                 |  |
|              |                        |            |           | Ostatni rok              |                    |  |
|              |                        |            |           | Wszystkie dar            | e                  |  |
|              |                        |            |           |                          |                    |  |
|              |                        |            |           | Wybierz serie            |                    |  |
|              | Przeglądaj Audit Trail |            |           | Przeglądaj wybraną serię |                    |  |
| Główny ekran | Raporty                | Ustawienia | System    | Wyloguj                  | Status             |  |

Rys. Ekran z informacją o braku danych we wskazanym przedziale czasowym

W drugim etapie określania kryteriów dla procedury *Raportu z serii* należy wskazać serię dla której sporządzony zostanie raport. Użytkownik posiada możliwość wyboru serii przy użyciu klawisza funkcyjnego *Wybierz serię*. Spośród możliwych do wyboru serii dostępne są te, które zostały przeprowadzone w określonym uprzednio przedziale czasowym. Po dokonaniu wyboru serii następuje generacja raportu zgodnego z zamieszczonym w instrukcji szablonem.

Dodatkowo możliwe jest przeglądanie trybów automatycznych danej serii produkcyjnej. Użytkownik przy użyciu klawisza funkcyjnego *Przeglądaj wybraną serię* dokonuje wyboru serii dla której wyświetlona zostaje lista trybów automatycznych przeprowadzonych we wskazanym uprzednio okresie czasowym. Tryby automatyczne wskazanej serii wyświetlone zostają w nowym oknie w porządku chronologicznym. Wskazanie przez użytkownika wybranego trybu automatycznego wybranej serii powoduje wygenerowanie raportu z trybu.

W przypadku, kiedy wskazana seria zawiera tryby automatyczne realizowane w okresie czasu nie zawartym w określonym przez użytkownika czasie, wówczas tryby te nie będą uwzględniane na raporcie serii oraz nie będą widoczne na liście trybów automatycznych serii po użyciu klawisza: *Przeglądaj wybraną serię*. Sytuacja podobna nie będzie miała miejsca, kiedy przed użyciem klawisza *Wybierz serię* bądź klawisza *Przeglądaj wybraną serię* użytkownik do określenia zakresu czasu użyje klawisza *Wszystkie dane*.

| <br>INST | RUKCJA O | BSŁUGI UKŁAI | DU AUTOMATYCZNEJ | KONTROLI WAG | I Wer.3.0 |
|----------|----------|--------------|------------------|--------------|-----------|
| Temat:   | MKS-01   |              | Tom <b>1</b>     |              | 14/76     |

W podobnym przypadku w raporcie wskazanej serii wyświetlone zostaną wszystkie tryby automatyczne serii, które zarejestrowane zostały w plikach logów historycznych urządzenia. Ponadto w kolumnach: Dzień początkowy oraz Dzień końcowy widoczne będą daty określające cały okres z którego urządzenie posiada zarejestrowane dane o trybach automatycznych.

Na ekranie parametryzacji systemu generacji raportów widoczny jest zawsze komunikat: Zakres danych ograniczony wskazanymi datami. Komunikat ten wskazuje, że podczas generacji raportów z serii wykorzystany zostanie zakres danych z okresu określonego przez daty widoczne w kolumnach: Dzień początkowy, Dzień końcowy.

Szablon raportu tworzonego po zakończeniu trybu automatycznego posiada dwa pola więcej niż raport tworzony w czasie trwania trybu automatycznego: Koniec trybu automatycznego oraz Powód zatrzymania. Oba typy raportów trybu są zatytułowane RAPORT Z TRYBU AUTOMATYCZNEGO. Raport serii, zatytułowany RAPORT Z SERII w sekcji Informacje ogólne zawiera cztery wpisy: Ilość trybów automatycznych, Początek pierwszego trybu, Koniec ostatniego trybu oraz Łączny czas trwania trybów automatycznych.

- Sekcja *Ilość trybów automatycznych* podaje liczbę trybów automatycznych, które wykonane były w ramach wskazanej serii we wskazanym przez użytkownika okresie czasu
- Sekcja *Początek pierwszego trybu* podaje dokładną datę rozpoczęcia pierwszego trybu automatycznego zrealizowanego w zdefiniowanym uprzednio okresie generacji raportu.
- Sekcja *Koniec ostatniego trybu* podaje dokładną datę zakończenia ostatniego trybu automatycznego zrealizowanego w zdefiniowanym uprzednio okresie generacji raportu.

Jeżeli w poszczególnych raportowanych trybach automatycznych ulegały zmianie nastawy maszyny to w ich sekcji na raporcie znajdą się informacje o parametrze minimalnym i maksymalnym w formacie: *min..max*.

W sekcji *Parametry pracy* znajduje się wpis *Ilość tabletek wykonanych w trybie automatycznym*, w następującym formacie: X (Y% z Z), co oznacza iż w **raportowanym okresie serii** wyprodukowane zostało w trakcie raportowanych trybów automatycznych X sztuk produktu, co stanowiło Y% z liczby Z sztuk produktu wyprodukowanego w raportowanym okresie serii. Różnicę Z - X należy rozumieć jako liczbę sztuk produktu wyprodukowanego poza kontrolą Układu Automatycznej Kontroli Wagi (AKW) w **raportowanym okresie serii**.

#### Przykład:

# Ilość tabletek wykonanych w trybie automatycznym: 3873 (3.0% z 131023)

**Zapis oznacza:** W raportowanym okresie serii w trakcie przeprowadzonych trybów automatycznych wyprodukowanych zostało 3873 sztuk produktu. Stanowi to 3% z ogłonej liczby 131023 sztuk wyprodukowanych w ciągu raportowanego okresu. Poza nadzorem Układu Automatycznej Kontroli Wagi w raportowanym okresie wyprodukowano 131023 – 3873 = 127 150 sztuk produktu.

| SENGR | INST   | RUKCJA O | BSŁUGI UKŁAI | DU AUTOMATYCZNEJ | KONTROLI WAG | I Wer.3.0 |
|-------|--------|----------|--------------|------------------|--------------|-----------|
|       | Temat: | MKS-01   |              | Tom <b>1</b>     |              | 15/76     |

Pole *Licznik Tabletek* zawierać będzie wpis w formacie *A..B*, gdzie *A* - oznacza wartość licznika produktu w momencie rozpoczęcia pierwszego trybu automatycznego w **raportowanym** okresie serii, zaś *B* – oznacza wartość licznika produktu w chwili zakończenia ostatniego trybu automatycznego w **raportowanym** okresie serii.

Pole *Ilość tabletek odrzuconych przez AKW* zawiera wpis w postaci X(Y)[Z% (Q%)] gdzie X - oznacza ilość tabletek odrzuconych w wyniku stwierdzenia przekroczenia siły zgniotu na poszczególnych stemplach, Y – oznacza liczbę tabletek w trakcie produkcji których stwierdzono przekroczenie siły (wartość ta odpowiada ilości przekroczeń sił zgniotu na stemplu) Z – oznacza procentowy udział wszystkich tabletek odrzuconych w ogólnej liczbie tabletek wyprodukowanych w trybach automatycznych Q – oznacza procentowy udział tabletek podczas produkcji których stwierdzono przekroczenie siły zgniotu w ogólnej liczbie tabletek wyprodukowanych w trybach automatycznych.

### Przykład:

Ilość tabletek odrzuconych przez AKW: 21(7)[9.6% (3,2%)]

**Oznacza:** W Raportowanym okresie odrzucono 21 sztuk produktu, w tracie produkcji na 7 stemplach stwierdzono przekroczenie siły zgniotu i produkt z tych stempli również został odrzucony. Cały odrzucony produkt stanowił 9,6% całkowitej produkcji w raportowanym okresie zaś produkt, w trakcie którego stwierdzono przekroczenie siły zgniotu stanowił 3.2% całkowitej produkcji w raportowanym okresie

W sekcji *Ilość tabletek odrzuconych przez AKW* **nie uwzględniane** są tabletki odrzucane w procesie odrzutu walidacyjnego w sytuacji kiedy odrzut ten został aktywowany.

W przypadku sporządzania *Raportu z serii* w polu *Stemple wyłączone* może pojawić się informacja o wyłączeniu danych stempli podczas przeprowadzonych w ramach serii trybów automatycznych. Informacja o wyłączeniu stempli będzie wówczas miała format: X(w Y), co oznacza, że stempel o numerze X był wyłączony w czasie trwania Y trybów automatycznych prowadzonych dla danej serii w określonym wcześniej przedziale czasowym.

W przypadku, kiedy w ramach raportowanej serii wykonywane były tryby automatyczne z wyłączonymi stemplami wówczas pole *Ilość używanych stempli* będzie zawierało dane w formacie *A..B*, gdzie A - oznacza minimalną ilość stempli podczas trybów serii, zaś B - oznacza maksymalną ilość stempli podczas trybów serii.

Pola Minimalna wartość siły średniej, Maksymalna wartość siły średniej oraz Średnia wartość siły średniej podają odpowiednio wartości: maksymalną, minimalną oraz średnią średniej siły zgniotu obliczane bądź w raportowanym przedziale czasu jak to ma miejsce w przypadku Raportu serii bądź za okres wskazanego trybu automatycznego w przypadku Raportu z trybu automatycznego.

Sekcja Informacje ze stempli zawiera zestawienie statystyczne parametrów rejestrowanych na każdym stemplu. Wiersz oznaczony jako Min podaje minimalną wartość wiły zarejestrowaną na danym stemplu we wskazanym okresie raportowana serii. Podobnie wiersze oznaczone jako Max oraz Średnia odnoszą się do wartości średniej oraz maksymalnej siły zgniotu stempla w raportowanym okresie.

| Senga Senga Senga Senga | INST   | RUKCJA O | BSŁUGI UKŁAI | DU AUTOMATYCZNEJ | KONTROLI WAG | I Wer.3.0 |
|-------------------------|--------|----------|--------------|------------------|--------------|-----------|
|                         | Temat: | MKS-01   |              | Tom <b>1</b>     |              | 16/76     |

Wiersz *Ilość odrzutów* zawierać będzie dane w formacie X(Y) gdzie X - odpowiada całkowitej ilości tabletek wyprodukowanych przez stempel które zostały odrzucone. Y – odpowiada całkowitej ilości tabletek, które wyprodukowane zostały przez stempel i jednocześnie zostały odrzucone ponieważ w trakcie ich produkcji na stemplu tym zostało stwierdzone przekroczenie siły zgniotu.

### Przykład:

Stempel 10 Ilość odrzutów 2(1)

**Zapis oznacza:** W raportowanym okresie odrzucone zostały 2 tabletki wyprodukowane przez stempel nr 10. Jedna tabletka wyprodukowana przez stempel została odrzucona ponieważ w trakcie jej produkcji na stemplu stwierdzono przekroczenie dopuszczalnej siły zgniotu Fmin lub Fmax. Odrzucenie drugiej z tabletek było efektem przekroczenia siły zgniotu na sąsiednich stemplach oddalonych od stempla nr 10 nie dalej niż 7 stempli.

Efekt podobny jest skutkiem właściwości systemu odrzutu produktu. Odrzut produktu ma miejsce w momencie stwierdzenia przekroczenia siły zgniotu na stemplu roboczym. W momencie stwierdzenia przekroczenia siły zgniotu na stemplu nr X system odrzutu powoduje odrzucenie produktu ze stempli X-7 do X+7 nawet w sytuacji kiedy na pozostałych stemplach nie stwierdzono przekroczenia siły zgniotu.

System wydruku raportów daje możliwość wydruku pełnego raportu lub jedynie jego części w postaci raportu skróconego, który nie zawiera sekcji *Informacja ze stempli.* 

Wyboru postaci raportu użytkownik może dokonać przy użyciu klawisza funkcyjnego dostępnego w górnej części podglądu raportu. Dostępny klawisz zawiera informację *Drukowana będzie tylko pierwsza strona raportu*. Po jego wciśnięciu opis zmieni się na *Drukowany będzie cały raport*.

W pierwszej w wymienionych sytuacji wydrukowana zostanie jedynie skrócona forma raportu, zaś po wciśnięciu klawisza drukowana jest pełna forma raportu. Dodatkowo zaimplementowane zostało zabezpieczenie przed wielokrotnym wydrukiem tego samego raportu. Po wciśnięciu klawisza *Drukuj* zostanie on wyszarzony, co uniemożliwi ponowne zainicjowanie zadania drukowania przed zakończeniem bieżącego procesu. W razie konieczności wykonania kolejnego wydruku należy zamknąć podgląd i powtórnie wygenerować żądany raport według procedury opisanej uprzednio.

Poniżej zostały zamieszczone przykładowe formularze raportów dla dwóch przypadków, kiedy wygenerowano *RAPORT Z SERII* oraz *RAPORT Z TRYBU AUTOMATYCZNEGO*.

| SENGR •DSP •Aldomatyka •Christa pomiarowa | INST   | RUKCJA O | BSŁUGI UKŁAD | OU AUTOMATYC | ZNEJ F | KONTROLI WAG | I Wer.3.0 |
|-------------------------------------------|--------|----------|--------------|--------------|--------|--------------|-----------|
|                                           | Temat: | MKS-01   |              | Tom 1        |        |              | 17/76     |

Drukowana będzie tylko pierwsza strona raportu

2012.12.10 godz. 12:08:05

### RAPORT Z SERII nr seryjny AKW:0011/2013

Opis maszyny: 1.9999.99 Produkt: VIRLEK 100mg Seria: 12345-0987-VC100 Receptura: VIRLEK\_1 Użytkownik: Kowalski

# Informacje ogólne

| Ilość trybów automatycznych               | 12         |
|-------------------------------------------|------------|
| Początek pierwszego trybu                 | 2012.12.09 |
| Koniec ostatniego trybu                   | 2012.12.09 |
| Łączny czas trwania trybów automatycznych | 09:03:09   |

# Nastawy maszyny

| Ilość używanych stempli                                    | 32          |
|------------------------------------------------------------|-------------|
| Stemple wyłączone                                          | -           |
| Maksymalna dopuszczalna wartość siły Fmax                  | 22.0 kN     |
| Maksymalna średnia wartość siły Fśrmax                     | 17.0 kN     |
| Zadana średnia wartość siły                                | 16.016.5 kN |
| Minimalna średnia wartość siły Fśrmin                      | 15.0 kN     |
| Minimalna dopuszczalna wartość siły Fmin                   | 10.0 kN     |
| NF - akceptowalna liczba przekroczeń Fmin oraz Fmax        | 10          |
| Zliczana w trakcie trwania NO obrotów                      | 5           |
| NFP - akceptowalna liczba przekroczeń Fmin oraz Fmax na    | 5           |
| stemplu                                                    |             |
| Zliczana w trakcie NOP obrotów                             | 8           |
| MOA - Akceptowalna liczba obrotów, podczas których średnia | 40          |
| wartość siły może przekraczać Fśrmin oraz Fśrmax           |             |

# **Parametry pracy**

| Średnia prędkość obrotowa                             | 34 obr/min             |
|-------------------------------------------------------|------------------------|
| Ilość tabletek wyprodukowanych w trybie automatycznym | 4953 (14% z 35283)     |
| Licznik tabletek                                      | 661741899              |
| Ilość tabletek odrzuconych przez AKW                  | 57 (27) [1.2% (0.5 %)] |
| Użyteczna wydajność                                   | 88542 szt/h            |
| Minimalna wartość średniej siły                       | 15.4 kN                |
| Maksymalna wartość średniej siły                      | 16.4 kN                |
| Średnia wartość średniej siły                         | 16.0 kN                |
| Odchylenie standardowe wartości siły                  | 3.2 kN                 |
| Średnia wartość siły wstępnego zgniotu                | 16 kN                  |

Strona 1 z 4

| ENGR | INSTRUKCJA OBSŁUGI UKŁADU AUTOMATYCZNEJ KONTROLI WAGI Wer.3.0 |        |  |              |  |       |  |
|------|---------------------------------------------------------------|--------|--|--------------|--|-------|--|
|      | Temat:                                                        | MKS-01 |  | Tom <b>1</b> |  | 18/76 |  |

## 2012.12.10 godz. 12:08:05

# Informacje ze stempli

| Stempel 1  | Min            | 14.9 kN | Max        | 17.0 kN |
|------------|----------------|---------|------------|---------|
| -          | Średnia        | 15.8 kN | Odchylenie | 1.2 kN  |
|            | Ilość odrzutów | 0 (0)   | · ·        | •       |
| Stempel 2  | Min            | 15.1 kN | Max        | 16.9 kN |
|            | Średnia        | 16.0 kN | Odchylenie | 0.2 kN  |
|            | Ilość odrzutów | 0 (0)   | · ·        | •       |
| Stempel 3  | Min            | 15.3 kN | Max        | 17.2 kN |
| 1          | Średnia        | 16.1 kN | Odchylenie | 0.3 kN  |
|            | Ilość odrzutów | 0 (0)   |            |         |
| Stempel 4  | Min            | 15.5 kN | Max        | 17.3 kN |
|            | Średnia        | 16.3 kN | Odchylenie | 0.3 kN  |
|            | Ilość odrzutów | 0 (0)   | ž          |         |
| Stempel 5  | Min            | 15.6 kN | Max        | 17.6 kN |
| 1          | Średnia        | 16.5 kN | Odchylenie | 0.2 kN  |
|            | Ilość odrzutów | 0 (0)   | · ·        | •       |
| Stempel 6  | Min            | 15.2 kN | Max        | 17.0 kN |
| -          | Średnia        | 16.0 kN | Odchylenie | 0.2 kN  |
|            | Ilość odrzutów | 0 (0)   |            | •       |
| Stempel 7  | Min            | 14.9 kN | Max        | 17.7 kN |
| -          | Średnia        | 16.0 kN | Odchylenie | 0.5 kN  |
|            | Ilość odrzutów | 0 (0)   |            |         |
| Stempel 8  | Min            | 15.0 kN | Max        | 17.2 kN |
|            | Średnia        | 16.0 kN | Odchylenie | 0.4 kN  |
|            | Ilość odrzutów | 0 (0)   |            |         |
| Stempel 9  | Min            | 14.5 kN | Max        | 16.6 kN |
| -          | Średnia        | 15.5 kN | Odchylenie | 0.3 kN  |
|            | Ilość odrzutów | 0 (0)   |            |         |
| Stempel 10 | Min            | 14.9 kN | Max        | 17.1 kN |
| -          | Średnia        | 15.9 kN | Odchylenie | 0.4 kN  |
|            | Ilość odrzutów | 0 (0)   |            |         |
| Stempel 11 | Min            | 15.1 kN | Max        | 17.7 kN |
|            | Średnia        | 16.0 kN | Odchylenie | 0.5 kN  |
|            | Ilość odrzutów | 0 (0)   |            |         |
| Stempel 12 | Min            | 14.9 kN | Max        | 17.1 kN |
|            | Średnia        | 15.8 kN | Odchylenie | 0.5 kN  |
|            | Ilość odrzutów | 0 (0)   |            |         |
| Stempel 13 | Min            | 14.7 kN | Max        | 17.0 kN |
|            | Średnia        | 15.6 kN | Odchylenie | 0.4 kN  |
|            | Ilość odrzutów | 0 (0)   |            |         |
| Stempel 14 | Min            | 14.9 kN | Max        | 17.4 kN |
|            | Średnia        | 15.9 kN | Odchylenie | 0.4 kN  |
|            | Ilość odrzutów | 0 (0)   |            |         |
| Stempel 15 | Min            | 14.6 kN | Max        | 16.9 kN |
|            | Średnia        | 15.8 kN | Odchylenie | 0.3 kN  |
|            | Ilość odrzutów | 0 (0)   |            |         |
|            |                |         |            |         |

| SENGR + Reprositiva<br>• Reconstructiva<br>• Reconstructiva | INSTRUKCJA OBSŁUGI UKŁADU AUTOMATYCZNEJ KONTROLI WAGI Wer.3.0 |        |  |              |  |       |  |  |
|-------------------------------------------------------------|---------------------------------------------------------------|--------|--|--------------|--|-------|--|--|
|                                                             | Temat:                                                        | MKS-01 |  | Tom <b>1</b> |  | 19/76 |  |  |

### 2012.12.10 godz. 12:08:05

| Stempel 16    | Min            | 14.9 kN  | Max         | 17.0 kN |
|---------------|----------------|----------|-------------|---------|
| -             | Średnia        | 15.8 kN  | Odchylenie  | 0.9 kN  |
|               | Ilość odrzutów | 0 (0)    |             |         |
| Stempel 17    | Min            | 15.1 kN  | Max         | 16.9 kN |
| 1             | Średnia        | 16.0 kN  | Odchylenie  | 0.2 kN  |
|               | Ilość odrzutów | 0 (0)    | - ·         |         |
| Stempel 18    | Min            | 15.3 kN  | Max         | 17.2 kN |
| 1             | Średnia        | 16.1 kN  | Odchylenie  | 0.3 kN  |
|               | Ilość odrzutów | 0 (0)    |             | I       |
| Stempel 19    | Min            | 15.5 kN  | Max         | 17.3 kN |
| 1             | Średnia        | 16.3 kN  | Odchylenie  | 0.3 kN  |
| 1             | Ilość odrzutów | 0 (0)    | ÿ           |         |
| Stempel 20    | Min            | 15.6 kN  | Max         | 17.6 kN |
| I I           | Średnia        | 16.5 kN  | Odchvlenie  | 0.2 kN  |
| 1             | Ilość odrzutów | 0 (0)    |             |         |
| Stempel 21    | Min            | 15.2 kN  | Max         | 17.0 kN |
| ~····F        | Średnia        | 16.0 kN  | Odchylenie  | 0.2 kN  |
|               | Ilość odrzutów | 0 (0)    | o den jieme |         |
| Stempel 22    | Min            | 14.9 kN  | Max         | 17.7 kN |
| 2.00.1.per == | Średnia        | 16.0 kN  | Odchylenie  | 0.5 kN  |
|               | Ilość odrzutów | 0 (0)    | Guenyieme   |         |
| Stempel 23    | Min            | 15.0  kN | Max         | 17.2 kN |
| Stemper 25    | Średnia        | 16.0 kN  | Odchylenie  | 0.4  kN |
|               | Ilość odrzutów | 0 (0)    |             | 0.1 11  |
| Stempel 24    | Min            | 14.5 kN  | Max         | 16.6 kN |
| Stemper 2     | Średnia        | 15.5 kN  | Odchylenie  | 0.3 kN  |
|               | Ilość odrzutów | 0 (0)    |             |         |
| Stempel 25    | Min            | 14.9 kN  | Max         | 17.1 kN |
| I             | Średnia        | 15.9 kN  | Odchylenie  | 0.4 kN  |
|               | Ilość odrzutów | 0 (0)    |             |         |
| Stempel 26    | Min            | 15.1 kN  | Max         | 17.7 kN |
| I             | Średnia        | 16.0 kN  | Odchylenie  | 0.5 kN  |
|               | Ilość odrzutów | 0 (0)    |             |         |
| Stempel 27    | Min            | 14.9 kN  | Max         | 17.1 kN |
| ~····         | Średnia        | 15.8 kN  | Odchylenie  | 0.5 kN  |
|               | Ilość odrzutów | 0 (0)    | o den jieme |         |
| Stempel 28    | Min            | 14.7 kN  | Max         | 17.0 kN |
| ~····         | Średnia        | 15.6 kN  | Odchylenie  | 0.4 kN  |
|               | Ilość odrzutów | 0 (0)    | o den jieme |         |
| Stempel 29    | Min            | 14.9 kN  | Max         | 17.4 kN |
| Stemper 27    | Średnia        | 15.9 kN  | Odchylenie  | 0.4  kN |
|               | Ilość odrzutów | 0.00     | Odenyieme   | 0.4 KIV |
| Stempel 30    | Min            | 14.6 kN  | Max         | 16.9 kN |
| Stemper 50    | Średnia        | 15.8 kN  | Odchylenie  | 0.3 kN  |
|               | Ilość odrzutów | 0.00     | Guenyienie  | 0.5 KI  |
| Strong 2 7 1  | 11050 OutZutow | 0(0)     |             |         |
| Suona 5 Z 4   |                |          |             |         |

| ENGR | INSTRUKCJA OBSŁUGI UKŁADU AUTOMATYCZNEJ KONTROLI WAGI Wer.3.0 |        |  |              |  |       |  |
|------|---------------------------------------------------------------|--------|--|--------------|--|-------|--|
|      | Temat:                                                        | MKS-01 |  | Tom <b>1</b> |  | 20/76 |  |

### 2012.12.10 godz. 12:08:05

| Stempel 31 | Min            | 14.9 kN | Max        | 17.0 kN |
|------------|----------------|---------|------------|---------|
|            | Średnia        | 15.8 kN | Odchylenie | 0.6 kN  |
|            | Ilość odrzutów | 0 (0)   |            |         |
| Stempel 32 | Min            | 15.1 kN | Max        | 16.9 kN |
|            | Średnia        | 16.0 kN | Odchylenie | 0.2 kN  |
|            | Ilość odrzutów | 0 (0)   |            |         |

# Koniec

Strona 4 z 4

|  | INST   | RUKCJA O | BSŁUGI UKŁADU | IJ AU' | TOMATYCZNEJ | KONTROLI WAG | I Wer.3.0 |
|--|--------|----------|---------------|--------|-------------|--------------|-----------|
|  | Temat: | MKS-01   | -             | Tom    | 1           |              | 21/76     |

Drukowana będzie tylko pierwsza strona raportu

2012.12.10 godz. 14:08:05

#### RAPORT Z TRYBU AUTOMATYCZNEGO nr seryjny AKW:0011/2013

Opis maszyny: 1.9999.99 Produkt: VIRLEK 100mg Seria: 12345-0987-VC100 Receptura: VIRLEK\_1 Użytkownik: Kowalski

# Informacje ogólne

| Początek trybu automatycznego | 2012.12.10 13:45:34               |
|-------------------------------|-----------------------------------|
| Koniec trybu automatycznego   | 2011.12.10 13:50:56               |
| Czas trwania                  | 00:05:22                          |
| Powód zatrzymania             | Tryb zakończony przez użytkownika |
|                               |                                   |

# Nastawy maszyny

| Ilość używanych stempli                                   | 32          |
|-----------------------------------------------------------|-------------|
| Stemple wyłączone                                         | -           |
| Maksymalna dopuszczalna wartość siły Fmax                 | 22.0 kN     |
| Maksymalna średnia wartość siły Fśrmax                    | 17.0 kN     |
| Zadana średnia wartość siły Fśr                           | 16.016.5 kN |
| Minimalna średnia wartość siły                            | 15.0 kN     |
| Minimalna dopuszczalna wartość siły                       | 10.0 kN     |
| NF - akceptowalna liczba przekroczeń Fmin oraz Fmax       | 10          |
| Zliczana w trakcie NO obrotów                             | 5           |
| NFP - akceptowalna liczba przekroczeń Fmin oraz Fmax na   | 5           |
| stemplu                                                   |             |
| Zliczana w trakcie NOP obrotów                            | 8           |
| NOA -akceptowalna liczba obrotów, podczas których średnia | 40          |
| wartość siły może przekraczać Fśrmin oraz Fśrmax          |             |

# **Parametry pracy**

| Średnia prędkość obrotowa                        | 34 obr/min           |
|--------------------------------------------------|----------------------|
| Ilość tabletek wykonanych w trybie automatycznym | 174725               |
| Licznik tabletek                                 | 3576335839           |
| Ilość tabletek odrzuconych przez AKW             | 0(0) [ 0.0% (0.0 %)] |
| Użyteczna wydajność                              | 58123 szt/h          |
| Minimalna wartość siły                           | 15.4 kN              |
| Maksymalna wartość siły                          | 16.4 kN              |
| Średnia wartość siły                             | 15.7 kN              |
| Odchylenie standardowe wartości siły             | 0.1 kN               |
| Średnia wartość siły wstępnego zgniotu           | 13.5 kN              |

#### Strona 1 z 4

| Sectorative Sectorative Sectorative Sectorative | INST   | RUKCJA O      | BSŁUGI UKŁADU AUTOM | ATYCZNEJ K | KONTROLI WAG | I Wer.3.0 |
|-------------------------------------------------|--------|---------------|---------------------|------------|--------------|-----------|
|                                                 | Temat: | <b>MKS-01</b> | Tom 1               |            |              | 22/76     |

### 2012.12.10 godz. 14:08:05

# Informacje ze stempli

| Stempel 1  | Min            | 14.9 kN | Max        | 17.0 kN |
|------------|----------------|---------|------------|---------|
| Ĩ          | Średnia        | 15.8 kN | Odchylenie | 1.2 kN  |
|            | Ilość odrzutów | 0 (0)   | J          | I       |
| Stempel 2  | Min            | 15.1 kN | Max        | 16.9 kN |
| I          | Średnia        | 16.0 kN | Odchylenie | 0.2 kN  |
|            | Ilość odrzutów | 0 (0)   |            |         |
| Stempel 3  | Min            | 15.3 kN | Max        | 17.2 kN |
| Stemper 5  | Średnia        | 16.1 kN | Odchylenie | 0.3 kN  |
|            | Ilość odrzutów | 0 (0)   | · · ·      | •       |
| Stempel 4  | Min            | 15.5 kN | Max        | 17.3 kN |
| Stempel 4  | Średnia        | 16.3 kN | Odchylenie | 0.3 kN  |
|            | Ilość odrzutów | 0 (0)   |            |         |
| Stempel 5  | Min            | 15.6 kN | Max        | 17.6 kN |
| Stempere   | Średnia        | 16.5 kN | Odchylenie | 0.2 kN  |
|            | Ilość odrzutów | 0 (0)   |            |         |
| Stempel 6  | Min            | 15.2 kN | Max        | 17.0 kN |
| 1          | Średnia        | 16.0 kN | Odchylenie | 0.2 kN  |
|            | Ilość odrzutów | 0 (0)   |            |         |
| Stempel 7  | Min            | 14.9 kN | Max        | 17.7 kN |
|            | Średnia        | 16.0 kN | Odchylenie | 0.5 kN  |
|            | Ilość odrzutów | 0 (0)   |            |         |
| Stempel 8  | Min            | 15.0 kN | Max        | 17.2 kN |
|            | Średnia        | 16.0 kN | Odchylenie | 0.4 kN  |
|            | Ilość odrzutów | 0 (0)   |            |         |
| Stempel 9  | Min            | 14.5 kN | Max        | 16.6 kN |
|            | Średnia        | 15.5 kN | Odchylenie | 0.3 kN  |
|            | Ilość odrzutów | 0 (0)   |            |         |
| Stempel 10 | Min            | 14.9 kN | Max        | 17.1 kN |
|            | Średnia        | 15.9 kN | Odchylenie | 0.4 kN  |
|            | Ilość odrzutów | 0 (0)   |            |         |
| Stempel 11 | Min            | 15.1 kN | Max        | 17.7 kN |
|            | Średnia        | 16.0 kN | Odchylenie | 0.5 kN  |
|            | Ilość odrzutów | 0 (0)   |            |         |
| Stempel 12 | Min            | 14.9 kN | Max        | 17.1 kN |
|            | Średnia        | 15.8 kN | Odchylenie | 0.5 kN  |
|            | Ilość odrzutów | 0 (0)   |            |         |
| Stempel 13 | Min            | 14.7 kN | Max        | 17.0 kN |
|            | Średnia        | 15.6 kN | Odchylenie | 0.4 kN  |
|            | Ilość odrzutów | 0 (0)   |            |         |
| Stempel 14 | Min            | 14.9 kN | Max        | 17.4 kN |
|            | Średnia        | 15.9 kN | Odchylenie | 0.4 kN  |
|            | Ilość odrzutów | 0 (0)   |            |         |
| Stempel 15 | Min            | 14.6 kN | Max        | 16.9 kN |
|            | Średnia        | 15.8 kN | Odchylenie | 0.3 kN  |
|            | Ilość odrzutów | 0 (0)   |            |         |

### Strona 2 z 4

| SENGA • DSP Automatyka Technika pomiarowa | INST   | RUKCJA O | BSŁUGI UKŁAI | DU AUTOMATYCZNEJ | KONTROLI WAG | I Wer.3.0 |
|-------------------------------------------|--------|----------|--------------|------------------|--------------|-----------|
|                                           | Temat: | MKS-01   |              | Tom <b>1</b>     |              | 23/76     |

### 2012.12.10 godz. 14:08:05

| Stempel 16 | Min            | 14.9 kN | Max        | 17.0 kN |
|------------|----------------|---------|------------|---------|
| -          | Średnia        | 15.8 kN | Odchylenie | 0.9 kN  |
|            | Ilość odrzutów | 0 (0)   |            |         |
| Stempel 17 | Min            | 15.1 kN | Max        | 16.9 kN |
|            | Średnia        | 16.0 kN | Odchylenie | 0.2 kN  |
|            | Ilość odrzutów | 0 (0)   |            |         |
| Stempel 18 | Min            | 15.3 kN | Max        | 17.2 kN |
| -          | Średnia        | 16.1 kN | Odchylenie | 0.3 kN  |
|            | Ilość odrzutów | 0 (0)   |            |         |
| Stempel 19 | Min            | 15.5 kN | Max        | 17.3 kN |
| -          | Średnia        | 16.3 kN | Odchylenie | 0.3 kN  |
|            | Ilość odrzutów | 0 (0)   |            |         |
| Stempel 20 | Min            | 15.6 kN | Max        | 17.6 kN |
|            | Średnia        | 16.5 kN | Odchylenie | 0.2 kN  |
|            | Ilość odrzutów | 0 (0)   |            |         |
| Stempel 21 | Min            | 15.2 kN | Max        | 17.0 kN |
|            | Średnia        | 16.0 kN | Odchylenie | 0.2 kN  |
|            | Ilość odrzutów | 0 (0)   |            |         |
| Stempel 22 | Min            | 14.9 kN | Max        | 17.7 kN |
|            | Średnia        | 16.0 kN | Odchylenie | 0.5 kN  |
|            | Ilość odrzutów | 0 (0)   |            |         |
| Stempel 23 | Min            | 15.0 kN | Max        | 17.2 kN |
|            | Średnia        | 16.0 kN | Odchylenie | 0.4 kN  |
|            | Ilość odrzutów | 0 (0)   |            |         |
| Stempel 24 | Min            | 14.5 kN | Max        | 16.6 kN |
|            | Średnia        | 15.5 kN | Odchylenie | 0.3 kN  |
|            | Ilość odrzutów | 0 (0)   |            |         |
| Stempel 25 | Min            | 14.9 kN | Max        | 17.1 kN |
|            | Średnia        | 15.9 kN | Odchylenie | 0.4 kN  |
|            | Ilość odrzutów | 0 (0)   |            |         |
| Stempel 26 | Min            | 15.1 kN | Max        | 17.7 kN |
|            | Średnia        | 16.0 kN | Odchylenie | 0.5 kN  |
|            | Ilość odrzutów | 0 (0)   |            |         |
| Stempel 27 | Min            | 14.9 kN | Max        | 17.1 kN |
|            | Średnia        | 15.8 kN | Odchylenie | 0.5 kN  |
|            | Ilość odrzutów | 0 (0)   |            |         |
| Stempel 28 | Min            | 14.7 kN | Max        | 17.0 kN |
|            | Średnia        | 15.6 kN | Odchylenie | 0.4 kN  |
|            | Ilość odrzutów | 0 (0)   |            |         |
| Stempel 29 | Min            | 14.9 kN | Max        | 17.4 kN |
|            | Średnia        | 15.9 kN | Odchylenie | 0.4 kN  |
|            | Ilość odrzutów | 0 (0)   |            |         |
| Stempel 30 | Min            | 14.6 kN | Max        | 16.9 kN |
|            | Średnia        | 15.8 kN | Odchylenie | 0.3 kN  |
|            | Ilość odrzutów | 0 (0)   |            |         |

### Strona 3 z 4

| SENGR | INST   | RUKCJA O | BSŁUGI UKŁAI | DU AUTOMATYCZNEJ | KONTROLI WAG | I Wer.3.0 |
|-------|--------|----------|--------------|------------------|--------------|-----------|
|       | Temat: | MKS-01   |              | Tom <b>1</b>     |              | 24/76     |

### 2012.12.10 godz. 14:08:05

| Stempel 31 | Min            | 14.9 kN | Max        | 17.0 kN |
|------------|----------------|---------|------------|---------|
|            | Średnia        | 15.8 kN | Odchylenie | 0.6 kN  |
|            | Ilość odrzutów | 0 (0)   |            |         |
| Stempel 32 | Min            | 15.1 kN | Max        | 16.9 kN |
|            | Średnia        | 16.0 kN | Odchylenie | 0.2 kN  |
|            | Ilość odrzutów | 0 (0)   |            |         |

# Koniec

Strona 4 z 4

| SENGR •DSP •Automatyka •Echnika pomiarowa | INST   | RUKCJA O      | BSŁUGI UKŁAI | OU AU | TOMATYCZNEJ | KONTROLI WAG | I Wer.3.0 |
|-------------------------------------------|--------|---------------|--------------|-------|-------------|--------------|-----------|
|                                           | Temat: | <b>MKS-01</b> |              | Tom   | 1           |              | 25/76     |

Po utworzeniu raportu zgodnie ze sprecyzowanymi kryteriami, zostanie on otwarty w nowym oknie aplikacji. Widok okna przedstawia poniższy rysunek.

| RAPORT Z TRYBL<br>nr seryiny                                                                                                    | 201:<br>godz. 10<br>godz. 10<br>g AKW: 0099/2013                                                                                                    | 3.07.06<br>0:37:56 |
|----------------------------------------------------------------------------------------------------|----------------------------------------------------------------------------------------------------|--------------------|
| Opis maszyny: "/Nr maszyny2/"<br>Produkt: Nazwa_04_07_2013<br>Seria: Receptura 04_07_2013<br>Receptura:<br>Użytkownik: 3333                                                                                                    |                                                                                                    |                    |
| Informacje ogólne                                                                                                    |                                                                                                    |                    |
| Poczatek trybu automatycznego                                                                                                    | 2013.07.04 08:11:07                                                                                                    |                    |
| Koniec trybu automatycznego                                                                                                    | 2013.07.04 08:11:16                                                                                                    |                    |
| Czas trwania                                                                                                    | 0:00:09                                                                                                    |                    |
| Powód zatrzymania                                                                                                    | <b>T 1 1 1 1 1</b>                                                                                                    |                    |
| Nactawy maczyny                                                                                                    | 1 ryb zakończony przez uzytkownika                                                                                                    |                    |
| Nastawy maszyny                                                                                                    | Tryb zakończony przez uzytkownika                                                                                                    |                    |
| Nastawy maszyny                                                                                                    | 1 ryb zakończony przez uzytkownika<br>43                                                                                                    |                    |
| Nastawy maszyny<br>Ilość używanych stempli<br>Stemple wyłączone                                                                                                    | 43<br>                                                                                                    |                    |
| Nastawy maszyny<br>Ilość używanych stempli<br>Stemple wyłączone<br>Maksymalna dopuszczalna wartość siły Fmax<br>Matezymalna śradnia wartość ciły Fórmay                                                                                                    | 43<br>                                                                                                    |                    |
| Nastawy maszyny<br>Ilość używanych stempli<br>Stemple wyłączone<br>Maksymalna dopuszczalna wartość siły Fmax<br>Maksymalna średnia wartość siły Fśr                                                                                                    | 43<br>                                                                                                    |                    |
| Nastawy maszyny<br>Ilość używanych stempli<br>Stemple wyłączone<br>Maksymalna dopuszczalna wartość siły Fmax<br>Maksymalna średnia wartość siły Fśrmax<br>Zadana średnia wartość siły Fśr<br>Winimalna średnia wartość siły Fśrmin                                                                                                    | 43<br>-<br>18.0 kN<br>16.5 kN<br>15.0 kN<br>13.5 kN                                                                                                    |                    |
| Nastawy maszyny<br>Ilość używanych stempli<br>Stemple wyłączone<br>Maksymalna dopuszczalna wartość siły Fmax<br>Maksymalna średnia wartość siły Fśrmax<br>Zadana średnia wartość siły Fśrmin<br>Minimalna dopuszczalna wartość siły Fśrmin                                                                                                    | 43<br>-<br>18.0 kN<br>16.5 kN<br>15.0 kN<br>13.3 kN<br>12.0 kN                                                                                                    |                    |
| Nastawy maszyny<br>Ilość używanych stempli<br>Stemple wyłączone<br>Maksymalna dopuszczalna wartość siły Fmax<br>Maksymalna średnia wartość siły Fśrmax<br>Zadana średnia wartość siły Fśr<br>Minimalna średnia wartość siły Fśrmin<br>Minimalna dopuszczałna wartość siły Fimin<br>NF - akceptowalna liczba przekroczeń Fmin oraz Fmax                                                 | 43     -       18.0 kN     -       15.0 kN     -       15.0 kN     -       13.5 kN     -       12.0 kN     -       13.1 kN     -       12.0 kN     -       1     - |                    |
| Nastawy maszyny     Ilość używanych stempli     Stemple wyłączone     Maksymalna dopuszczalna wartość siły Fimax     Zadana średnia wartość siły Fśrmax     Zadana średnia wartość siły Fśr     Minimalna średnia wartość siły Fśrmin     Minimalna dopuszczalna wartość siły Fimin     NF - akceptowalna liczba przekroczeń Fmin oraz Fmax     Zliczana w czasie trwania NO obrotów   | 43     -       18.0 kN     -       15.0 kN     -       15.0 kN     -       15.0 kN     -       12.0 kN     -       1     -       4     -                           |                    |
| Nastawy maszyny     Ilość używanych stempli     Stemple wyłączone     Maksymalna dopuszczalna wartość siły Fźmax     Maksymalna średnia wartość siły Fźmax     Zadana średnia wartość siły Fźm     Minimalna średnia wartość siły Fźmin     Minimalna dopuszczalna wartość siły Fźmin     NF - akceptowalna liczba przekroczeń Fmin oraz Fmax     Zliczana w czasie trwania NO obrotów | 43       -       18.0 kN       16.5 kN       15.0 kN       13.5 kN       12.0 kN       1       4       Zamknij                                                     |                    |

Rys. Okno aplikacji wyświetlające podgląd wydruku bieżącego raportu.

W obszarze otwartego okna użytkownik posiada możliwość przeglądania utworzonego raportu, określania w jakiej formie: pełnej bądź skróconej będzie wydrukowany oraz poprzez użycie klawiszy funkcyjnych może przeprowadzić wydruk do wybranej postaci sporządzonego raportu.

- Klawisz Drukuj umożliwia wydruk raportu na zewnętrznej drukarce raportowej
- Klawisz Drukuj do PDF umożliwia wydruk raportu do postaci pliku PDF. Klawisz jest aktywny tylko dla aplikacji z zainstalowanym modułem Pdf Report, który stanowi funkcjonalność opcjonalną w stosunku do wersji podstawowej oprogramowania UnitypharmApp. Więcej informacji o module Pdf Report znajduje się w sekcji Opcjonalne moduły oprogramowania.
- Klawisz Zamknij prowadzi do zamknięcia okna przeglądania raportu bez inicjowania jego wydruku.

| SENGR | INST   | RUKCJA O      | BSŁUGI UKŁAI | DU AUTOMATYCZNEJ | KONTROLI WAG | I Wer.3.0 |
|-------|--------|---------------|--------------|------------------|--------------|-----------|
|       | Temat: | <b>MKS-01</b> |              | Tom 1            |              | 26/76     |

# 7. Ustawienia

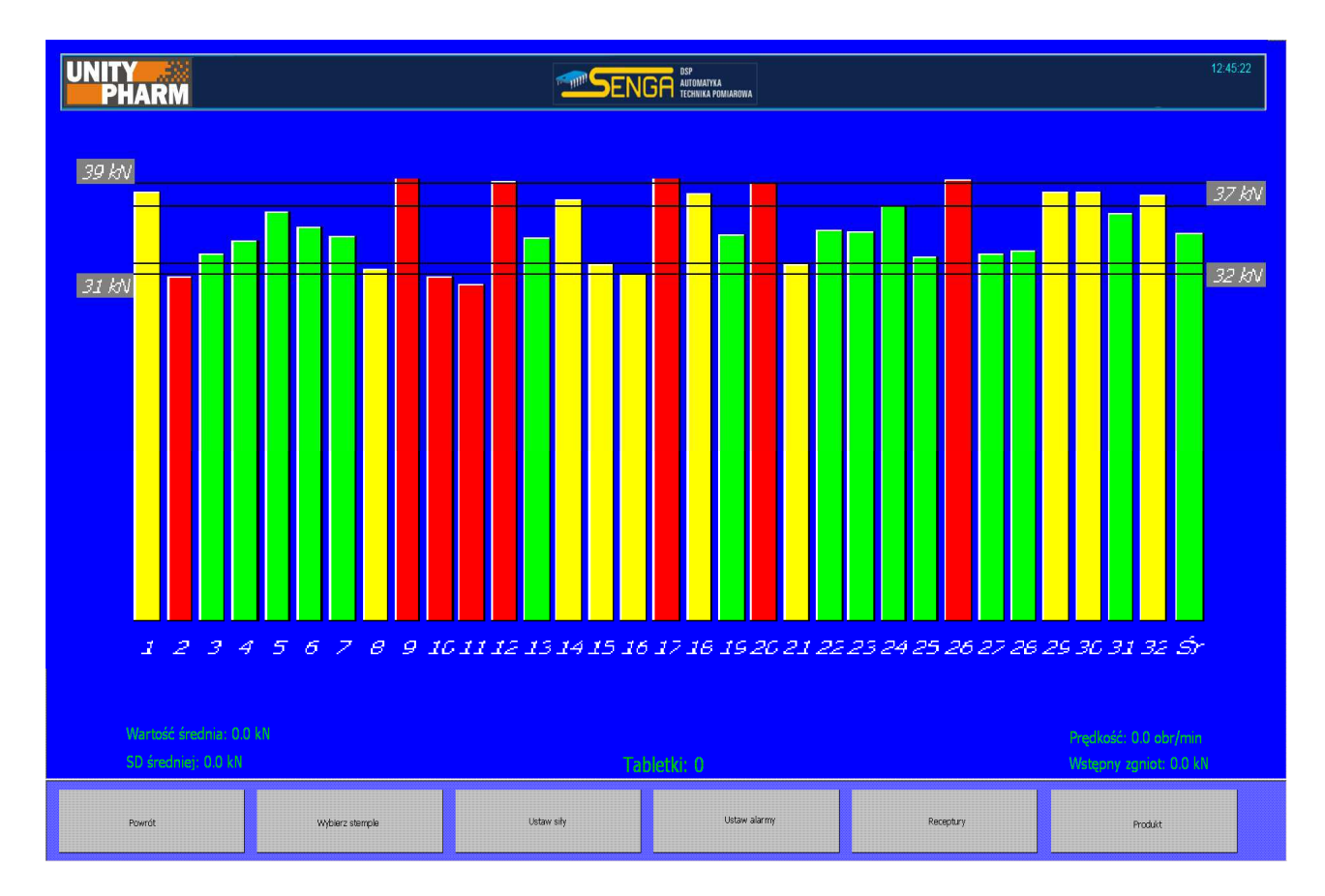

Rys Ekran Ustawienia

Po wciśnięciu klawisza Ustawienia w oknie menu pojawiają się następujące klawisze:

- *Powrót* powoduje przejście do głównego ekranu i wczytanie podstawowego menu
- Wybierz stemple powoduje otwarcie okna służącego do określenia roboczych stempli
- Ustaw siły powoduje otwarcie okna umożliwiającego zadanie dopuszczalnych sił
- Ustaw alarmy powoduje otwarcie okna zawierającego warunki alarmowania
- **Receptury** powoduje otwarcie okna służącego do zarządzania recepturami (zestawami ustawień)
- *Produkt* powoduje otwarcie okna umożliwiającego wprowadzenie nazwy produktu oraz serii

Wszystkie zmiany wprowadzone w ustawieniach są zapamiętywane i automatycznie wczytywane przy ponownym uruchomieniu systemu.

### UWAGA!

Dostęp do ustawień jest możliwy tylko dla użytkowników mających przynajmniej poziom dostępu Technologa i tylko przy wyłączonym trybie pracy automatycznej.

| SENGR | INST   | RUKCJA O      | BSŁUGI UKŁAI | DU AUTOMATYCZNEJ | KONTROLI WAG | I Wer.3.0 |
|-------|--------|---------------|--------------|------------------|--------------|-----------|
|       | Temat: | <b>MKS-01</b> |              | Tom <b>1</b>     |              | 27/76     |

### 8. Wybierz stemple

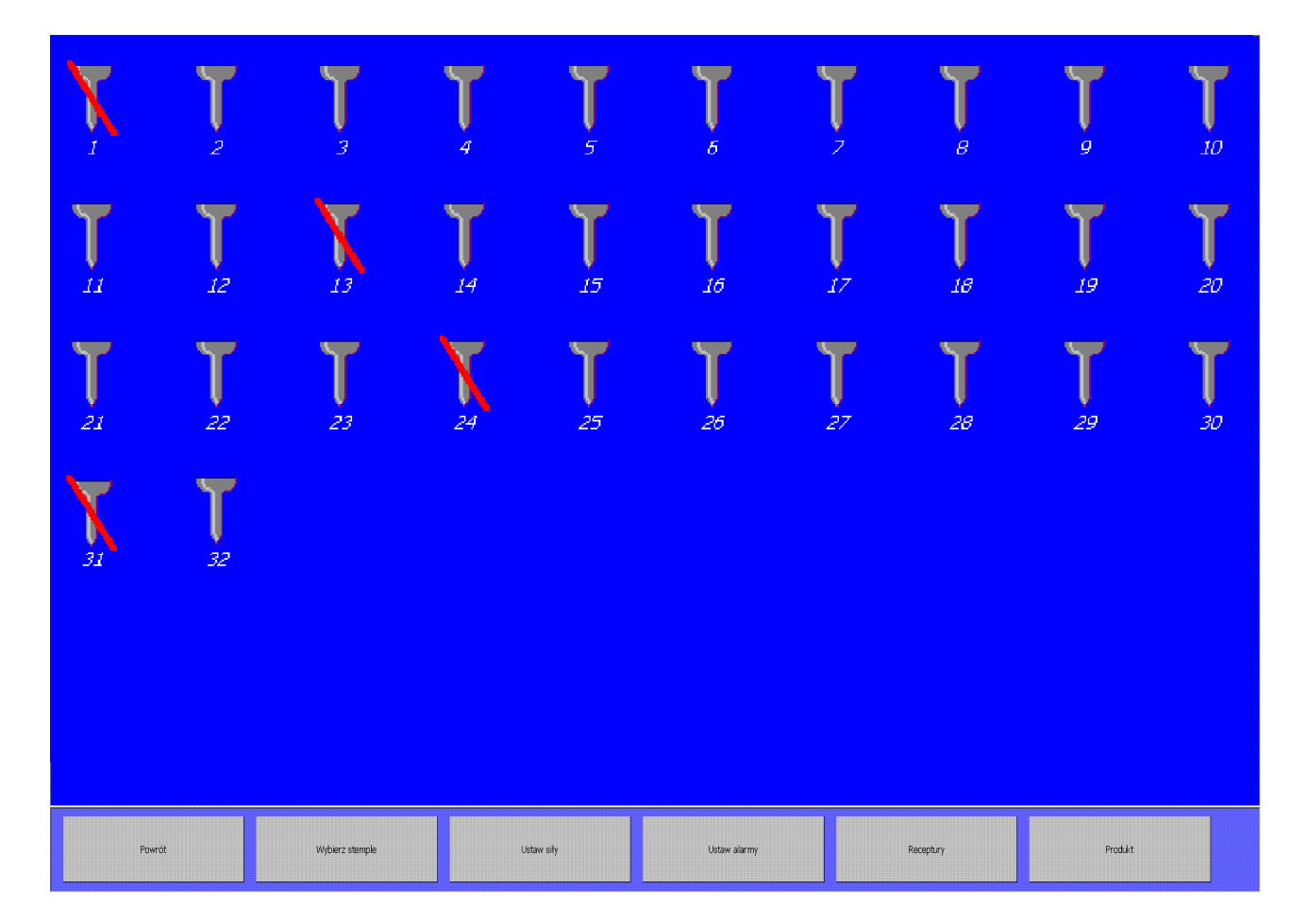

Rys. Ekran Wybierz stemple

Po kliknięciu w klawisz *Wybierz stemple* zostaje wyświetlony ekran umożliwiający wybranie stempli roboczych. Zmiany statusu stempla dokonuje się poprzez kliknięcie na rysunku stempla. Stemple dezaktywowane przedstawiane są jako przekreślone i nie biorą udziału w procesie regulacji, śledzenia alarmów oraz obliczania parametrów statystycznych w raportach z przeprowadzonych w ten sposób trybów automatycznych. Na ekranie głównym dla stempli dezaktywowanych nie są również kreślone słupki reprezentujące maksymalne siły zgniotu.

Oprogramowanie nie dopuszcza dezaktywacji wszystkich stempli urządzenia. Próba wyłączenia wszystkich stempli prowadzi do wyświetlenia na ekranie aplikacji komunikatu ostrzeżenia: *Niedopuszczalne jest wyłączenie wszystkich stempli*.

| SENGR  • DSP • Automatyka • Echrita pomiarowa | INST   | RUKCJA O | BSŁUGI UKŁAI | DU AUTOMATYCZNEJ | KONTROLI WAG | I Wer.3.0 |
|-----------------------------------------------|--------|----------|--------------|------------------|--------------|-----------|
|                                               | Temat: | MKS-01   |              | Tom <b>1</b>     |              | 28/76     |

## 9. Ustaw siły

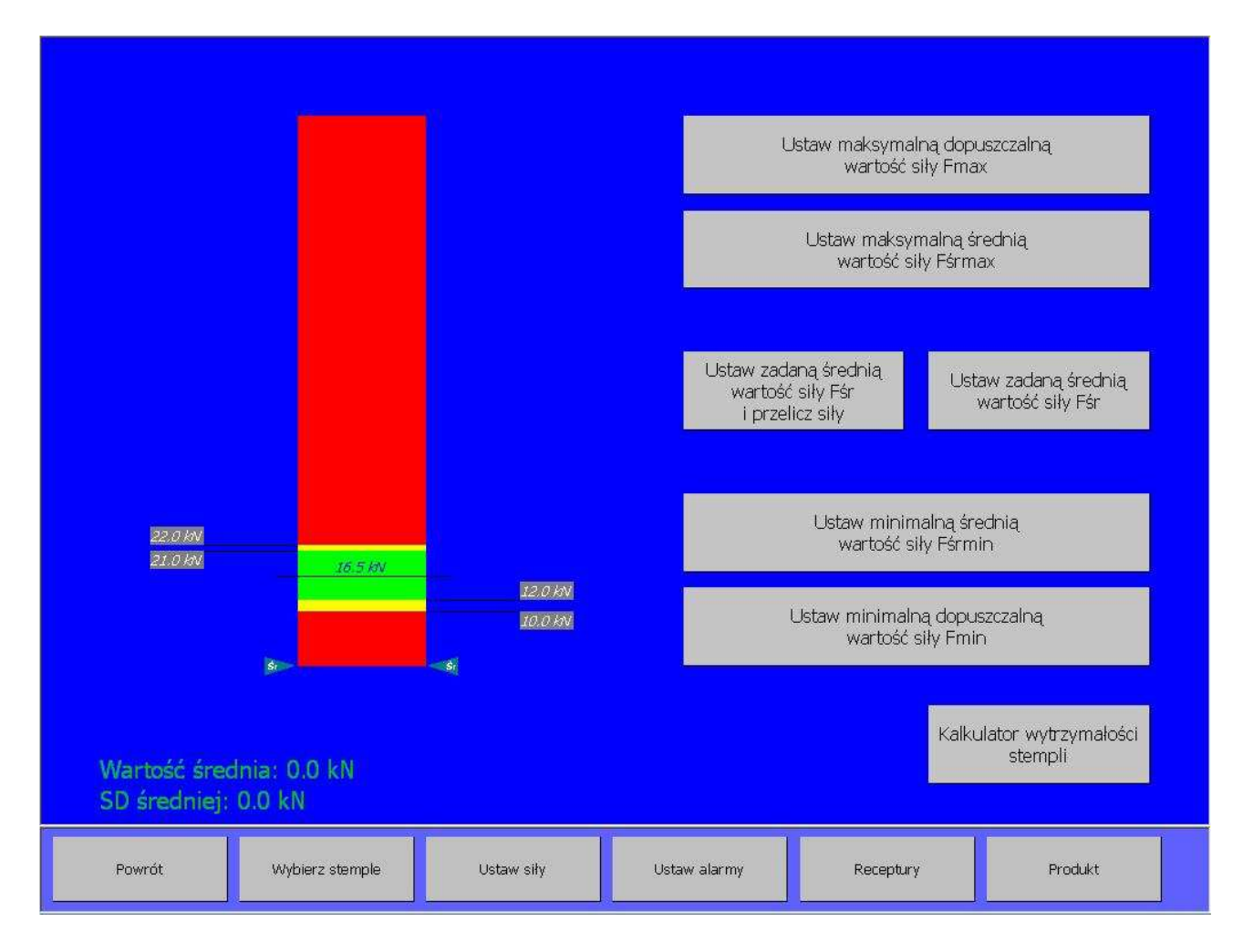

Rys. Ekran Ustaw siły

W wyniku użycia klawisza *Ustaw siły* użytkownik przechodzi do ekranu umożliwiającego wprowadzenie poziomów dopuszczalnych sił zgniotu. Po lewej stronie ekranu znajduje się rysunek będący graficzną ilustracją aktualnych nastaw. Dodatkowo po obu stronach grafiki zostały umieszczone dwa wskaźniki z napisem Śr, które pokazują aktualną, zmierzoną siłę średnią, jej liczbowa wartość jest wyświetlana u dołu ekranu. Po prawej stronie umieszczonych jest pięć klawiszy służących do wprowadzania poszczególnych wartości. Próba wprowadzenia niepoprawnej siły – np. ustawienia maksymalnej dopuszczalnej wartości siły mniejszej niż maksymalna średnia wartość siły powoduje wyświetlenie okna z informacją o niepoprawnym parametrze.

Maksymalne i minimalne dopuszczalne wartości siły (Fmin oraz Fmax) definiują nieprzekraczalne poziomy siły zgniotu. Przekroczenie tych wielkości w czasie trwania trybu automatycznego powoduje uruchomienie odrzutu wadliwych tabletek, inkrementację liczników przekroczeń i jeżeli to konieczne zatrzymanie alarmowe.

Maksymalne i minimalne średnie wartości siły (Fśrmin oraz Fśrmax) określają przedział dla poprawnej wielkości siły zgniotu. Przekroczenie tych parametrów przez maksymalne siły zgniotu na poszczególnych stemplach nie powoduje szczególnej reakcji Unitypharm.

Ustawienie minimalnych i maksymalnych wartości sił możliwe jest poprzez użycie dostępnego z poziomu ekranu klawisza: *Ustaw zadaną średnią wartość siły Fśr i przelicz siły*.

| SENGR **#contaiyka **Accontaiyka **Accontaiyka ********************************* | INST   | RUKCJA O      | BSŁUGI UKŁAI | DU AUTOMATYCZNEJ | KONTROLI WAG | I Wer.3.0 |
|----------------------------------------------------------------------------------|--------|---------------|--------------|------------------|--------------|-----------|
|                                                                                  | Temat: | <b>MKS-01</b> |              | Tom <b>1</b>     |              | 29/76     |

W przypadku użycia klawisza użytkownik posiada możliwość wprowadzenia zadanej wartości siły średniej zgniotu. Po w prowadzeniu wartości siły średniej maksymalne i minimalne średnie wartości siły (Fśrmin oraz Fśrmax) zostają automatycznie określone wg zależności: Fśrmin = Fśr – 1,8 kN, Fśrmax = Fśr+1,8 kN, natomiast maksymalne i minimalne dopuszczalne wartości siły (Fmin oraz Fmax) zostają określone wg zależności Fmin = Fśr – 3,6 kN, Fmax = Fśr + 3,6 kN. Po użyciu klawisza nie istnieje konieczność ponownego definiowania poziomów sił za pomocą klawiszy dostępnych z poziomu ekranu.

Natomiast wyjście poza ten przedział siły średniej za obrót powoduje uaktywnienia procesu regulacji położenia krzywki zasypowej. Jeżeli regulacja w zadanej liczbie obrotów nie spowoduje powrotu wartości średniej do zadanego przedziału następuje zatrzymanie alarmowe.

Zadana średnia wartość siły (Fśr) jest idealnym poziomem dla maksymalnej siły zgniotu dla poszczególnych stempli. Stanowi również wielkość zadaną dla regulatora położenia krzywki zasypu.

Możliwości wprowadzania wartości liczbowych dla poszczególnych poziomów sił są ograniczone. Użytkownik nie posiada możliwości wprowadzenia wartości większej niż 99 kN dla poszczególnych poziomów sił, oraz wartości które byłyby w matematycznej sprzeczności w stosunku do siebie tj. nie istnieje możliwość wprowadzenia minimalnej wartości średniej Fśrmin mniejszej niż minimalna dopuszczalna wartość siły Fmin. Podobnie nie istnieje możliwość wprowadzenia średniej wartości siły, która nie zawiera się w przedziale (Fśrmin Fśrmax).

#### Uwaga!

Pola wprowadzania wartości liczbowej odpowiadają sile wyrażonej w kN.

| SENGR •DSP •Aldomatyka •Contrals pomiarowa | INST   | RUKCJA O | BSŁUGI UKŁAI | DU AUTOMATYCZNEJ | KONTROLI WAG | I Wer.3.0 |
|--------------------------------------------|--------|----------|--------------|------------------|--------------|-----------|
|                                            | Temat: | MKS-01   |              | Tom <b>1</b>     |              | 30/76     |

# 10. Ustaw alarmy

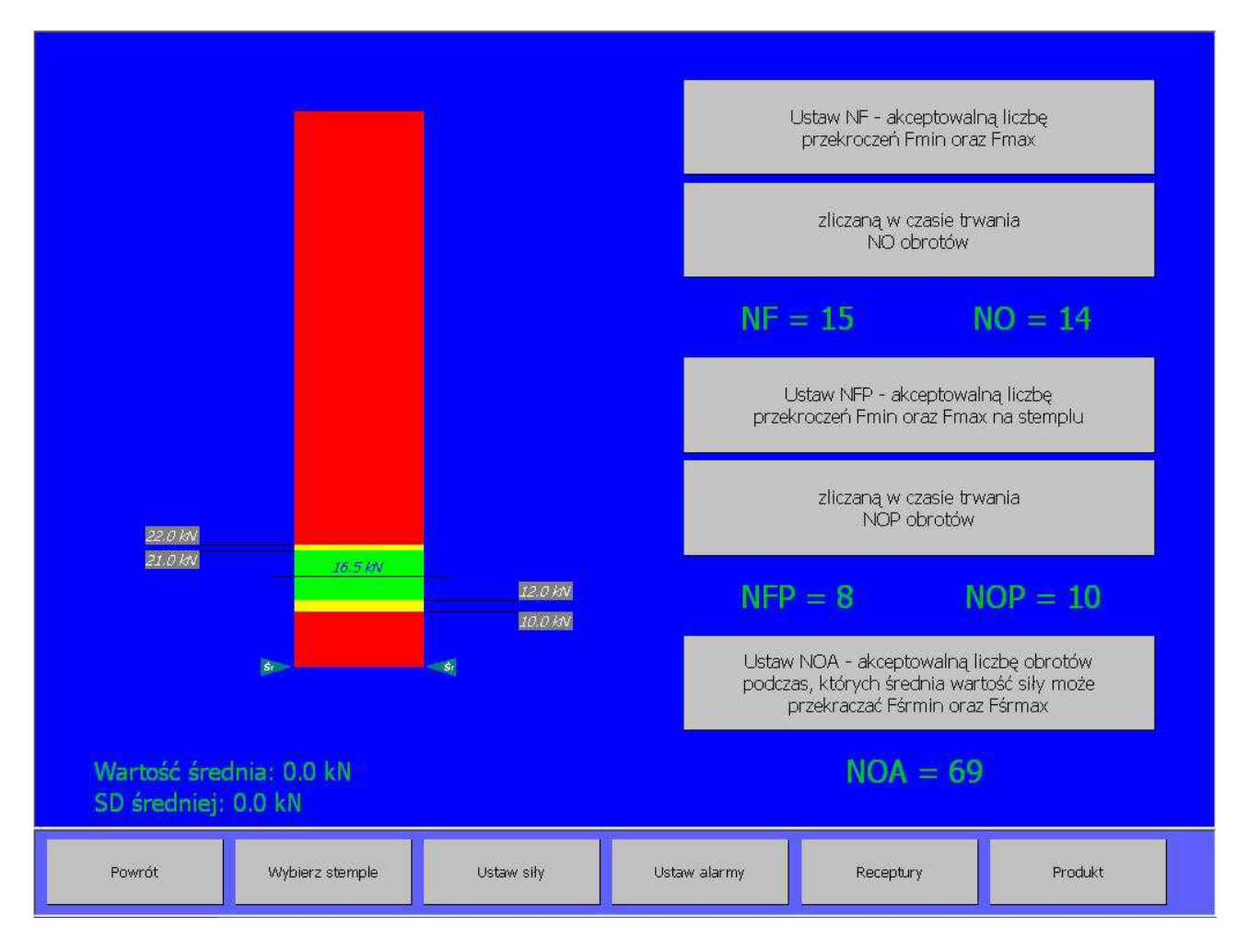

### Rys. Ekran Ustaw alarmy

W wyniku użycia klawisza *Ustaw alarmy* użytkownik przechodzi do ekranu umożliwiającego wprowadzenie parametrów alarmowania. Po lewej stronie ekranu znajduje się rysunek będący graficzną ilustracją aktualnych poziomów dopuszczalnych sił zgniotu. Dodatkowo po obu stronach grafiki zostały umieszczone dwa wskaźniki z napisem Sr, które pokazują aktualną, zmierzoną siłę średnią, jej liczbowa wartość jest wyświetlana u dołu ekranu. Po prawej stronie umieszczonych jest pięć klawiszy służących do wprowadzania poszczególnych wartości parametrów systemu alarmowania. W efekcie można skonfigurować trzy podstawowe typy alarmów:

- Alarm przekroczenia dopuszczalnej siły nacisku na wszystkich stemplach
- Alarm przekroczenia dopuszczalnych sił nacisku na pojedynczym stemplu
- Alarm przekroczenia dopuszczalnej liczby obrotów z siłą średnią poza dopuszczalnymi granicami

| SENGR  • DSP • Automatyka • Echrita pomiarowa | INST   | RUKCJA O | BSŁUGI UKŁAI | DU AUTOMATYCZNEJ | KONTROLI WAG | I Wer.3.0 |
|-----------------------------------------------|--------|----------|--------------|------------------|--------------|-----------|
| LINCI T • reconska pomiarowa                  | Temat: | MKS-01   |              | Tom <b>1</b>     |              | 31/76     |

### 10.1. Przekroczenie dopuszczalnych wartości siły nacisku

Parametrami które są konfigurowalne dla tej metody alarmowania to:

- NF określający liczbę przekroczeń przez siłę zgniotu pojedynczego stempla poziomów określonych jako Fmin oraz F max. Parametr ten ustawiany jest przez użycie klawisza: Ustaw akceptowalną liczbę NF przekroczeń Fmin i Fmax
- NO określający liczbę obrotów głowicy zasypowej tabletkarki w czasie których zliczane są przekroczenia siły zgniotu i porównywane z parametrem NF. Parametr NO ustawiany jest poprzez użycie klawisza: Zliczaną w czasie trwania NO obrotów

W tej metodzie alarmowania sprawdzana jest siła nacisku wszystkich stempli. Jeżeli w czasie trwania kolejnych NO obrotów głowicy ilość przekroczeń poziomów dopuszczalnych wartości siły nacisku przekroczy wartość NF następuje zatrzymanie automatycznej pracy urządzenia oraz wyświetlenie komunikatu: Przekroczenie sił zgniotu na stemplach.

Jako wartości parametrów użytkownik posiada możliwość wprowadzenia liczb naturalnych z przedziału <1:99>

**Przykład:** Liczba obrotów podczas których zliczane będę możliwe przekroczenia: NO=5, Liczba dopuszczalnych przekroczeń siły na stemplu: NF=10

| obrót n:   | 0 przekroczeń   | suma przekroczeń: | 0 |
|------------|-----------------|-------------------|---|
| obrót n+1: | 2 przekroczenia | suma przekroczeń: | 2 |
| obrót n+2: | 4 przekroczenia | suma przekroczeń: | 6 |
| obrót n+3: | 1 przekroczenie | suma przekroczeń: | 7 |
| obrót n+4: | 1 przekroczenie | suma przekroczeń: | 8 |

**Rezultat:** w trakcie założonych 5 obrotów nastąpiło jedynie 8 przekroczeń. Liczba NF = 10 nie została osiągnięta. Alarm nie został wygenerowany.

Kolejna seria zliczania:

| 0 przekroczeń   | suma przekroczeń:                                                                   | 8                                                                                                    |                                                                                                    |
|-----------------|-------------------------------------------------------------------------------------|----------------------------------------------------------------------------------------------------|----------------------------------------------------------------------------------------------------|
| 0 przekroczeń   | suma przekroczeń:                                                                   | 6                                                                                                    |                                                                                                    |
| 1 przekroczenie | suma przekroczeń:                                                                   | 3                                                                                                    |                                                                                                    |
| 5 przekroczeń   | suma przekroczeń:                                                                   | 7                                                                                                    |                                                                                                    |
| 5 przekroczeń   | suma przekroczeń:                                                                   | 11                                                                                                    | Alarm!                                                                                                    |
|                 | 0 przekroczeń<br>0 przekroczeń<br>1 przekroczenie<br>5 przekroczeń<br>5 przekroczeń | 0 przekroczeńsuma przekroczeń:0 przekroczeńsuma przekroczeń:1 przekroczeniesuma przekroczeń:5 przekroczeńsuma przekroczeń:5 przekroczeńsuma przekroczeń: | 0 przekroczeńsuma przekroczeń:80 przekroczeńsuma przekroczeń:61 przekroczeniesuma przekroczeń:35 przekroczeńsuma przekroczeń:75 przekroczeńsuma przekroczeń:11 |

**Rezultat:** W ostatnim obrocie z serii nastąpiło przekroczenie dopuszczalnej ilości przekroczeń NF = 10. Doprowadziło to do wygenerowania alarmu oraz do wyłączenia trybu pracy automatycznej

|  | INSTRUKCJA OBSŁUGI UKŁADU AUTOMATYCZNEJ KONTROLI WAGI Wer.3.0 |        |  |              |  |
|--|---------------------------------------------------------------|--------|--|--------------|--|
|  | Temat:                                                        | MKS-01 |  | Tom <b>1</b> |  |

Należy zwrócić uwagę, że jest możliwy jest taki dobór parametrów w tej metodzie alarmowania, że alarm nigdy nie będzie występował. Np. wystąpienie sytuacji alarmowej NF=70 oraz NO=2 jest niemożliwe – dla urządzenia tabletkującego, które posiada 32 stemple nawet jeżeli wszystkie stemple są zdefiniowane jako robocze oraz na każdym stemplu dochodzi do przekroczenia zadanych, dopuszczalnych sił zgniotu. W takim przypadku w trakcie 2 obrotów mogą wystąpić jedynie 64 przekroczenia (2 obroty x 32 stemple = 64), zaś alarm wystąpi dopiero gdy w trakcie 2 obrotów nastąpi 70 przekroczeń.

### 10.2. Przekroczenie dopuszczalnych wartości siły nacisku na pojedynczym stemplu

Konfigurowalne parametry w tej metodzie alarmowania to:

- **NFP** określający dopuszczalną ilość przekroczeń przez siłę zgniotu liczoną na każdym stemplu wartości określonych przez parametry Fmin i Fmax. Parametr ustawiany jest poprzez użycie klawisza: **Ustaw akceptowalną liczbę NFP przekroczeń Fmin i Fmax na stemplu**
- NOP określający liczbę obrotów w czasie których następuje zliczanie przekroczeń siły na stemplu Parametr ten ustawiany jest poprzez użycie klawisza: Zliczaną w czasie trwania NOP obrotów

W tej metodzie alarmowania kontrolowana jest siła nacisku dla każdego stempla z osobna, zaś każdy ze stempli roboczych posiada swój indywidualny licznik przekroczeń siły zgniotu. Jeżeli wartość siły nacisku na stemplu nr x podczas kolejnych NOP obrotów głowicy przekroczy zadane siły dopuszczalne NFP razy wówczas, następuje zatrzymanie pracy urządzenia i wygenerowanie komunikatu o alarmie. Sposób obliczania sumy przekroczeń jest identyczny jak w punkcie 7.1. Jeżeli alarm ma być zgłaszany należy zawsze tak dobrać nastawy aby NFP < NOP. W przeciwnym razie warunek alarmowania nigdy nie zostanie spełniony.

Jako wartości parametrów użytkownik posiada możliwość wprowadzenia liczb naturalnych z przedziału <1:99>

| SENGR • DSP • Automatyka • Echnika pomiarowa | INSTRUKCJA OBSŁUGI UKŁADU AUTOMATYCZNEJ KONTROLI WAGI Wer.3.0 |        |  |              |  |       |
|----------------------------------------------|---------------------------------------------------------------|--------|--|--------------|--|-------|
|                                              | Temat:                                                        | MKS-01 |  | Tom <b>1</b> |  | 33/76 |

# 10.3. Przekroczenie dopuszczalnej ilości obrotów, z siłą średnią poza dopuszczalnymi granicami.

Dla tej metody alarmowania użytkownik posiada możliwość zmiany następującego parametru:

# • Ustaw dopuszczalną ilość NOA obrotów podczas, których średnia wartość siły może przekraczać Fśrmin i Fśrmax

W tej metodzie alarmowania sprawdzaniu i zliczaniu podlega ilość kolejnych obrotów głowicy urządzenia, podczas których średnia wartość siły przekracza graniczne wartości siły średniej. Jeżeli liczba ta przekroczy wartość NOA wówczas następuje wygenerowanie alarmu i zatrzymanie pracy automatycznej. Jeżeli w trakcie jednego z kolejnych obrotów wartość średniej siły zgniotu powróci do zadanych granic wówczas następuje wyzerowanie licznika obrotów z przekroczeniem. Licznik ten po raz kolejny zostanie uruchomiony po ponownym przekroczeniu średniej siły zgniotu dopuszczalnych wartości.

**Przykład:** Dopuszczalna liczba obrotów podczas których średnia siła zgniotu może pozostawać poza wyznaczonymi granicami: NOA=4

Jeżeli w czasie trwania czterech <u>kolejnych</u> obrotów głowicy nie została doregulowana średnia siła nacisku, tak aby mieściła się pomiędzy zadanymi minimalną, a maksymalną średnią wartością siły, następuje alarmowe zatrzymanie pracy automatycznej i wygenerowanie komunikatu o błędzie.

Jako wartości parametrów użytkownik posiada możliwość wprowadzenia liczb naturalnych z przedziału < 1 : 99 >

| SENGR | INSTRUKCJA OBSŁUGI UKŁADU AUTOMATYCZNEJ KONTROLI WAGI Wer.3.0 |               |  |       |  |
|-------|---------------------------------------------------------------|---------------|--|-------|--|
|       | Temat:                                                        | <b>MKS-01</b> |  | Tom 1 |  |

# 11. Receptury

| Produkt testowy 27_05_2013/ - 2013.05.28 08:55:12 - 3333 |         |  |  |  |  |
|----------------------------------------------------------|---------|--|--|--|--|
| ANtybiotyk 27 - 2013.06.27 13:51:03 - 2222               |         |  |  |  |  |
| Antybiotyk receptura "1" - 2013.05.20 10:44:36 - 3333    |         |  |  |  |  |
| Produkt2 - 2013.06.22 10:20:32 - 3333                    |         |  |  |  |  |
| Produkt3 - 2013.06.22 10:21:22 - 3333                    |         |  |  |  |  |
| Tabletki 29_05_2013 - 2013.05.29 08:52:50 - 3333         |         |  |  |  |  |
|                                                          |         |  |  |  |  |
|                                                          |         |  |  |  |  |
|                                                          |         |  |  |  |  |
|                                                          |         |  |  |  |  |
|                                                          |         |  |  |  |  |
|                                                          |         |  |  |  |  |
|                                                          |         |  |  |  |  |
|                                                          |         |  |  |  |  |
|                                                          |         |  |  |  |  |
|                                                          |         |  |  |  |  |
|                                                          |         |  |  |  |  |
|                                                          |         |  |  |  |  |
|                                                          |         |  |  |  |  |
|                                                          |         |  |  |  |  |
|                                                          |         |  |  |  |  |
| Wydruk Zapisz ustawienia                                 |         |  |  |  |  |
| jako recepturę                                           |         |  |  |  |  |
|                                                          |         |  |  |  |  |
|                                                          |         |  |  |  |  |
| Powrót Wybierz stemple Ustaw siły Ustaw alarmy Receptury | Produkt |  |  |  |  |
|                                                          |         |  |  |  |  |

Rys. Ekran Receptury

Po wybraniu klawisza *Receptury* użytkownik przechodzi do okna umożliwiającego zarządzanie recepturami.

Receptury umożliwiają zapisywanie, w celu ponownego użycia, wszystkich wprowadzonych nastaw:

- Wybranych stempli roboczych
- Poziomów dopuszczalnych sił
- Parametrów alarmowania

Po przejściu do ekranu, użytkownik posiada dostęp do listy receptur. Każda receptura wyświetlona jest zgodnie z formatem: *Nazwa receptury – rrrr.mm.dd gg:mm:ss – Użytkownik*. Format ten zawiera zarówno informacje o nazwie receptury, dokładnej dacie utworzenia receptury oraz o loginie użytkownika, który ją zapisał. U dołu ekranu znajduje się klawisz **Zapisz ustawienia** *jako recepturę*, który umożliwia stworzenie nowej receptury.

Kliknięcie tego klawisza powoduje otwarcie okienka, w którym należy podać nazwę nowej receptury. Nie istnieje możliwość zapisania nowej receptury z nazwą receptury już istniejącej. W podobnym przypadku zostanie wyświetlone okno z informacją o konflikcie nazw.

| SENGR • 050<br>• technia pomareke | INSTRUKCJA OBSŁUGI UKŁADU AUTOMATYCZNEJ KONTROLI WAGI Wer.3.0 |               |  |              |  |
|-----------------------------------|---------------------------------------------------------------|---------------|--|--------------|--|
|                                   | Temat:                                                        | <b>MKS-01</b> |  | Tom <b>1</b> |  |

Kliknięcie w wiersz zawierający opis receptury powoduje wyświetlenie u dołu ekranu dwóch kolejnych klawiszy:

- Wczytaj ustawienia z receptury
- Usuń recepturę

Oba polecenia odnoszą się do receptury, która jest na liście i jest wskazywana zieloną strzałką po prawej stronie.

Próba usunięcia receptury skutkuje wyświetleniem okna informacyjnego z komunikatem o usunięciu receptury.

W przypadku, kiedy do konfiguracji oprogramowania została użyta aktualnie załadowana receptura wówczas jej nazwa będzie widoczna w oknie statusu i metryki, jak również na wydruku raportów.

Wprowadzenie jakichkolwiek zmian w ustawieniach urządzenia w zakresie używanych stempli, parametrach sił bądź parametrach systemu alarmowania prowadzi do usunięcia aktualnej receptury ze statusu pracy urządzenia, co odpowiada pracy systemu bez aktualnie załadowanej receptury. Brak załadowanej receptury widoczny będzie zarówno w oknie statusu, jak i oknie raportów w rubryce odnoszącej się do nazwy receptury.

Zestawienie wszystkich skonfigurowanych w urządzeniu receptur wraz z ich parametrami może zostać wydrukowany poprzez użycie klawisza *Wydruk* dostępnego z poziomu ekranu *Receptury*.

Użycie klawisza prowadzi do otwarcia okna wyświetlającego sformatowane zestawienie receptur.

|  | INSTRUKCJA OBSŁUGI UKŁADU AUTOMATYCZNEJ KONTROLI WAGI Wer.3.0 |               |       |  |       |
|--|---------------------------------------------------------------|---------------|-------|--|-------|
|  | Temat:                                                        | <b>MKS-01</b> | Tom 1 |  | 36/76 |
| nr seryjny AKW: 00                                                                                             | 099/2013              |  |
|----------------------------------------------------------------------------------------------------|-----------------------|--|
| )pis maszyny: "/Nr maszyny2/"<br>Jżytkownik: 3333                                                              |                       |  |
| /Produkt testowy 27_05_2013/ -<br>3333                                                                         | 2013.05.28 08:55:12 - |  |
| llość używanych stempli                                                                                        | 43                    |  |
| Stemple wyłaczone                                                                                              | -                     |  |
| Maksymalna dopuszczalna wartość siły Fmax                                                                      | 18.0 kN               |  |
| Maksymalna średnia wartość siły Fśrmax                                                                         | 17.0 kN               |  |
| Zadana średnia wartość siły Fśr                                                                                | 16.5 kN               |  |
| Minimalna średnia wartość siły Fśrmin                                                                          | 14.4 kN               |  |
| Minimalna dopuszczalna wartość sily Fmin                                                                       | 12.8 kN               |  |
| NF - akceptowalna liczba przekroczeń Fmin oraz Fmax                                                            | 10                    |  |
| Zliczana w czasie trwania NO obrotów                                                                           | S                     |  |
| NFP - akceptowalna liczba przekroczeń Fmin oraz Fmax na stemplu                                                | 5                     |  |
| Zliczana w czasie trwania NOP obrotów                                                                          | 8                     |  |
| NOA - akceptowalna liczba obrotów, podczas których średnia wartość<br>siły może przekraczać Fśrmin oraz Fśrmax | 69                    |  |
| ANtybiotyk 27 - 2013.06.27 13:5<br>Ność używanych stempli<br>Stemple wyłączone                                 | 51:03 - 2222          |  |
| Maksymalna dopuszczalna wartość siły Fmax                                                                      | 21.6 kN               |  |

Rys. Ekran wyświetlający sformatowane zestawienie receptur

Sformatowane zestawienie receptur może zostać wydrukowane na dołączonej do urządzenia drukarce raportowej poprzez użycie klawisza *Drukuj* lub wydrukowane do postaci pliku pdf, jeżeli zainstalowany został moduł PDF Report, poprzez użycie klawisza *Drukuj do PDF*.

Wydruk Raportu audit trail w sekcji tytułowej posiadać będzie numer seryjny urządzenia w oparciu o które został utworzony.

| SENGR Superstyles Superstyles Superstyles | INST   | RUKCJA O      | BSŁUGI UKŁAI | DU AUTOMATYCZNEJ | KONTROLI WAG | I Wer.3.0 |
|-------------------------------------------|--------|---------------|--------------|------------------|--------------|-----------|
|                                           | Temat: | <b>MKS-01</b> |              | Tom <b>1</b>     |              | 37/76     |

#### Uwaga!

W przypadku, kiedy jako konfiguracja oprogramowania, wczytane zostały dane ze wskazanej receptury, a następnie użytkownik dokonał ręcznie jakichkolwiek modyfikacji tych ustawień, wówczas ustawienia te nie są dłużej identyfikowane nazwą uprzednio wczytanej receptury. Prowadzi to min. do tego, że zarówno w oknie *Metryka i status* oraz na wydrukach raportów pole *Receptura* pozostaje puste.

## 12. Produkt

|               |                 | Aktywuj/deaktywuj odrzut próbek |                                    |            |         |  |  |  |
|---------------|-----------------|---------------------------------|------------------------------------|------------|---------|--|--|--|
|               |                 | Ustaw ilość próbek NP           |                                    |            |         |  |  |  |
|               |                 | Usta                            | w odstęp pomiędzy odrzutami próbek | NIP        |         |  |  |  |
|               |                 | NP = 10                         |                                    | NIP = 1000 |         |  |  |  |
| Nazwa produki | u l             |                                 |                                    |            |         |  |  |  |
| Nr ser        | 11              |                                 |                                    |            |         |  |  |  |
|               |                 |                                 | Zeruj licznik tabletek             |            |         |  |  |  |
|               |                 |                                 |                                    |            |         |  |  |  |
|               |                 |                                 |                                    |            |         |  |  |  |
|               |                 |                                 |                                    |            |         |  |  |  |
|               |                 |                                 |                                    |            |         |  |  |  |
|               |                 |                                 |                                    |            |         |  |  |  |
|               |                 |                                 |                                    |            |         |  |  |  |
| Powrót        | Wybierz stemple | Ustaw siły                      | Ustaw alarmy                       | Receptury  | Produkt |  |  |  |

Rys. Ekran Produkt

Po wciśnięciu klawisza *Produkt* zostaje otwarte okno umożliwiające wprowadzenie nazwy produktu oraz określenia jego serii. Obie te informacje są drukowane na raportach z pracy maszyny. Oprócz tego możliwe jest tworzenie raportu zbiorczego z dnia pracy dla cykli automatycznych z jednakowymi seriami.

Klawisz *Zeruj licznik tabletek* umożliwia rozpoczęcie pracy licznika od 0. Używany przeważnie podczas wprowadzania nowej serii produktu.

Próba wprowadzenia nowego numeru serii w polu: *Numer serii* podobnie jak próba wprowadzenia nowej nazwy produktu w polu *Nazwa produktu* prowadzi do wyświetlenia okna informującego o procesie wyzerowania licznika tabletek. Potwierdzenie komunikatu powoduje bezpośrednie wyzerowanie licznika tabletek oraz otwiera okno edycji nazwy odpowiednio nazwy produktu oraz nazwy serii. Jednocześnie wprowadzenie nowej nazwy produktu kasuje nazwę bieżącej serii. Użytkownik musi ponownie wprowadzić nazwę serii w przeciwnym przypadku przyjmie ona domyślną nazwę: *Nie ustawiona*.

| <br>INST | RUKCJA O | BSŁUGI UKŁAI | DU AUTOMATYCZNEJ | KONTROLI WAG | I Wer.3.0 |
|----------|----------|--------------|------------------|--------------|-----------|
| Temat:   | MKS-01   |              | Tom <b>1</b>     |              | 38/76     |

Dodatkowo dostępny jest klawisz **Aktywuj/dezaktywuj odrzut próbek**, którego użycie prowadzi do aktywacji bądź dezaktywacji trybu odrzutu walidacyjnego podczas którego ma miejsce parametryzowany odrzut próbek.

Użycie klawisza **Aktywuj/dezaktywuj odrzut próbek** prowadzi do uaktywnienia dodatkowych klawiszy: **Ustaw ilość próbek** oraz **Ustaw odstęp między odrzutami** przy użyciu których istnieje możliwość parametryzacji trybu odrzutu próbek.

Parametr ustawiany w wyniku użycia klawisza **Ustaw ilość próbek NP** określa sumaryczną ilość próbek które zostaną odrzucone, natomiast parametr ustawiany w wyniku użycia klawisza **Ustaw odstęp pomiędzy odrzutami próbek NIP** określa odstęp liczony w próbkach, pomiędzy kolejnymi odrzucanymi próbkami.

Przykładowo określone parametry: ilość próbek NP=10, odstęp pomiędzy próbkami NIP =1000 parametryzują proces odrzutu w którym zostanie odrzuconych 10 próbek zaś próbki będą odrzucane z krokiem 1000 próbek.

Parametryzacja oraz uaktywnienie trybu odrzutu walidacyjnego jest możliwe jedynie w przypadku nieaktywnego trybu automatycznego pracy układu. Sparametryzowany tryb odrzutu rozpoczyna się po uaktywnieniu trybu pracy automatycznej układu.

| SENGA  Software | INST   | RUKCJA O | BSŁUGI UKŁADU AUTOMATYCZNEJ | KONTROLI WAG | I Wer.3.0 |
|-----------------|--------|----------|-----------------------------|--------------|-----------|
|                 | Temat: | MKS-01   | Tom 1                       |              | 39/76     |

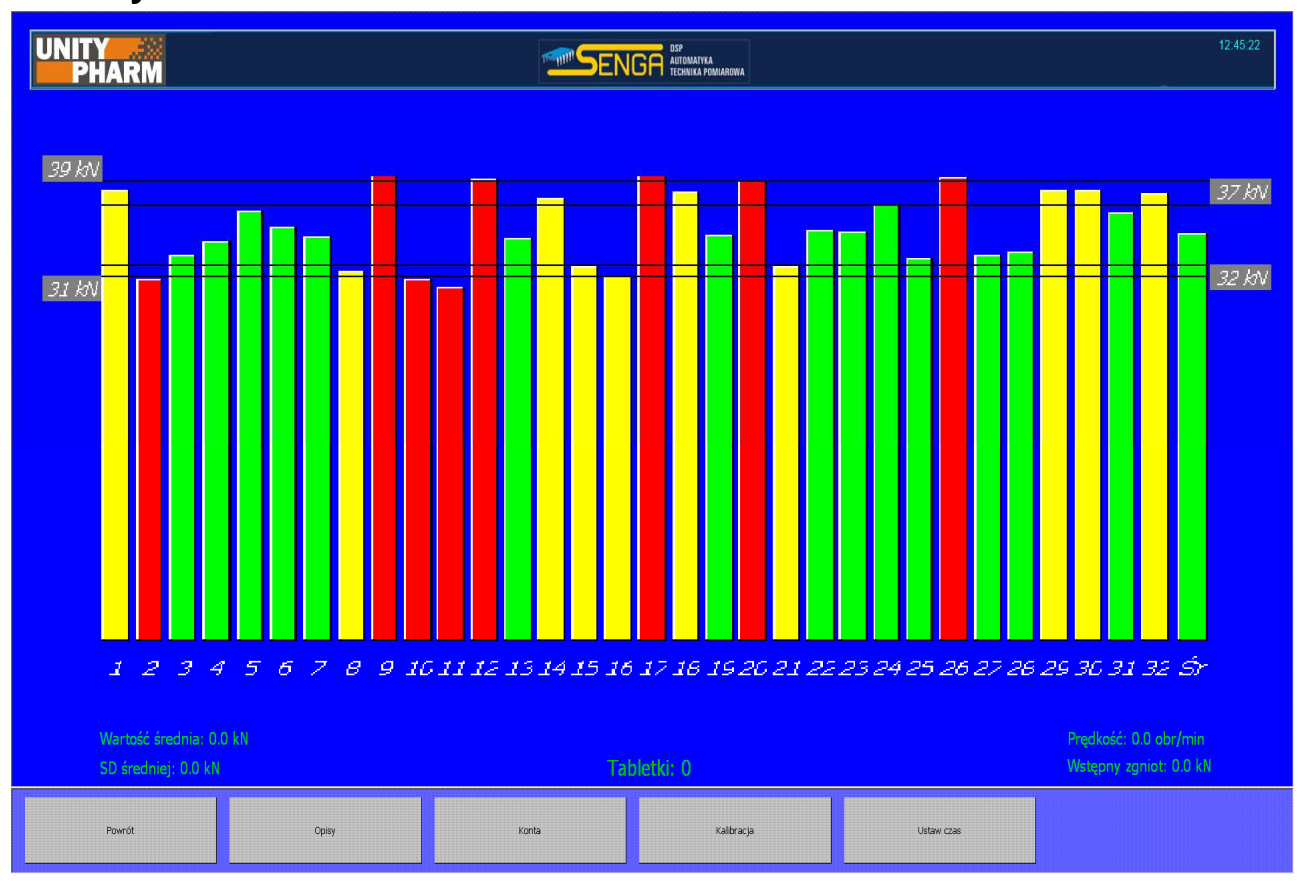

## 13. System

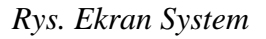

Po wciśnięciu klawisza System w oknie menu pojawiają się następujące klawisze:

- *Powrót* powoduje przejście do głównego ekranu i wczytanie podstawowego menu
- *Opisy* powoduje otwarcie okna służącego do wprowadzenie opisów urządzenia
- *Konta* powoduje otwarcie okna umożliwiającego zarządzanie kontami użytkowników
- *Kalibracja* powoduje otwarcie okna umożliwiającego wykonanie kalibracji mostka tensometrycznego
- Ustaw czas powoduje otwarcie okna służącego do zmiany czasu systemowego

**UWAGA:** Dostęp do ustawień systemowych jest możliwy tylko dla użytkowników mających poziom dostępu Administratora i tylko przy wyłączonym trybie pracy automatycznej.

| SENGR DSP MARGINAN MARGINAN MARGINAN | INST   | RUKCJA O      | BSŁUGI UKŁAI | DU AUTOMATYCZNEJ | KONTROLI WAG | I Wer.3.0 |
|--------------------------------------|--------|---------------|--------------|------------------|--------------|-----------|
|                                      | Temat: | <b>MKS-01</b> |              | Tom <b>1</b>     |              | 40/76     |

## 14. Opisy

|                  | /     |       |            |            |  |
|------------------|-------|-------|------------|------------|--|
|                  |       |       |            |            |  |
|                  | 6     |       |            |            |  |
| Adres c.d        |       |       |            |            |  |
| Adres c.d        |       |       |            |            |  |
| Nr maszyn        | /     |       |            |            |  |
| Opis maszym      | /     |       |            |            |  |
| Opis maszyny c.d |       |       |            |            |  |
| Opis maszyny c.d |       |       |            |            |  |
|                  |       |       |            |            |  |
|                  |       |       |            |            |  |
|                  |       |       |            |            |  |
| Powrót           | Cpisy | Konta | Kalibracja | Ustaw czas |  |

Rys. Ekran Opisy

Ekran służy do wprowadzenia opisów maszyny. Jedynym polem, który wykorzystuje oprogramowanie jest *Nr maszyny*, który jest każdorazowo umieszczany na raportach z pracy urządzenia i widoczny jest w polu raportu oznaczonym jako: *Opis maszyny*. Modyfikacja każdego z wpisów jest logowana na liście zdarzeń modułu Audit Trail, jeżeli jest on zainstalowany.

| SENGR  • DSP • Addematyka • Christia pomiarowa | INST   | RUKCJA O | BSŁUGI UKŁAI | DU AUTOMATYCZNEJ | KONTROLI WAG | I Wer.3.0 |
|------------------------------------------------|--------|----------|--------------|------------------|--------------|-----------|
|                                                | Temat: | MKS-01   |              | Tom <b>1</b>     |              | 41/76     |

## 15. Konta

| operator - ******** - (                                                       | Operator |       |            |                      |   |  |  |
|-------------------------------------------------------------------------------|----------|-------|------------|----------------------|---|--|--|
|                                                                               |          |       |            |                      |   |  |  |
|                                                                               |          |       |            |                      |   |  |  |
|                                                                               |          |       |            |                      |   |  |  |
|                                                                               |          |       |            |                      |   |  |  |
|                                                                               |          |       |            |                      | V |  |  |
|                                                                               |          |       |            |                      |   |  |  |
|                                                                               |          |       |            |                      |   |  |  |
|                                                                               |          |       |            |                      |   |  |  |
| Zmlei                                                                         | ń login  | Zn    | nień hasło | Zmień poziom dostępu |   |  |  |
| Zapisz użytkownika Dodaj nowego użytkownika Usuń użytkownika Usuń użytkownika |          |       |            |                      |   |  |  |
|                                                                               |          |       |            |                      |   |  |  |
| Powrót                                                                        | Cpisy    | Konta | Kalbracja  | Ustan 1226           |   |  |  |

Rys. Ekran Konta

Po kliknięciu klawisza *Konta* otwiera się dostęp do mechanizmów zarządzania kontami użytkowników. W górnej części ekranu znajduje się lista z wpisami w formacie: *Login – Hasło – Poziom dostępu*. Po kliknięciu w element listy, jej zawartość zostaje wyświetlona na czerwono w środkowej części ekranu, ponad klawiszami umożliwiającymi zmianę loginu, hasła oraz poziomu dostępu.

Poniżej znajdują się klawisze, które służą odpowiednio do:

- *Zapisz użytkownika* zachowuje wprowadzone zmiany
- **Dodaj nowego użytkownika** tworzy z danych wyświetlonych na czerwono nowe konto użytkownika. Nie jest możliwe dodanie użytkowników o identycznym loginie. Próba wykonania podobnej operacji skutkuje komunikatem o błędzie.
- Usuń użytkownika usuwa konto wskazanego użytkownika. Użycie klawisza Usuń użytkownika prowadzi do wyświetlania komunikatu potwierdzenia operacji usunięcia użytkownika. Wybór klawisza Tak z poziomu wyświetlonego okna prowadzi do ostatecznego usunięcia wskazanego użytkownika.

Każda z operacji jest logowana na liście zdarzeń modułu Audit Trail, jeśli jest on zainstalowany.

| SENGR DSP Accounty ka Contribution pomiarrowsp | INST   | RUKCJA O      | BSŁUGI UKŁAI | DU AUTOMATYCZNEJ | KONTROLI WAG | I Wer.3.0 |
|------------------------------------------------|--------|---------------|--------------|------------------|--------------|-----------|
|                                                | Temat: | <b>MKS-01</b> |              | Tom 1            |              | 42/76     |

## 16. Kalibracja

|                           |                      | Wprowadž wartość wzorcową |
|---------------------------|----------------------|---------------------------|
|                           |                      |                           |
| Wprowadź wartość wzorcową |                      |                           |
|                           |                      |                           |
| 0.0 kN                    | Wyślij współczynniki | Usuń współczynniki        |
| Powrót                    |                      |                           |

#### Rys Ekran Kalibracja

Po przejściu do tego ekranu staje się możliwe dokonanie kalibracji tensometrycznego mostka pomiaru siły zgniotu. Po przejściu do trybu kalibracji w lewej dolnej części ekranu w sposób ciągły wyświetlana jest siła odczytywana z mostka. Na ten proces nie ma wpływu to czy głowica tabletkarki pozostaje zatrzymana, czy też jest w ruchu. Aby wykonać kalibrację należy wprowadzić dwa punkty kalibracyjne, które posłużą do obliczenia parametrów kalibracji. Do tego służą klawisze z napisem *Wprowadź wartość wzorcową*. Po wciśnięciu klawisza pojawia się okno umożliwiające wpisanie wartości siły zgniotu mierzonej niezależnym urządzeniem. W momencie zatwierdzenia wprowadzonej wielkości zostaje również zachowana wartość mierzona przez mostek. Obie wielkości zostają wyświetlona obok klawisza (wartość wzorcowa pod nim, wartość mierzona przez mostek ponad nim). Istotne jest aby podczas kalibracji doprowadzić do sytuacji, w której odczyty siły z mostka oraz z miernika wzorcowego są stabilne. Oprócz tego dla poprawnej kalibracji należy ustawić punkty kalibracji możliwie odległe od siebie. Zbyt blisko położone punkty kalibracji nie gwarantują poprawnych wyników. Zalecana jest kalibracja dla 10% oraz 90% zakresu pomiarowego. W programie wprowadzono warunek określający minimalną różnica pomiędzy punktami kalibracji na poziomie 5kN.

| <br>INST | RUKCJA O | BSŁUGI UKŁAD | DU AUTOMATYCZNEJ | KONTROLI WAG | I Wer.3.0 |
|----------|----------|--------------|------------------|--------------|-----------|
| Temat:   | MKS-01   |              | Tom <b>1</b>     |              | 43/76     |

Klawisz *Usuń współczynniki* służy do przesłania do urządzenia współczynników, które powodują, że odczyt z mostka tensometrycznego w żaden sposób nie jest modyfikowany.

Wprowadzenie nowych parametrów kalibracji znajduje natychmiastowe odzwierciedlenie w wyświetlanych wartościach bieżącej siły zgniotu.

Każda modyfikacja współczynników kalibracyjnych jest logowana na liście zdarzeń modułu Audit Trail, jeśli jest on zainstalowany.

| SENGR •DSP •Aldomatyka •Christa pomiarowa | INST   | RUKCJA O | BSŁUGI UKŁAI | DU AUTOMATYCZNEJ | KONTROLI WAG | I Wer.3.0 |
|-------------------------------------------|--------|----------|--------------|------------------|--------------|-----------|
|                                           | Temat: | MKS-01   |              | Tom <b>1</b>     |              | 44/76     |

## 17. Ustaw czas

|        | 2010.06.30 |       |           | Ustaw datę    |  |
|--------|------------|-------|-----------|---------------|--|
|        |            |       |           |               |  |
|        | 10:17:48   |       |           | Ustaw godzinę |  |
|        |            |       |           |               |  |
|        |            |       |           |               |  |
| Powrót | Cpisy      | Konta | Kalbracja | Ustaw czas    |  |

Rys Ekran ustawień czasu

Po wciśnięciu klawisza *Ustaw czas* użytkownik ma możliwość modyfikowania czasu systemowego urządzenia.

## UWAGA:

Należy zwrócić szczególną uwagę na operację cofania czasu, a szczególnie daty systemowej – może to doprowadzić do nadpisania plików logów historycznych zawierających informację o przebiegu pracy urządzenia. Operacja cofania czasu ze względu na wiarygodność i integralność danych procesowych nie jest zalecana.

Każda modyfikacja wprowadzona w obszarze daty oraz czasu systemowego jest logowana na liście zdarzeń modułu Audit Trail, jeśli został on zainstalowany.

| SENGR DSP Accountyka Contribute pomiarowa | INST   | RUKCJA O | BSŁUGI UKŁADU AUTOMATYCZNEJ | KONTROLI WAG | I Wer.3.0 |
|-------------------------------------------|--------|----------|-----------------------------|--------------|-----------|
|                                           | Temat: | MKS-01   | Tom 1                       |              | 45/76     |

## 18. Status

Użycie klawisza *Status* powoduje otwarcie okna *Metryka i status* zawierającego informacje o bieżącym statusie Unitypharm. Informacje prezentowane na ekranie mogą zostać wydrukowane na dołączonej do urządzenia drukarce lub wydrukowane do postaci pliku w formacie pdf, jeśli oprogramowanie posiada moduł rozszerzający: *Moduł PDF Report*.

2013.05.17 godz. 09:29:18

## METRYKA I STATUS

| Status                                    |                   |  |  |  |  |  |  |  |
|-------------------------------------------|-------------------|--|--|--|--|--|--|--|
| Użytkownik                                | 3333              |  |  |  |  |  |  |  |
| Nazwa produktu                            | Produkt testowy 1 |  |  |  |  |  |  |  |
| Seria produktu                            | 2013_05_16_2      |  |  |  |  |  |  |  |
| Receptura                                 | Receptura_2       |  |  |  |  |  |  |  |
| Praca automatyczna                        | Wyłączona         |  |  |  |  |  |  |  |
| Napięcie zasilania                        | OK                |  |  |  |  |  |  |  |
| Ostatni alarm podczas pracy automatycznej | Brak              |  |  |  |  |  |  |  |
| Błąd Unitypharm                           | Brak              |  |  |  |  |  |  |  |

# Metryka

| Numer seryjny         | 0099/2013     |
|-----------------------|---------------|
| Opis maszyny          | 2013_05       |
| Wersja oprogramowania | 3.0           |
| Ilość stempli         | 43            |
| Moduł Audit Trail     | Zainstalowany |
| Modul PDF Raport      | Zainstalowany |
| Modul Serwer FTP      | Brak          |

## Koniec

Rys. Przykładowe okno statusu i metryki urządzenia

| • USP<br>• Automatyka<br>• Technika pom/arc | INST   | RUKCJA O | BSŁUGI UKŁAI | DU AUTOMATYCZNEJ | KONTROLI WAG | I Wer.3.0 |
|---------------------------------------------|--------|----------|--------------|------------------|--------------|-----------|
|                                             | Temat: | MKS-01   |              | Tom <b>1</b>     |              | 46/76     |

- Login aktualnie pracującego użytkownika podany w polu: Użytkownik
- Aktualną nazwę produktu, podaną w polu: *Nazwa produktu*
- Aktualną serię produktu, podaną w polu: Seria produktu
- Ostatnio załadowaną recepturę podaną w polu: *Receptura*. Jeżeli nastawy maszyny były ręcznie modyfikowane, co równoznaczne jest z tym, że aktualnie nie załadowana jest żadna receptura, wówczas pole to zostanie puste.
- Aktualny stan pracy automatycznej, podawany w polu: Praca automatyczna.
- Aktualny stan napięcia zasilania doprowadzonego do UPS-a, podawany w polu: *Napięcie zasilania*. Napięcie zasilania jest cały czas monitorowane i w razie jego zaniku użytkownik jest o tym informowany za pomocą specjalnego komunikatu wyświetlanego na ekranie aplikacji. Treść komunikatu mówi o tym, że urządzenie zostanie zablokowane za 4 min w wyniku zaniku napięcia zasilania.
- Nazwę alarmu, który spowodował przerwanie pracy automatycznej, jeżeli zdarzenie miało takie miejsce. Nazwę tą podaje pole: *Ostatni alarm podczas pracy automatycznej*.
- Informację o bieżącym stanie komunikacji pomiędzy komponentami systemu, podawaną w polu: *Błąd Unitypharm*

## Metryka zawiera:

- Informację o numerze seryjnym urządzenia, na którym zainstalowane jest oprogramowanie, podawaną w polu: *Numer seryjny*.
- Nazwę urządzenia, podawaną w polu: Opis maszyny
- Aktualny numer wersji oprogramowania urządzenia podawany w polu: Wersja oprogramowania
- Ilość stempli urządzenia tabletkującego, z którym możliwa jest współpraca, podawana w polu: *Ilość stempli*
- Informację o obecności modułów i komponentów oprogramowania odpowiedzialnych za jego funkcjonalność. Informację tą podają pola: *Moduł Audit Trail, Moduł PDF Report, moduł Server FTP.*

| SENGR •DSP •Aldematyka •Christa pomiarowa | INST   | RUKCJA O      | BSŁUGI UKŁAI | DU AUTOMATYCZNEJ | KONTROLI WAG | I Wer.3.0 |
|-------------------------------------------|--------|---------------|--------------|------------------|--------------|-----------|
|                                           | Temat: | <b>MKS-01</b> |              | Tom <b>1</b>     |              | 47/76     |

## 19. Blokada aplikacji

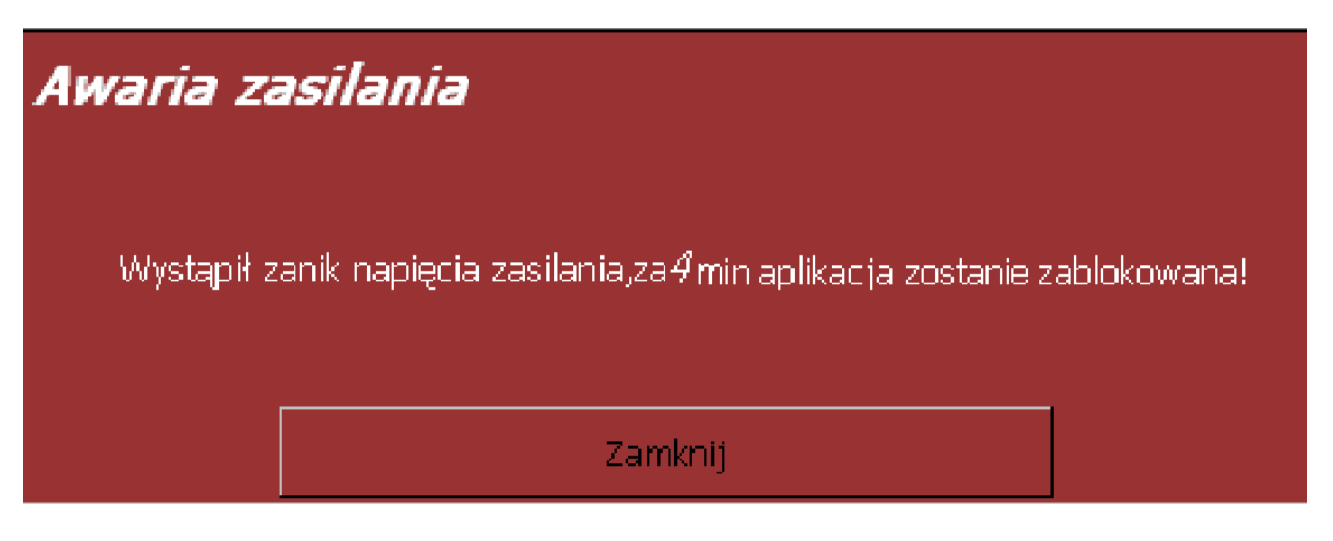

Rys Okno komunikatu bezpośrednio po detekcji zaniku napięcia zasilania

W przypadku zaniku napięcia zasilania i przejścia na zasilanie awaryjne użytkownik jest informowany o tym poprzez odpowiedni komunikat, mówiący również o tym, że aplikacja zostanie zablokowana za 4 min. Od tego momentu za pośrednictwem klawisza *Status* można sprawdzić ile czasu pozostało do zablokowania aplikacji. Po utracie napięcia zasilania użytkownik powinien zakończyć bieżący tryb automatyczny oraz nie powinien podejmować żadnych dodatkowych czynności, aż do momentu przywrócenia napięcia zasilania. Po upływie 4 min. nastąpi wyłączenie trybu automatycznego, jeżeli wciąż jest aktywny, wylogowanie bieżącego użytkownika oraz wyświetlenie komunikatu o zablokowaniu aplikacji. Do momentu przywrócenia napięcia zasilania nie będzie możliwe zamknięcie tego okna. Po zablokowaniu aplikacji w wyniku utraty napięcia zasilania wyświetlony zostanie ekran z odpowiednim komunikatem, widoczny na poniższym rysunku

| <br>INST | RUKCJA O | BSŁUGI UKŁAI | DU AUTOMATYCZNEJ | KONTROLI WAG | I Wer.3.0 |
|----------|----------|--------------|------------------|--------------|-----------|
| Temat:   | MKS-01   |              | Tom <b>1</b>     |              | 48/76     |

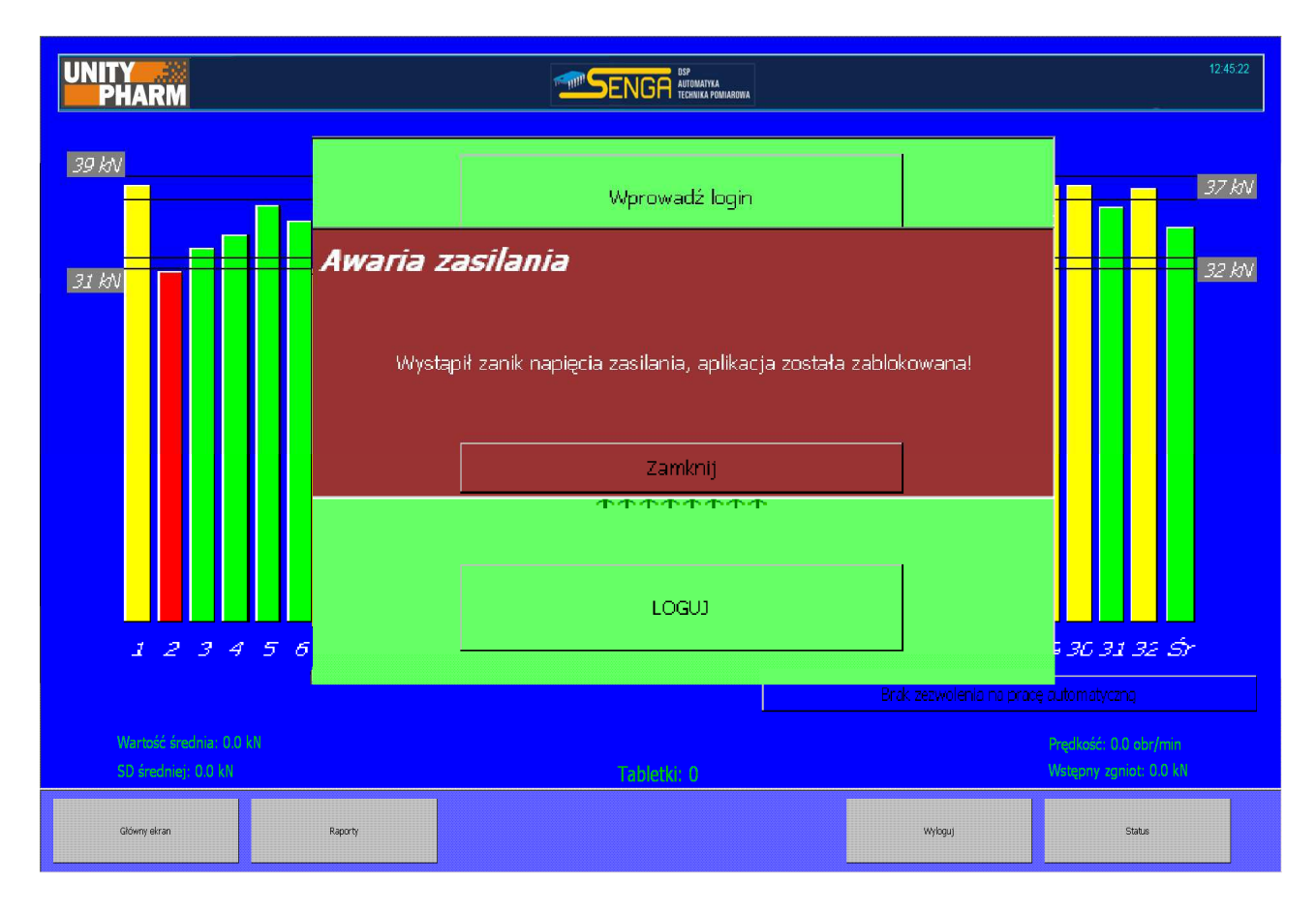

Rys Okno oprogramowania po zablokowaniu urządzenia związanego z awarią zasilania

Po zablokowaniu aplikacji, będącej wynikiem zaniku napięcia zasilania, następuje automatyczne wylogowanie bieżącego użytkownika. Usunięcie komunikatu o blokadzie, widocznego na ekranie aplikacji, oraz powtórne zalogowanie użytkownika do aplikacji możliwe jest dopiero po przywróceniu napięcia zasilania.

| SENGR | INST   | RUKCJA O | BSŁUGI UKŁADU AUTOMATYCZNEJ | KONTROLI WAG | I Wer.3.0 |
|-------|--------|----------|-----------------------------|--------------|-----------|
|       | Temat: | MKS-01   | Tom 1                       |              | 49/76     |

## 20. Wyłączanie Unitypharm

## UWAGA !

Przed całkowitym wyłączeniem Układu Automatycznej Kontroli Wagi za pomocą przełącznika na obudowie urządzenia należy <u>bezwzględnie</u> wylogować aktualnego użytkownika przy użyciu przycisku "Wyloguj" dostępnego z poziomu ekranu aplikacji. Zaniedbanie tej czynności w konsekwencji może być przyczyną utraty części danych historycznych z przebiegu pracy urządzenia, a w skrajnych przypadkach może prowadzić do uszkodzeń twardego dysku oraz awarii urządzenia uniemożliwiającej dalszą poprawną pracę

Po wylogowaniu użytkownika można wyłączyć napięcie zasilania drukarki (wyłącznik z tyłu obudowy drukarki) oraz przy użyciu wyłącznika umieszczonego na tylnej ścianie Unitypharm zasilanie całego systemu. Tabletkarka powinna zostać wyłączona po zakończeniu pracy Unitypharm. Wcześniejsze wyłączenie tabletkarki spowoduje przejście na zasilanie awaryjne o czym zostanie poinformowany użytkownik (patrz: *Blokada aplikacji*).

| SENGR | INST   | RUKCJA O | BSŁUGI UKŁAD | DU AUTOMATYCZNEJ | KONTROLI WAG | I Wer.3.0 |
|-------|--------|----------|--------------|------------------|--------------|-----------|
|       | Temat: | MKS-01   |              | Tom <b>1</b>     |              | 50/76     |

## 21. Opcjonalne moduły oprogramowania

Oprogramowanie urządzeń serii Unitypharm zostało wyposażone w moduły funkcjonalne, które stanowią opcję w stosunku do konfiguracji standardowej oprogramowania. Moduły te odpowiadają za rozszerzenie funkcjonalności bazowej wersji oprogramowania, w zakresie:

## 21.1. Moduł Audit Trail

Moduł oprogramowania rozszerza własności standardowej wersji oprogramowania o funkcjonalność audytu aplikacji. Moduł Audit Trail, umożliwia wyświetlenie na ekranie urządzenia zestaw informacji o zarejestrowanych w systemie zdarzeniach. Każde ze zdarzeń, rejestrowanych w module Audit Trail, zostało przyporządkowane do jednej z trzech następujących kategorii:

- Machine grupującej zdarzenia wygenerowane przez podzespoły sprzętowe systemu tabletkującego. Zdarzenia kategorii Machine mogą zostać wygenerowane zarówno poprzez elementy Układu Automatycznej Kontroli Wagi, jak również mogą wynikiem zarejestrowania sygnałów diagnostycznych typu alarm maszyny, zgłoszonych przez współpracujące z układem urządzenie tabletkujące. Zdarzenia należące do tej kategorii oznaczone będą w zestawieniu zdarzeń symbolem (*M*) widocznym przed komunikatem.
- Admin grupującej zdarzenia będące skutkiem aktywności użytkownika zaliczanych do działań administracyjnych jak logowanie, bądź wylogowanie z oprogramowania. Zdarzenia należące do tej kategorii oznaczone będą w zestawieniu zdarzeń symbolem (A) widocznym przed komunikatem.
- User grupującej zdarzenia będące skutkiem pozostałych działań użytkownika, w oparciu o funkcjonalność aplikacji. Zdarzenia należące do tej kategorii oznaczone będą w zestawieniu zdarzeń symbolem (U) widocznym przed komunikatem.

Dostęp do listy Audit Trail możliwy jest z poziomu ekranu *Raporty*. Użycie klawisza *Przeglądaj Audit Trail* prowadzi do otwarcia okna wyboru daty, z której pochodzić będą zarejestrowane zdarzenia. Wskazanie wybranej daty z poziomu dostępnej listy rozwijalnej prowadzi do wyświetlenia okna zawierającego zestawienie zdarzeń Audit Trail.

Każdy z komunikatów, widocznych w oknie Audit Trail, posiada następujący format:

## (Symbol kategorii zdarzenia) Data i godzina zdarzenia <Login użytkownika> Opis zdarzenia

Np. wpis: (A) 2013.06.22 08:11:43 <1111> Logowanie (Administrator)

Oznacza, zdarzenie z kategorii Admin (A), zarejestrowane 2013.06.22 08:11:43, wywołane przez użytkownika o loginie 1111. Zdarzeniem tym było logowanie operatora (Logowanie(Administrator))

| ENGR • 050<br>• teomistre<br>• teomistre | INST   | RUKCJA O      | BSŁUGI UKŁAI | DU AUTOMATYCZNEJ | KONTROLI WAG | I Wer.3.0 |
|------------------------------------------|--------|---------------|--------------|------------------|--------------|-----------|
|                                          | Temat: | <b>MKS-01</b> |              | Tom 1            |              | 51/76     |

Okno wyświetlania zdarzeń Audit Trail, zawiera w dolnej części klawisze funkcyjne. Klawisze te wykorzystywane są do ukrywania zdarzeń z należących do poszczególnych kategorii oraz do wydruku zestawienia komunikatów do postaci pliku pdf.

Klawisz oznaczone zostały jako:

- Wydruk – Użycie klawisza prowadzi do otwarcia okna wyświetlającego sformatowany raport audit trail, który może zostać wydrukowany przy użyciu dołączonej drukarki raportowej lub do postaci pliku pdf.
- **Pokaż/Ukryj** (A) Użycie klawisza prowadzi do ukrycia zdarzeń należących do kategorii A. Użycie klawisza prowadzi do dynamicznej zmiany opisu z dotychczasowego: Ukryj(A) na  $Poka\dot{z}(A)$ .
- Pokaż/Ukryj (M) Użycie klawisza prowadzi do ukrycia zdarzeń należących do kategorii M. Użycie klawisza prowadzi do dynamicznej zmiany opisu z dotychczasowego: Ukryj(M)na  $Poka\dot{z}(M)$ .
- Pokaż/Ukryj (U) Użycie klawisza prowadzi do ukrycia zdarzeń należących do kategorii U. Użycie klawisza prowadzi do dynamicznej zmiany opisu z dotychczasowego: Ukryj(U)na  $Poka\dot{z}(U)$ .

|  | INST   | RUKCJA O | BSŁUGI UKŁAI | DU AUTOMATYCZNEJ | KONTROLI WAG | I Wer.3.0 |
|--|--------|----------|--------------|------------------|--------------|-----------|
|  | Temat: | MKS-01   |              | Tom <b>1</b>     |              | 52/76     |

| (A) 2013.07.05 12:29 | 9:40 <3333> Logowan   | ie (Administrator)       |                                          |             |        |
|----------------------|-----------------------|--------------------------|------------------------------------------|-------------|--------|
| (A) 2013.07.05 12:2  | 9:33 <3333> Wylogow   | anie                     |                                          |             |        |
| (D) 2013.07.05 12:2  | 9:06 <3333> Potwierd. | ram pracę - licznik tabi | etek: 352311                             |             |        |
| (D) 2013,07,05 12:20 | 8:06 <3333> Potwierd. | ram pracę - licznik tabi | etek: 350763                             |             |        |
| (D) 2013.07.05 12:2. | 7:05 <3333> Potwierd. | zam pracę - licznik tabl | etek: 349172                             |             |        |
| (D) 2013.07.05 12:20 | 6:05 <3333> Potwierd. | ram pracę - licznik tabi | etek: 347581                             |             |        |
| (D) 2013.07.05 12.2. | 5:04 <3333> Potwierd. | ram pracę - licznik tabi | etek: 345947                             |             |        |
| (D) 2013.07.05 12:2- | 4:04 <3333> Potwierd. | ram pracę - licznik tabi | etek: 344313                             |             |        |
| (D) 2013.07.05 12.2. | 3:03 <3333> Potwierd. | ram pracę - licznik tabi | etek: 342636                             |             |        |
| (D) 2013.07.05 12:2. | 2:03 <3333> Potwierd. | ram pracę - licznik tabi | etek: 340959                             |             |        |
| (D) 2013.07.05 12.2. | 1:02 <3333> Potwierd. | ram pracę - licznik tabl | etek: 339239                             |             |        |
| (D) 2013.07.05 12:20 | 0:02 <3333> Potwierd. | am pracę - licznik tabl  | etek: 337648                             |             |        |
| (D) 2013.07.05 12:1  | 9:01 <3333> Potwierd. | ram pracę - licznik tabi | etek: 335971                             |             |        |
| (D) 2013.07.05 12:18 | 8:01 <3333> Potwierd. | ram pracę - licznik tabl | etek: 334337                             |             |        |
| (D) 2013.07.05 12:1. | 7:00 <3333> Potwierd. | ram pracę - licznik tabi | etek: 332789                             |             | E      |
| (D) 2013.07.05 12:10 | 5:00 <3333> Potwierd. | am pracę - licznik tabl  | etek: 331198                             |             |        |
| (D) 2013.07.05 12:1- | 4:59 <3333> Potwierd. | zam pracę - licznik tabl | etek: 329650                             |             |        |
| (D) 2013.07.05 12:1. | 3:59 <3333> Potwierd. | ram pracę - licznik tabl | etek: 328059                             |             |        |
| (D) 2013.07.05 12:1. | 2:58 <3333> Potwierd. | ram pracę - licznik tabi | etek: 326468                             |             |        |
| (D) 2013.07.05 12:1  | 1.58 <3333> Potwierd. | zam pracę - licznik tabl | etek: 324963                             |             |        |
| 22-                  |                       | Ni.                      |                                          |             |        |
| Wyda k               | Likovi (              | Δ) II                    | rvi (M)                                  | Likrvi (Li) |        |
| wyd ur               |                       |                          | () () () () () () () () () () () () () ( |             |        |
|                      |                       |                          |                                          |             |        |
|                      |                       |                          |                                          |             |        |
| Główny ekran         | Raporty               | Ustawienia               | System                                   | Wyloguj     | Status |

Rys. Przykładowa lista zdarzeń Audit Trail

| SENGR • DSP • Momatyka • Technika pom/arceat | INSTRUKCJA OBSŁUGI UKŁADU AUTOMATYCZNEJ KONTROLI WAGI Wer.3.0 |        |  |              |  |       |  |
|----------------------------------------------|---------------------------------------------------------------|--------|--|--------------|--|-------|--|
|                                              | Temat:                                                        | MKS-01 |  | Tom <b>1</b> |  | 53/76 |  |

Poniższa tabela zawiera zestawienie wszystkich komunikatów, jakie widoczne będą w oknie Audit Trail.

| Lp. | Kategoria | Opis zdarzenia                     | Znaczenie                           |
|-----|-----------|------------------------------------|-------------------------------------|
| 1.  | (A)       | Logowanie (Technolog)              | Informacja o logowaniu              |
|     |           |                                    | użytkownika o prawach dostępu       |
|     |           |                                    | grupy: Technolog                    |
| 2.  | (A)       | Logowanie (Operator)               | Informacja o logowaniu              |
|     |           |                                    | użytkownika o prawach dostępu       |
|     |           |                                    | grupy: Operator                     |
| 3.  | (A)       | Logowanie (Administrator)          | Informacja o logowaniu              |
|     |           |                                    | użytkownika o prawach dostępu       |
|     |           |                                    | grupy: Administrator                |
| 4.  | (A)       | Wylogowanie                        | Informacja o wylogowaniu            |
|     |           |                                    | użytkownika                         |
| 5.  | (A)       | Wylogowanie serwisowe              | Informacja o zamknięciu aplikacji   |
|     |           |                                    | UnitypharmApp i przejściu do        |
|     |           |                                    | otoczenia systemu operacyjnego      |
| 6.  | (A)       | Błąd logowania                     | Informacja o próbie logowania z     |
|     |           |                                    | niepoprawnym loginem lub (i)        |
|     |           |                                    | hasłem                              |
| 7.  | (A)       | Błąd podczas próby odczytu         | Informacja o próbie logowania w     |
|     |           | informacji o użytkownikach         | sytuacji, kiedy w aplikacji nie     |
|     |           |                                    | został skonfigurowany żaden         |
|     |           |                                    | użytkownik, lub plik informacji o   |
|     |           |                                    | użytkownikach został uszkodzony.    |
| 8.  | (U)       | Początek przesyłu danych           | Informacja o otwarciu okna          |
|     |           | rozszerzonych dla stempla <i>n</i> | podglądu przebiegu siły zgniotu dla |
|     |           |                                    | stempla o numerze <i>n</i>          |
| 9.  | (U)       | Koniec przesyłu danych             | Informacja o zamknięciu okna        |
|     |           | rozszerzonych                      | podglądu przebiegu siły zgniotu dla |
|     |           | -                                  | stempla                             |
| 10. | (U)       | Początek trybu kalibracji          | Informacja o wywołaniu przez        |
|     |           |                                    | użytkownika ekranu Kalibracja       |
| 11. | (U)       | Koniec trybu kalibracji            | Informacja o zamknięciu przez       |
|     |           |                                    | użytkownika ekranu Kalibracja       |
| 12. | (U)       | Włączenie stempla <i>n</i>         | Informacja o włączeniu stempla o    |
|     |           |                                    | numerze <i>n</i>                    |
| 13. | (U)       | Wyłączenie stempla <i>n</i>        | Informacja o wyłączeniu stempla o   |
|     |           | · · · ·                            | numerze <i>n</i>                    |
| 14. | (U)       | Zmiana siły Fmax = $n$ kN          | Informacja o zmianie maksymalnej    |
|     |           |                                    | dopuszczalnej wartości siły Fmax    |
|     |           |                                    | na n kN                             |

| SENGR | INSTRUKCJA OBSŁUGI UKŁADU AUTOMATYCZNEJ KONTROLI WAGI Wer.3.0 |               |  |              |  |       |  |
|-------|---------------------------------------------------------------|---------------|--|--------------|--|-------|--|
|       | Temat:                                                        | <b>MKS-01</b> |  | Tom <b>1</b> |  | 54/76 |  |

| 15. | (U) | Zmiana siły Fśrmax = $n$ kN                                     | Informacja o zmianie maksymalnej<br>średniej wartości siły Fśrmax na <i>n</i><br>kN                                                                                          |
|-----|-----|-----------------------------------------------------------------|----------------------------------------------------------------------------------------------------|
| 16. | (U) | Zmiana siły Fśr = $n$ kN                                        | Informacja o zmianie zadanej                                                                                                    |
|     |     |                                                                 | średniej wartości siły Fśr na <i>n</i> kN                                                                                                    |
| 17. | (U) | Zmiana siły Fśrmin = $n$ kN                                     | Informacja o zmianie minimalnej<br>średniej wartości siły Fśrmin na <i>n</i><br>kN                                                                                           |
| 18. | (U) | Zmiana siły Fmin = $n$ kN                                       | Informacja o zmianie minimalnej<br>dopuszczalnej wartości siły Fśrmin<br>na <i>n</i> kN                                                                                      |
| 19. | (U) | Przeliczenie sił dla siły Fśr = $n$ kN                          | Informacja o ustawieniu siły<br>średniej oraz przeliczeniu<br>pozostałych progów sił poprzez<br>użycie klawisza: Ustaw zadaną<br>średnią wartość siły Fśr i przelicz<br>siły |
| 20. | (U) | Zmiana liczby przekroczeń NF = $n$                              | Informacja o ustawieniu NF –<br>akceptowalnej liczby przekroczeń<br>Fmin oraz Fmax na wartość <i>n</i>                                                                       |
| 21. | (U) | Zmiana liczby obrotów zliczania NF NO = $n$                     | Informacja o ustawieniu NO –<br>liczby obrotów zliczania<br>przekroczeń siły na wartość <i>n</i>                                                                             |
| 22. | (U) | Zmiana liczby przekroczeń NFP = <i>n</i>                        | Informacja o ustawieniu NFP –<br>akceptowalnej liczby przekroczeń<br>Fmin oraz Fmax na stemplu na<br>wartość <i>n</i>                                                        |
| 23. | (U) | Zmiana liczby obrotów zliczania NFP NOP = $n$                   | Informacja o ustawieniu NOP –<br>liczby obrotów zliczania<br>przekroczeń siły na pojedynczym<br>stemplu na wartość <i>n</i>                                                  |
| 24. | (U) | Zmiana liczby obrotów zliczania przekroczeń przez Fśr NOA = $n$ | Informacja o ustawieniu NOA –<br>akceptowalną liczbę obrotów<br>podczas których średnia wartość<br>siły może przekraczać Fśrmin oraz<br>Fśrmax na wartość <i>n</i>           |
| 25. | (A) | Zmiana czasu na: <i>n</i>                                       | Informacja o zmianie czasu na<br>wartość <i>n</i>                                                                                                    |
| 26. | (A) | Zmiana daty na: <i>n</i>                                        | Informacja o zmianie daty na wartość <i>n</i>                                                                                                    |
| 27. | (A) | Zmiana daty z: <i>n</i>                                         | Informacja o zmianie daty z poprzedniej wartości <i>n</i>                                                                                                    |
| 28. | (A) | Dodano użytkownika: <i>x</i> ( <i>y</i> )                       | Informacja o dodaniu użytkownika<br>o loginie <i>x</i> oraz poziomie dostępu <i>y</i>                                                                                        |

| DSP Adomatyka Technika pomiarov | INSTRUKCJA OBSŁUGI UKŁADU AUTOMATYCZNEJ KONTROLI WAGI Wer.3.0 |               |  |              |  |       |  |
|---------------------------------|---------------------------------------------------------------|---------------|--|--------------|--|-------|--|
|                                 | Temat:                                                        | <b>MKS-01</b> |  | Tom <b>1</b> |  | 55/76 |  |

| 29. | (A) | Usunięto użytkownika: <i>x</i>                          | Informacja o usunięciu<br>użytkownika o loginie x                                                                                               |
|-----|-----|---------------------------------------------------------|----------------------------------------------------------------------------------------------------|
| 30. | (A) | Zmieniono użytkownika <i>x</i> ( <i>y</i> )             | Informacja o zmianie użytkownika<br>x o poziomie dostępu y                                                                                      |
| 31. | (U) | Zapisano recepturę o nazwie: x                          | Informacja o utworzeniu receptury<br>o nazwie x                                                                                                 |
| 32. | (U) | Załadowano recepturę o nazwie: <i>x</i>                 | Informacja o wczytaniu danych z receptury o nazwie <i>x</i>                                                                                     |
| 33. | (U) | Usunięto recepturę o nazwie: x                          | Informacja o usunięciu receptury o nazwie x                                                                                                    |
| 34. | (U) | Receptura włączyła stempel nr n                         | Informacja o włączeniu przez recepturę stempla o numerze <i>n</i>                                                                               |
| 35. | (U) | Receptura wyłączyła stempel nr <i>n</i>                 | Informacja o wyłączeniu przez recepture stempla o numerze <i>n</i>                                                                              |
| 36. | (U) | Receptura zmieniła siłę Fmax = $n$ kN                   | Informacja o zmianie przez<br>wczytanie receptury maksymalnej,<br>dopuszczalnej siły Fmax na<br>wartość n kN                                    |
| 37. | (U) | Receptura zmieniła siłę Fśrmax = n<br>kN                | Informacja o zmianie przez<br>wczytanie receptury maksymalnej,<br>siły średniej Fśrmax na wartość <i>n</i><br>kN                                |
| 38. | (U) | Receptura zmieniła siłę Fśr = n kN                      | Informacja o zmianie, przez<br>wczytanie receptury, zadanej siły<br>średniej Fśr na wartość <i>n</i> kN                                         |
| 39. | (U) | Receptura zmieniła siłę Fśrmin = n<br>kN                | Informacja o zmianie, przez<br>wczytanie receptury, minimalnej<br>siły średniej Fśrmin na wartość <i>n</i><br>kN                                |
| 40. | (U) | Receptura zmieniła siłę Fmin = $n$ kN                   | Informacja o zmianie, przez<br>wczytanie receptury, minimalnej,<br>dopuszczalnej siły Fmin na wartość<br><i>n</i> kN                            |
| 41. | (U) | Receptura zmieniła liczbę przekroczeń NF = $n$          | Informacja o zmianie przez<br>wczytaną recepturę parametru NF –<br>akceptowalnej liczby przekroczeń<br>Fmin oraz Fmax na wartość n              |
| 42. | (U) | Receptura zmieniła liczbę obrotów zliczania NF NO = $n$ | Informacja o zmianie przez<br>wczytaną recepturę NO – liczby<br>obrotów zliczania przekroczeń siły<br>na wartość <i>n</i>                       |
| 43. | (U) | Receptura zmieniła liczbę przekroczeń NFP = $n$         | Informacja o zmianie przez<br>recepturę parametru NFP –<br>akceptowalnej liczby przekroczeń<br>Fmin oraz Fmax na stemplu na<br>wartość <i>n</i> |
| 44. | (U) | Receptura zmieniła liczbę obrotów                       | Informacja o zmianie przez                                                                                                    |

| • DSP<br>• Adomatyka<br>• Rechrika pomiarov | INSTRUKCJA OBSŁUGI UKŁADU AUTOMATYCZNEJ KONTROLI WAGI Wer.3.0 |               |  |       |  |       |
|---------------------------------------------|---------------------------------------------------------------|---------------|--|-------|--|-------|
|                                             | Temat:                                                        | <b>MKS-01</b> |  | Tom 1 |  | 56/76 |

|     |     | zliczania NFP NOP = $n$                                                                | recepturę parametru NOP –liczby<br>obrotów zliczania przekroczeń siły                                                                                                    |
|-----|-----|----------------------------------------------------------------------------------------|----------------------------------------------------------------------------------------------------|
|     |     |                                                                                        | wartość <i>n</i>                                                                                                    |
| 45. | (U) | Receptura zmieniła liczbę obrotów<br>zliczania przekroczeń przez Fśr<br>NOA = <i>n</i> | Informacja o zmianie przez<br>wczytaną recepturę parametru<br>NOA – akceptowalnej liczby<br>obrotów podczas których średnia<br>wartość siły może przekraczać<br>Fśrmin oraz Fśrmax na wartość <i>n</i> |
| 46. | (U) | Receptura zmieniła liczbę obrotów zliczania przekroczeń przez Fśr NOA = $n$            | Informacja o zmianie przez<br>wczytaną recepturę paraetru NOA<br>– akceptowalnej liczby obrotów<br>podczas których średnia wartość                                                                     |
|     |     |                                                                                        | siły może przekraczać Fśrmin oraz<br>Fśrmax na wartość <i>n</i>                                                                                                    |
| 47. | (A) | Zmieniono pole opisu Nazwa                                                             | Informacja o zmianie nazwy firmy                                                                                                    |
| 48. | (A) | Zmieniono pole opisu Nazwa firmy                                                       | Informacja o zmianie nazwy firmy                                                                                                    |
| 49. | (A) | Zmieniono pole opisu Adres: <i>x</i>                                                   | Informacja o zmianie adresu na                                                                                                    |
| 50. | (A) | Zmieniono pole opisu Adres c.d.: <i>x</i>                                              | Informacja o zmianie adresu c.d. na                                                                                                    |
| 51. | (A) | Zmieniono pole opisu Adres c.d.                                                        | Informacja o zmianie adresu c.d. $(2)$ no wartość z                                                                                                    |
| 52. | (A) | Zmieniono pole Nr maszyny: <i>x</i>                                                    | Informacja o zmianie numeru                                                                                                    |
| 53. | (A) | Zmieniono pole Opis maszyny: x                                                         | Informacja o zmianie opisu                                                                                                    |
| 54. | (A) | Zmieniono pole Opis maszyny c.d.:                                                      | Informacja o zmianie opisu                                                                                                    |
| 55. | (A) | X<br>Zmieniono pole Opis maszyny c.d.                                                  | Informacja o zmianie opisu                                                                                                    |
| 56. | (U) | Zmieniono nazwę produktu na: <i>x</i>                                                  | Informacja o zmianie nazwy $\frac{1}{2}$                                                                                                    |
| 57. | (U) | Zmieniono serię produktu na: x                                                         | Informacja o zmianie serii produktu                                                                                                    |
| 58. | (U) | Skasowano licznik tabletek ( <i>n</i> )                                                | Informacja o skasowaniu licznika<br>tabletek w chwili, kiedy wskazywał<br>on wartość <i>n</i>                                                                                                    |
| 59. | (U) | Start trybu automatycznego (ID= <i>n</i> )                                             | Informacja o rozpoczęciu trybu automatycznego o identyfikatorze <i>n</i>                                                                                                    |

| •DSP<br>•Aucomatika<br>•Technika pomiarou | INST   | RUKCJA O | BSŁUGI UKŁAI | DU AUTOMATYCZNEJ | KONTROLI WAG | I Wer.3.0 |
|-------------------------------------------|--------|----------|--------------|------------------|--------------|-----------|
|                                           | Temat: | MKS-01   |              | Tom <b>1</b>     |              | 57/76     |

|     |       |                                                                         | Identyfikator widoczny tylko dla                                                                                                    |
|-----|-------|-------------------------------------------------------------------------|----------------------------------------------------------------------------------------------------|
|     |       |                                                                         | użytkownika o uprawnieniach                                                                                                    |
|     |       |                                                                         | administratora                                                                                                    |
| 60. | (M)   | Koniec trybu automatycznego<br>(ID= <i>n</i> ) - użytkownik             | Informacja o zakończeniu trybu<br>automatycznego o identyfikatorze<br><i>n</i> . Identyfikator widoczny tylko dla<br>użytkownika o uprawnieniach<br>administratora. Zatrzymanie trybu<br>na skutek polecenia użytkownika                 |
| 61  |       | Konica trubu automatyoznaga                                             | Informacia o zakończaniu trybu                                                                                                    |
| 01. | (111) | (ID= <i>n</i> ) – przekroczenie na stemplu                              | automatycznego o identyfikatorze<br><i>n</i> . Identyfikator widoczny tylko dla<br>użytkownika o uprawnieniach<br>administratora. Zatrzymanie trybu<br>na skutek alarmu przekroczenia sił<br>na stemplu                                  |
| 62. | (M)   | Koniec trybu automatycznego<br>(ID= <i>n</i> ) – przekroczenie średniej | Informacja o zakończeniu trybu<br>automatycznego o identyfikatorze<br><i>n</i> . Identyfikator widoczny tylko dla<br>użytkownika o uprawnieniach<br>administratora. Zatrzymanie trybu<br>na skutek alarmu przekroczenia siły<br>średniej |
| 63. | (M)   | Koniec trybu automatycznego<br>(ID=n) – zbyt długi zgniot               | Informacja o zakończeniu trybu<br>automatycznego o identyfikatorze<br><i>n</i> . Identyfikator widoczny tylko dla<br>użytkownika o uprawnieniach<br>administratora. Zatrzymanie trybu<br>na skutek alarmu zbyt długiego<br>zgniotu       |
| 64. | (M)   | Koniec trybu automatycznego<br>(ID= <i>n</i> ) – sterownik maszyny      | Informacja o zakończeniu trybu<br>automatycznego o identyfikatorze<br><i>n</i> . Identyfikator widoczny tylko dla<br>użytkownika o uprawnieniach<br>administratora. Zatrzymanie trybu<br>na skutek alarmu sterownika<br>maszyny          |

| SENGR | INSTRUKCJA OBSŁUGI UKŁADU AUTOMATYCZNEJ KONTROLI WAGI Wer.3.0 |        |  |              |  |       |  |
|-------|---------------------------------------------------------------|--------|--|--------------|--|-------|--|
|       | Temat:                                                        | MKS-01 |  | Tom <b>1</b> |  | 58/76 |  |

| 65. | (M) | Koniec trybu automatycznego<br>(ID= <i>n</i> ) – brak zezwolenia          | Informacja o zakończeniu trybu<br>automatycznego o identyfikatorze<br><i>n</i> . Identyfikator widoczny tylko dla<br>użytkownika o uprawnieniach<br>administratora. Zatrzymanie trybu<br>na skutek braku zezwolenia na<br>pracę automatycznego.                                |
|-----|-----|---------------------------------------------------------------------------|----------------------------------------------------------------------------------------------------|
| 66. | (M) | Koniec trybu automatycznego<br>(ID= <i>n</i> ) – zanik zasilania          | Informacja o zakończeniu trybu<br>automatycznego o identyfikatorze<br><i>n</i> . Identyfikator widoczny tylko dla<br>użytkownika o uprawnieniach<br>administratora. Zatrzymanie trybu<br>na skutek alarmu zaniku zasilania                                                     |
| 67. | (M) | Koniec trybu automatycznego<br>(ID= <i>n</i> ) – błąd komunikacji         | Informacja o zakończeniu trybu<br>automatycznego o identyfikatorze<br><i>n</i> . Identyfikator widoczny tylko dla<br>użytkownika o uprawnieniach<br>administratora. Zatrzymanie trybu<br>na skutek alarmu błędu<br>komunikacji                                                 |
| 68. | (M) | Koniec trybu automatycznego<br>(ID= <i>n</i> ) – wymuszone zamknięcie     | Informacja o zakończeniu trybu<br>automatycznego o identyfikatorze<br><i>n</i> . Identyfikator widoczny tylko dla<br>użytkownika o uprawnieniach<br>administratora. Zatrzymanie trybu<br>na skutek zamknięcia aplikacji<br>UnitypharmApp.                                      |
| 69. | (M) | Koniec trybu automatycznego<br>(ID= <i>n</i> ) – sterownik maszyny        | Informacja o zakończeniu trybu<br>automatycznego o identyfikatorze<br><i>n</i> . Identyfikator widoczny tylko dla<br>użytkownika o uprawnieniach<br>administratora. Zatrzymanie trybu<br>na skutek alarmu zgłoszonego<br>przez sterownik urządzenia<br>tabletkującego.         |
| 70. | (M) | Koniec trybu automatycznego<br>(ID= <i>n</i> ) – zanik napięcia zasilania | Informacja o zakończeniu trybu<br>automatycznego o identyfikatorze<br><i>n</i> . Identyfikator widoczny tylko dla<br>użytkownika o uprawnieniach<br>administratora. Zatrzymanie trybu<br>na skutek zaniku napięcia zasilania<br>230V dla układu Automatycznej<br>Kontroli Wagi |

| SENGR | INST   | RUKCJA O | BSŁUGI UKŁAI | DU AUTOMATYCZNEJ | KONTROLI WAG | I Wer.3.0 |
|-------|--------|----------|--------------|------------------|--------------|-----------|
|       | Temat: | MKS-01   |              | Tom <b>1</b>     |              | 59/76     |

| 71  |                          | 17                                       |                                             |
|-----|--------------------------|------------------------------------------|---------------------------------------------|
| /1. | (M)                      | Koniec trybu automatycznego              | Informacja o zakonczeniu trybu              |
|     |                          | (ID=n) - błąd komunikacji                | automatycznego o identyfikatorze            |
|     |                          |                                          | <i>n</i> . Identyfikator widoczny tylko dla |
|     |                          |                                          | użytkownika o uprawnieniach                 |
|     |                          |                                          | administratora. Zatrzymanie trybu           |
|     |                          |                                          | na skutek utraty komunikacii                |
|     |                          |                                          | TCP/IP miedzy aplikacia                     |
|     |                          |                                          | UnitypharmApp a głównym                     |
|     |                          |                                          | sterownikiem systemu GSS1                   |
| 72  | $(\mathbf{I}\mathbf{I})$ | Właczono odrzut walidacyjny              | Informacia o aktywowaniu przez              |
| 12. | (0)                      | w iączono odrzut wandacyjny              | informacja o aktywowaliu przez              |
|     |                          |                                          |                                             |
|     | (T T)                    |                                          | walidacyjnego                               |
| 73. | (U)                      | Wyłączono odrzut walidacyjny             | Informacja o dezaktywowaniu                 |
|     |                          |                                          | przez użytkownika odrzutu                   |
|     |                          |                                          | walidacyjnego                               |
| 74. | (U)                      | Zmieniono ilość próbek odrzutu           | Informacja o ustawieniu parametru:          |
|     |                          | walidacyjnego NP= <i>n</i>               | Ilość próbek odrzutu walidacyjnego          |
|     |                          |                                          | NP na wartość <i>n</i>                      |
| 75. | (U)                      | Zmieniono odstęp między                  | Informacja o ustawieniu parametru:          |
|     |                          | próbkami odrzutu walidacvinego           | Odstep miedzy próbkami odrzutu              |
|     |                          | NIP=n                                    | walidacyjnego NIP na wartość $n$            |
| 76  | (M)                      | Zgłoszono bład – brak komunikacji        | Informacia o błedzie                        |
| 70. | (141)                    |                                          | spowodowanym przez utrate                   |
|     |                          |                                          | komunikaciji TCD/ID miodzy                  |
|     |                          |                                          | komunikacji ICF/IF iniçuzy                  |
|     |                          |                                          | apinkacjąUnitypnarmApp, a                   |
|     |                          |                                          | głównym sterownikiem systemu                |
|     |                          |                                          | GSSI                                        |
| 77. | (M)                      | Zgłoszono błąd – zanik napięcia          | Informacja o błędzie będącym                |
|     |                          | zasılanıa                                | skutkiem zaniku napięcia zasilania          |
|     |                          |                                          | 230V Układu Automatycznej                   |
|     |                          |                                          | Kontroli Wagi                               |
| 78. | (M)                      | Zgłoszono błąd – blokada po              | Informacja o blokadzie aplikacji            |
|     |                          | zaniku zasilania                         | będącej następstwem zaniku                  |
|     |                          |                                          | napięcia zasilania 230V dla układu          |
|     |                          |                                          | Automatycznej Kontroli Wagi                 |
| 79. | (M)                      | Zgłoszono bład – inny bład               | Informacia o błedzie wewnetrznym            |
|     | · -/                     | wewnetrzny (0xE001)                      | aplikacii UnitypharmApp o kodzie            |
|     |                          |                                          | 0xF001                                      |
| 80  | $(\mathbf{M})$           | Zołoszono bład – inny bład               | Informacia o błędzie wewnetrznym            |
| 00. | (141)                    | 2 = 100000000000000000000000000000000000 | anlikacji Unitypharm Ann. o. kodzie         |
|     |                          | wewnęuzny (0xE002)                       |                                             |
| 0.1 |                          | 7.1 11.1 1 1 1 1                         |                                             |
| 81. | (M)                      | Zgioszono błąd – inny błąd               | Informacja o błędzie wewnętrznym            |
|     |                          | wewnętrzny (0xE003)                      | aplikacji UnitypharmApp o kodzie            |
|     |                          |                                          | 0xE003                                      |
| 82. | (M)                      | Zgłoszono błąd – inny błąd               | Informacja o błędzie wewnętrznym            |
|     |                          | wewnętrzny (0xE004)                      | aplikacji UnitypharmApp o kodzie            |
|     |                          |                                          | 0xE004                                      |
| 83. | (M)                      | Zgłoszono bład – inny bład               | Informacja o błędzie wewnetrznym            |
| I   | . /                      |                                          | , <u> </u>                                  |

| • DSP<br>• Alcomatyka<br>• Fechrika pomiarow | INSTRUKCJA OBSŁUGI UKŁADU AUTOMATYCZNEJ KONTROLI WAGI Wer.3.0 |               |  |       |  |       |
|----------------------------------------------|---------------------------------------------------------------|---------------|--|-------|--|-------|
|                                              | Temat:                                                        | <b>MKS-01</b> |  | Tom 1 |  | 60/76 |

|     |        | wewnętrzny (0xE005)              | aplikacji UnitypharmApp o kodzie<br>0xE005 |
|-----|--------|----------------------------------|--------------------------------------------|
| 84. | (M)    | Zgłoszono bład – awaria          | Informacja o awarii wentylatora            |
|     | ~ /    | wentylatora chłodzacego          | chłodzacego głównego sterownika            |
|     |        |                                  | systemu GSS1                               |
| 85  | (M)    | Załoszono bład awaria            | Informacia o awarii wantulatora            |
| 65. | (111)  | Zgloszono bląd – awana           | ahtedreeses stereourile                    |
|     |        | wentylatora chiodzącego          | chiodzącego głównego sterównika            |
| 0.4 |        |                                  | systemu GSS1                               |
| 86. | (M)    | Zgłoszono ostrzeżenie - brak     | Informacja o błędzie                       |
|     |        | danych                           | spowodowanym brakiem danych z              |
|     |        |                                  | procesu.                                   |
|     |        |                                  |                                            |
| 87  | (M)    | Załoszono bład Awaria            | Informacia o niepoprawnej pracy            |
| 07. | (111)  | Legowania                        | systemu logowania historycznago            |
|     |        | logowallia                       | systemu logowania nistorycznego            |
|     |        |                                  | lub (1) mepoprawnej pracy na               |
|     |        |                                  | systemie plikow logow                      |
|     |        |                                  | historycznych                              |
| 88. | (M)    | Usunięto przyczynę błędu –       | Informacja o ponownym                      |
|     |        | komunikacja nawiązana            | nawiązaniu komunikacji TCP/IP z            |
|     |        |                                  | Głównym Sterownikiem Systemu               |
|     |        |                                  | GSS1 po uprzednim zaniku.                  |
| 89. | (M)    | Usunięto przyczynę ostrzeżenia – | Informacja o bieżących danych z            |
|     |        | dane kompletne                   | procesu po uprzednich                      |
|     |        | 1                                | zakłóceniach w odświeżaniu                 |
|     |        |                                  | danych                                     |
| 90  | (M)    | Usunieto przyczyne błedu –       | Informacia o wznowieniu                    |
| 20. | (111)  | poprawna praca wentylatora       | poprawnej pracy wentylatora                |
|     |        | chodzacego                       | chłodzącego po uprzedniej awarij           |
| 01  |        | Usuristo provoguno hłodu         | Informacia a warneyianiy                   |
| 91. | (111)  | Osumeto przyczynę biędu –        | informacja o wznowieniu                    |
|     |        | Awaria logowania                 | poprawnej pracy systemu                    |
|     |        |                                  | logowania historycznego lub (1)            |
|     |        |                                  | pracy z systemem plików logów              |
|     |        |                                  | historycznych.                             |
| 92. | (M)    | Start aplikacji                  | Informacja o rozpoczęciu działania         |
|     |        |                                  | oprogramowania UnitypharmApp.              |
| 93. | (M)    | Koniec aplikacji                 | Informacja o zakończeniu działania         |
|     |        |                                  | oprogramowania UnitypharmApp.              |
| 94. | (M)    | Wymuszone zamkniecie aplikacii   | Informacja o zamknieciu aplikacii          |
|     | , ,    |                                  | zwiazanej z poleceniem zamkniecia          |
|     |        |                                  | systemu operacyjnego komputera             |
|     |        |                                  | nanelowego                                 |
| 05  |        | Załoszono zezwolenia na przez    | Informacia o gotowości systemu do          |
| 73. | (11/1) |                                  | nitorinacja o gotowości systemu do         |
|     |        | automatyczną                     | rozpoczęcia pracy automatycznej            |
|     |        |                                  | pod nadzorem Układu                        |
|     |        |                                  | Automatycznej Kontroli Wagi                |
| 96. | (M)    | Zgłoszono brak zezwolenia na     | Informacja o braku gotowości               |
|     |        | pracą automatyczną               | systemu do rozpoczęcia pracy               |

| SENGR • DSP<br>Automatyka<br>• Technika pomiar | INST   | RUKCJA O      | BSŁUGI UKŁAI | DU AUTOMATYCZNEJ | KONTROLI WAG | I Wer.3.0 |
|------------------------------------------------|--------|---------------|--------------|------------------|--------------|-----------|
|                                                | Temat: | <b>MKS-01</b> |              | Tom <b>1</b>     |              | 61/76     |

|     |     |                               | automatycznej pod nadzorem<br>Układu Automatycznej Kontroli<br>Wagi                           |  |  |
|-----|-----|-------------------------------|-----------------------------------------------------------------------------------------------|--|--|
| 97. | (M) | Niezdefiniowany wpis <i>n</i> | Informacja o niezdefiniowanym w<br>komunikatach Audit Trail błędzie<br>wewnetrznym o kodzie n |  |  |

Użycie klawisza *Wydruk* widocznego na ekranie wyświetlającym komunikaty Audit Trail prowadzi do otwarcia okna w którym widoczny będzie sformatowany Raport audit trail.

|                                       | RAPORT AUDIT TRAIL                               | godz. 12:48:21 |
|---------------------------------------|--------------------------------------------------|----------------|
|                                       | nr seryjny AKW: 0099/2013                        |                |
| nis maszyny: "/Nr maszyny2/"          |                                                  |                |
| żytkownik: 3333                       |                                                  |                |
| ategorie komunikatów: (A) (M) (U) (D) |                                                  |                |
|                                       |                                                  |                |
| Wykaz komunikat                       | ów                                               |                |
| W JRaz Romanika                       | 011                                              | 121 (V)        |
|                                       |                                                  |                |
| (D) 2013.07.05 12:47:34 <333          | 3> Potwierdzam pracę - licznik tabletek: 375229  | 2              |
| (D) 2013.07.05 12:46:34 <333          | 3> Potwierdzam pracę – licznik tabletek: 373638  | 1              |
| (D) 2013.07.05 12:45:33 <333          | 3> Potwierdzam pracę – licznik tabletek: 372004  | £              |
| (A) 2013.07.05 12:44:55 <333          | 33> Logowanie (Administrator)                    |                |
| (A) 2013.07.05 12:44:48 <333          | 3> Wylogowanie                                   |                |
| (D) 2013.07.05 12:44:33 <333          | 3> Potwierdzam pracę - licznik tabletek: 370413  | \$             |
| (D) 2013.07.05 12:43:32 <333          | 3> Potwierdzam pracę – licznik tabletek: 368865  | 5              |
| (D) 2013.07.05 12:42:32 <333          | 33> Potwierdzam pracę - licznik tabletek: 367231 | 0              |
| (D) 2013.07.05 12:41:31 <333          | 3> Potwierdzam pracę - licznik tabletek: 365640  | 2              |
| (D) 2013.07.05 12:40:31 <333          | 3> Potwierdzam pracę - licznik tabletek: 364006  | 5              |
| (D) 2013.07.05 12:39:30 <33           | 3> Potwierdzam pracę - licznik tabletek: 362329  | 3              |
| (D) 2013.07.05 12:38:30 <333          | 3> Potwierdzam pracę - licznik tabletek: 360738  | 5              |
| (D) 2013.07.05 12:37:53 <333          | 3> Zgłoszono błąd – inny błąd wewnętrzny (OxEOC  | )4)            |
| (D) 2013.07.05 12:37:50 <333          | 3> Zgłoszono błąd – inny błąd wewnętrzny (OxEOC  | )4)            |
| (D) 2013.07.05 12:37:24 <333          | 33> Potwierdzam pracę - licznik tabletek: 358976 | 5              |
| (A) 2013.07.05 12:36:33 <333          | 33> Logowanie (Administrator)                    |                |
| (M) 2013.07.05 12:36:23 <> 2          | głoszono zezwolenie na pracę automatyczną        |                |
| (M) 2013.07.05 12:36:23 <> 5          | Start aplikacji                                  |                |
| (M) 2013.07.05 12:35:29 <> P          | Coniec aplikacji                                 |                |
| (A) 2013.07.05 12:35:29 <> 1          | lvlogowanie serwisowe                            |                |
| Declara                               | 7                                                | £              |
| Druku]                                |                                                  |                |
|                                       |                                                  |                |

Rys. Sformatowany raport Audit Trail

|  | INST   | RUKCJA O      | BSŁUGI UKŁAI | DU AUTOMATYCZNEJ | KONTROLI WAG | I Wer.3.0 |
|--|--------|---------------|--------------|------------------|--------------|-----------|
|  | Temat: | <b>MKS-01</b> |              | Tom <b>1</b>     |              | 62/76     |

Sformatowany raport może zostać wydrukowany na dołączonej do urządzenia drukarce raportowej poprzez użycie klawisza *Drukuj* lub wydrukowany do postaci pliku pdf jeżeli zainstalowany został moduł PDF Report.

Wydruk Raportu audit trail w sekcji tytułowej posiadać będzie numer seryjny urządzenia w oparciu o które został utworzony.

W sekcji Opis maszyny widoczna będzie nazwa urządzenia

W sekcji Użytkownik widoczna będzie nazwa aktualnie zalogowanego użytkownika

W sekcji *Kategorie komunikatów* widoczne będą nazwy grup komunikatów audit trail, które uwzględnione zostały w raporcie

#### 21.2. Moduł PDF Report

Moduł rozszerza własności bazowej wersji oprogramowania o możliwość generowania wydruków zawierających:

- informacje metryki i statusu urządzenia,
- informacje o skonfigurowanych recepturach,
- zestawienie zarejestrowanych zdarzeń w module Audit Trail,
- raporty z pracy urządzenia.

Wymienione informacje formatowane są do postaci plików pdf. Pliki te zachowywane są na dysku twardym urządzenia, jak również przesyłane są do określonej lokalizacji na zewnętrznym nośniku danych podłączonym do jednego z portów USB urządzenia. Domyślna lokalizacja katalogu przeznaczonego na wydruki raportów w postaci plików PDF to: C:\Program *Files\Unitypharm\ReportsPDF*. Katalog ten zlokalizowany jest na dysku twardym komputera panelowego. Dodatkowo kopie plików raportów zapisywane są w drugiej lokalizacji, którą jest zewnętrzny nośnik danych podłączony do portu USB komputera panelowego. Aby zapis kopii plików PDF był możliwy do portu USB komputera musi być obligatoryjnie podłączony nośnik USB, który widoczny będzie w systemie jako dysk D:\. Na nośniku musi istnieć uprzednio założony katalog o nazwie UnitypharmReport. Poprawna lokalizacja dla plików PDF zapisywanych na zewnętrznym nośniku USB powinna więc wyglądać następująco: D:\UnitypharmReport. W przypadku, kiedy do komputera nie zostanie podłaczony żaden nośnik USB, bądź podłączony zostanie nośnik na którym nieprawidłowo określono katalog lokalizacji kopii plików wówczas podczas próby wydruku raportu do postaci PDF zostanie wyświetlony komunikat o niepoprawnej lokalizacji dla kopii raportu. Jednocześnie wydrukowany plik PDF zostanie zapisany w standardowej lokalizacji C:\Program Files\Unitypharm\ReportsPDF. W sytuacji wydruku raportu do postaci pliku PDF drukowana jest zawsze pełna forma raportu bez względu na ustawienia klawisza Drukowana będzie tylko pierwsza forma raportu / Drukowany będzie cały raport dostępnego z poziomu okna wyświetlającego raport.

Wydruki informacji z każdej z wymienionych kategorii, zapisywane w postaci plików z różnymi nazwami. Nazwy plików zależne są od kategorii wydruku.

#### Uwaga!

Z pracą modułu PDF Report związany może być w komunikat o braku odpowiedzi serwera wydruku. Komunikat podobny związany jest z inicjalizacją oprogramowania PDF Creator i nie świadczy o błędnej pracy modułu wydruku. W przypadku wystąpienia komunikatu należy zatwierdzić okno dialogowe i kontynuować operację wydruku PDF.

| SENGA • 1050<br>• Automatyka<br>• Technika pomiarow | INST   | RUKCJA O | BSŁUGI UKŁAI | DU AUTOMATYCZNEJ | KONTROLI WAG | I Wer.3.0 |
|-----------------------------------------------------|--------|----------|--------------|------------------|--------------|-----------|
|                                                     | Temat: | MKS-01   |              | Tom <b>1</b>     |              | 63/76     |

## 21.2.1. Wydruki Statusu

W przypadku wydruków informacji statusowych urządzenia nazwa plików wydruków ma postać:

#### Numer maszyny\_STATUS\_Data wydruku\_Godzina wydruku.pdf

## Przykład:

0099\_STATUS\_2013.07.03\_154020.pdf

#### Nazwa oznacza:

Plik zawierający informacje statusowe z 2013.07.03 z godziny 15:40:20, pochodzące z urządzenia o numerze 0099.

## 21.2.2. Wydruki Receptur

W przypadku wydruków informacji o skonfigurowanych recepturach nazwa plików ma postać:

## Numer maszyny\_RECEPTURA\_Data wydruku\_Godzina wydruku.pdf

## Przykład:

0099\_RECEPTURA\_2013.07.03\_154020.pdf

## Nazwa oznacza:

Plik zawierający wykaz receptur pochodzących z urządzenia o numerze 099 sporządzony 2013.07.03 o godzinie 15:40:20.

## • Wydruki Audit Trail

W przypadku wydruków informacji o zarejestrowanych zdarzeniach Audit Trail nazwa plików ma postać:

## Numer maszyny\_AUDIT\_Data rejestrowanych zdarzeń\_Data wydruku\_Godzina wydruku.pdf

## Przykład:

0099\_AUDIT\_2013.06.01\_2013.07.03\_154020.pdf

#### Nazwa oznacza:

Plik zawierający zestawienie zdarzeń Audit Trail, zarejestrowanych w dniu 2013.06.01. Plik utworzony został 2013.07.03 o godzinie 15:40:20

| SENGR | INST   | RUKCJA O | BSŁUGI UKŁAI | DU AUTOMATYCZNEJ | KONTROLI WAG | I Wer.3.0 |
|-------|--------|----------|--------------|------------------|--------------|-----------|
|       | Temat: | MKS-01   |              | Tom <b>1</b>     |              | 64/76     |

## 21.2.3. Wydruki Raportów z serii

W przypadku wydruku Raportów serii, nazwa plików pdf ma postać:

Numer maszyny\_SERIA\_nazwa serii\_Data pierwszego trybu w raportowanym okresie\_Godzina pierwszego trybu w raportowanym okresie\_Ilość trybów w serii w raportowanym okresie\_\_Data wydruku raportu\_Godzina wydruku raportu.pdf

#### Przykład:

#### 0099\_SERIA\_Tabl 1\_2013.07.04\_084010\_3\_\_2013.07.05\_091017.pdf

#### Nazwa oznacza:

Plik zawierający raport serii o nazwie Tabl 1. Pierwszy tryb serii <u>przypadający na</u> określony przez użytkownika okres raportowania został rozpoczęty 2013.07.04 o godz. 08:40:10. W <u>raportowanym okresie</u> przeprowadzono 3 tryby automatyczne. Plik raportu został zaś wygenerowany 2013.07.05 o godz. 09:10:17. Uwaga!

Podawane w nazwie raportu daty początku trybu oraz ilości trybów serii odnoszą się tylko do określonego przez użytkownika na etapie wydruku raportów przedziału czasowego. Parametry te mogą w ogólnym przypadku nie odpowiadać dacie pierwszego trybu całej serii oraz całkowitej liczbie trybów serii.

#### 21.2.4. Wydruki Raportu z trybu automatycznego

W przypadku wydruku Raportu z trybu automatycznego nazwa plików pdf ma postać:

# Numer maszyny\_RAPORT\_Nazwa serii\_Data rozpoczęcia trybu\_Godzina rozpoczęcia trybu\_Data wydruku\_Godzina wydruku.pdf

#### Przykład 1:

0099\_RAPORT\_Tabl 1\_2013.07.04\_09.12.20\_2013.07.05\_10.16.39.pdf

#### Nazwa oznacza:

Plik raportu z trybu automatycznego. Raportowany tryb automatyczny przeprowadzony był w ramach serii Tabl 1. Tryb rozpoczęty został 2013.07.04 o godz. 09:12:20. Wydruk raportu przeprowadzony został 2013.07.05 o godz. 10.16.39.

| SENGR | INST   | RUKCJA O | BSŁUGI UKŁAI | DU AUTOMATYCZNEJ | KONTROLI WAG | I Wer.3.0 |
|-------|--------|----------|--------------|------------------|--------------|-----------|
|       | Temat: | MKS-01   |              | Tom <b>1</b>     |              | 65/76     |

#### 21.3. Moduł Server FTP

Moduł Server FTP rozszerza własności bazowej wersji oprogramowania o funkcjonalność serwera FTP pozwalającego min. na zdalny dostęp do urządzenia poprzez sieć Ethernet. Za pośrednictwem tego rodzaju połączenia możliwe jest pobranie zachowywanych na dysku urządzenia plików diagnostycznych, plików raportów w postaci wydruków PDF oraz plików z zapisem zdarzeń audit trail jeśli moduł Audit Trail został zainstalowany na urządzeniu. Poprzez funkcjonalność serwera FTP użytkownik zdalny ma dostęp do zasobów urządzenia ograniczony jedynie do trzech katalogów o nazwach:

- audits, zawierającego pliki z zapisem zdarzeń audit trail.
- logs, zawierającego pliki logów historycznych urządzenia.
- reportsPDF, zawierającego pliki wydruków zapisanych w postaci plików PDF.

Użytkownik zdalny, posiadając dostęp do wymienionych zasobów urządzenia, może jedynie przenosić ją do wskazanej przez siebie lokalizacji.

Nie może jednak wprowadzać jakichkolwiek modyfikacji w zawartości dostępnych plików oraz usuwać poszczególnych plików zawartych w wymienionych lokalizacjach. Nie może również przeglądać zawartości plików bezpośrednio na serwerze FTP.

Połączenie z serwerem FTP pracującym na urządzeniach Unitypharm, możliwe jest przy użyciu dowolnego oprogramowania mogącego pełnić funkcję klienta FTP.

Aby połączenie klienta FTP było możliwe połączenie FTP musi spełniać następujące warunki:

- Adres serwera: 192.168.0.10
- Nazwa użytkownika: Admin
  - Hasło: admin

Jednocześnie, aby połączenie z serwerem FTP było możliwe do aplikacji UnitypharmApp nie może być zalogowany żaden użytkownik. Zalogowanie użytkownika do aplikacji UnitypharmApp przerywa każde aktywne połączenie. Ponowne połączenie może zostać nawiązane po ponownym wylogowaniu użytkownika. Konfiguracja serwera FTP umożliwia jednoczesne podłączenie jednego klienta FTP.

|  | INSTRUKCJA OBSŁUGI UKŁADU AUTOMATYCZNEJ KONTROLI WAGI Wer.3.0 |               |       |  |       |  |
|--|---------------------------------------------------------------|---------------|-------|--|-------|--|
|  | Temat:                                                        | <b>MKS-01</b> | Tom 1 |  | 66/76 |  |

## 22. Przyczyny zatrzymania trybu automatycznego

Informacje o przyczynie zatrzymania trybu automatycznego podawane są:

- W raporcie z pracy maszyny
- W oknie dialogowym, widocznym na ekranie komputera, informującym o przerwaniu trybu automatycznego (w przypadku awarii)
- W statusie urządzenia (w przypadku awarii)

Zestawienie możliwych przyczyn zatrzymania trybu automatycznego:

| L. p. | Komunikat             | Opis                                       | Uwagi             |
|-------|-----------------------|--------------------------------------------|-------------------|
| 1     | Tryb zakończony       | Tryb automatyczny zakończony bez awarii    | Kolor komunikatu: |
|       | przez użytkownika     | poprzez klawisz Stop trybu automatycznego  | Czerwony          |
| 2     | Przekroczenie siły na | Tryb automatyczny zakończony z powodu      | Kolor komunikatu: |
|       | stemplu n             | alarmu opisanego w punkcie 7.2.; n zawiera | Czerwony          |
|       |                       | nr stempla, który spowodował awarię        |                   |
| 3     | Przekroczenie         | Tryb automatyczny zakończony z powodu      | Kolor komunikatu: |
|       | wartości średniej     | alarmu opisanego w punkcie 7.3.            | Czerwony          |
| 4     | Zbyt długi zgniot     | Tryb automatyczny zakończony z powodu      | Kolor komunikatu: |
|       |                       | braku poprawnego sygnału z czujnika        | Czerwony          |
|       |                       | stempli; może to być spowodowane albo      |                   |
|       |                       | niespodziewanym zatrzymaniem głowicy       |                   |
|       |                       | albo awarią elektryczną                    |                   |
| 5     | Przekroczenie siły    | Tryb automatyczny zakończony z powodu      | Kolor komunikatu: |
|       | zgniotu na stemplach  | alarmu opisanego w punkcie 7.1.            | Czerwony          |
| 6     | Alarm zgłoszony       | Tryb automatyczny zakończony z powodu      | Kolor komunikatu: |
|       | przez sterownik       | alarmu, który wystąpił po stronie          | Czerwony          |
|       | maszyny               | sterownika tabletkarki; szczegółowe        |                   |
|       |                       | informacje o alarmie udostępnia sterownik  |                   |
| 7     | Zanik napięcia        | Tryb automatyczny został przerwany z       | Kolor komunikatu: |
|       | zasilania             | powodu przejścia na zasilanie awaryjne i   | Czerwony          |
|       |                       | zablokowania aplikacji (patrz punkt 15)    |                   |

| SENGR • DS9<br>• Advinuelas<br>• Scotivita poniarcea | INSTRUKCJA OBSŁUGI UKŁADU AUTOMATYCZNEJ KONTROLI WAGI Wer.3.0 |               |  |       |  |       |  |
|------------------------------------------------------|---------------------------------------------------------------|---------------|--|-------|--|-------|--|
|                                                      | Temat:                                                        | <b>MKS-01</b> |  | Tom 1 |  | 67/76 |  |

## 23. Zestawienie komunikatów

| Zestawienie komunikatów.   | które moga | zostać wyświetlone | podczas pracy | Unitypharm. |
|----------------------------|------------|--------------------|---------------|-------------|
| Losta Wienne Ronnannkatow, | Reore mogų | Lostae wyswietione | podezas pracy | omegphann.  |

| L. p. | Komunikat                                                          | Opis                                                                                                    | Uwagi                            |
|-------|--------------------------------------------------------------------|----------------------------------------------------------------------------------------------------|----------------------------------|
|       | Przyczyny przerwania                                               | a trybu automatycznego                                                                                                    |                                  |
| 1.    | Przekroczenie siły na stemplu %n%                                  | Tryb automatyczny zakończony<br>z powodu alarmu opisanego w<br>punkcie 7.2.; %n% zawiera nr<br>stempla, który spowodował<br>awarię                                                                                                    | Kolor<br>komunikatu:<br>Czerwony |
| 2.    | Przekroczenie wartości średniej                                    | Tryb automatyczny zakończony<br>z powodu alarmu opisanego w<br>punkcie 7.3.                                                                                                    | Kolor<br>komunikatu:<br>Czerwony |
| 3.    | Zbyt długi zgniot                                                  | Tryb automatyczny zakończony<br>z powodu braku poprawnego<br>sygnału z czujnika stempli;<br>może to być spowodowany albo<br>niespodziewanym zatrzymaniem<br>głowicy tabletkującej albo<br>awarią elektryczną układu<br>pomiarowego obrotów głowicy<br>(impulsator) | Kolor<br>komunikatu:<br>Czerwony |
| 4.    | Przekroczenie siły zgniotu na<br>stemplach                         | Tryb automatyczny zakończony<br>z powodu alarmu opisanego w<br>punkcie 7.1.                                                                                                    | Kolor<br>komunikatu:<br>Czerwony |
| 5.    | Alarm zgłoszony przez sterownik<br>maszyny                         | Tryb automatyczny zakończony<br>z powodu alarmu, który wystąpił<br>po stronie sterownika<br>tabletkarki; szczegółowe<br>informacje o alarmie udostępnia<br>sterownik                                                                                               | Kolor<br>komunikatu:<br>Czerwony |
| 6.    | Wystąpił zanik napięcia zasilani,<br>aplikacja została zablokowana | Tryb automatyczny został<br>przerwany z powodu przejścia<br>na zasilanie awaryjne i<br>zablokowania aplikacji (patrz<br>punkt 15)                                                                                                    | Kolor<br>komunikatu:<br>Czerwony |

| ENGR • DSP<br>Adomatyka<br>• Toolvita portanoee | INSTRUKCJA OBSŁUGI UKŁADU AUTOMATYCZNEJ KONTROLI WAGI Wer.3.0 |        |  |       |  |  |       |
|-------------------------------------------------|---------------------------------------------------------------|--------|--|-------|--|--|-------|
|                                                 | Temat:                                                        | MKS-01 |  | Tom 1 |  |  | 68/76 |

|     | Awaria zasilania ora                                                                     | z podzespołów systemu                                                                                                    |                                  |
|-----|------------------------------------------------------------------------------------------|----------------------------------------------------------------------------------------------------|----------------------------------|
| 7.  | Wystąpił zanik napięcia zasilania, za 4<br>min aplikacja zostanie zablokowana!           | Komunikat wyświetlany z<br>powodu zaniku napięcia<br>zasilania i przejścia na zasilanie<br>awaryjne                                                                                                    | Kolor<br>komunikatu:<br>Czerwony |
| 8.  | Wystąpił zanik napięcia zasilania,<br>aplikacja została zablokowana                      | Komunikat wyświetlany z<br>powodu zablokowania aplikacji<br>po zaniku napięcia zasilania<br>(patrz punkt 15)                                                                                                    | Kolor<br>komunikatu:<br>Czerwony |
| 9.  | Awaria wentylatora chłodzącego.                                                          | Komunikat wyświetlany w<br>przypadku awarii wentylatora<br>chłodzącego głównego<br>sterownika systemu (GSS1).<br>Dalsza praca z uszkodzonym<br>wentylatorem prowadzi do<br>nadmiernego wzrostu<br>temperatury sterownika , a w<br>konsekwencji do jego<br>uszkodzenia. | Kolor<br>komunikatu:<br>Czerwony |
|     | Błędy podczas d                                                                          | ostępu do danych                                                                                                    |                                  |
| 10. | Nie odczytano poprawnie %nazwa%<br>receptur(y).Dane zostały naruszone lub<br>zniszczone. | Błąd podczas odczytu jednej z<br>receptur. Dane zostały<br>odnalezione, ale są naruszone<br>lub uszkodzone; receptura<br><i>%nazwa%</i> nie zostanie dodana<br>do listy receptur                                                                                       | Kolor<br>komunikatu:<br>Czerwony |
| 11. | Błąd podczas próby odczytu receptur.                                                     | Błąd podczas próby odczytania<br>receptur. Może świadczyć o<br>uszkodzeniu fizycznym lub<br>logicznym twardego dysku                                                                                                    | Kolor<br>komunikatu:<br>Czerwony |
| 12. | Brak danych ze wskazanego dnia.                                                          | Komunikat jest wyświetlany w<br>wyniku podjęcia przez<br>użytkownika próby utworzenia<br>raportów z dnia, w którym nie<br>zostały zapisane żadne dane<br>historyczne<br>Dane są rejestrowane tylko<br>podczas trwania trybu<br>automatycznego                          | Kolor<br>komunikatu:<br>Czerwony |

| SENGR • 050<br>• technia porianee | INSTRUKCJA OBSŁUGI UKŁADU AUTOMATYCZNEJ KONTROLI WAGI Wer.3.0 |        |              |  |       |  |  |
|-----------------------------------|---------------------------------------------------------------|--------|--------------|--|-------|--|--|
|                                   | Temat:                                                        | MKS-01 | Tom <b>1</b> |  | 69/76 |  |  |

| 13. | Błąd podczas próby odczytu pliku<br>logów.<br>Bład podczas próby odczytu informacji                        | Komunikat jest wyświetlany w<br>wyniku podjęcia przez<br>użytkownika próby utworzenia<br>raportów; może świadczyć albo<br>o próbie ingerencji w pliki<br>logów historycznych albo o<br>uszkodzeniu fizycznym lub<br>logicznym twardego dysku<br>Komunikat jest wyświetlany                                  | Kolor<br>komunikatu:<br>Czerwony<br>Kolor |
|-----|----------------------------------------------------------------------------------------------------|----------------------------------------------------------------------------------------------------|-------------------------------------------|
| 14. | o użytkownikach.                                                                                           | podczas odczytu danych o<br>kontach użytkowników; może<br>świadczyć albo o próbie<br>ingerencji w pliki albo o<br>uszkodzeniu fizycznym lub<br>logicznym twardego dysku                                                                                                    | komunikatu:<br>Czerwony                   |
| 15. | Plik logów zawiera uszkodzone lub<br>niekompletne dane                                                     | Komunikat wyświetlany podczas<br>próby odczytu pliku logów<br>historycznych, w którym istnieją<br>uszkodzone lub niekompletne<br>wpisy.                                                                                                    | Kolor<br>komunikatu:<br>Żółty             |
|     | Co najmniej jeden plik logów zawiera<br>uszkodzone lub niekompletne dane                                   | Komunikat wyświetlany podczas<br>próby utworzenia raportu z serii.<br>Komunikat związany jest z<br>uszkodzeniami poszczególnych<br>wpisów bądź całego pliku z<br>informacjami o trybie<br>automatycznym zrealizowanym<br>w ramach wskazanej serii.                                                          | Kolor<br>komunikatu:<br>Żółty             |
|     | Co najmniej jeden plik logów zawiera<br>uszkodzone lub niekompletne dane.<br>Brak danych dla raportu serii | Komunikat wyświetlany podczas<br>próby utworzenia raportu z serii<br>która posiada uszkodzony plik<br>lub pliki z informacjami o<br>trybach automatycznych. Oprócz<br>uszkodzonego pliku (plików)<br>brak jest innych, poprawnie<br>zapisanych danych,<br>umożliwiających<br>wygenerowanie raportu z serii. | Kolor<br>komunikatu:<br>Żółty             |

| SENGR | INSTRUKCJA OBSŁUGI UKŁADU AUTOMATYCZNEJ KONTROLI WAGI Wer.3.0 |        |  |              |  |       |  |
|-------|---------------------------------------------------------------|--------|--|--------------|--|-------|--|
|       | Temat:                                                        | MKS-01 |  | Tom <b>1</b> |  | 70/76 |  |

|            | Błędy kon                                                                                       | nunikacyjne                                                                                                    |                                           |
|------------|-------------------------------------------------------------------------------------------------|----------------------------------------------------------------------------------------------------|-------------------------------------------|
| 18.        | Brak komunikacji z Unitypharm.                                                                  | Komunikat informujący o<br>zerwaniu transmisji pomiędzy<br>komponentami systemu; może<br>świadczyć o awarii Unitypharm                                                                   | Kolor<br>komunikatu:<br>Czerwony          |
| 19.        | Brak danych z Unitypharm.                                                                       | Komunikat informujący o braku<br>informacji o maksymalnej sile<br>zgniotu z poszczególnych<br>stempli; sytuacja taka może być<br>spowodowana zatrzymaniem<br>głowicy tabletkarki         | Kolor<br>komunikatu:<br>Żółty             |
|            | Błędy podc                                                                                      | zas kalibracji                                                                                                    |                                           |
| 20.<br>21. | Nie można obliczyć współczynników -<br>niekompletne dane<br>Nie można obliczyć współczynników - | Komunikat wyświetlany w<br>wyniku podjęcia próby wysłania<br>współczynników kalibracji przed<br>wyznaczeniem dwóch punktów<br>kalibracji (pkt. 12 instrukcji)<br>Komunikat wyświetlany w | Kolor<br>komunikatu:<br>Czerwony<br>Kolor |
|            | źle dobrane punkty kalibracji                                                                   | wyniku podjęcia próby wysłania<br>współczynników kalibracji z<br>niepoprawnie wyznaczonymi<br>punktami kalibracji (pkt. 12<br>instrukcji)                                                | komunikatu:<br>Czerwony                   |
|            | Błędy podc                                                                                      | zas logowania                                                                                                    |                                           |
| 22.        | Logowanie nie powiodło się -<br>nieznany użytkownik lub<br>niepoprawne hasło                    | Komunikat wyświetlony z<br>powodu błędnie podanego<br>loginu/hasła na etapie logowania<br>użytkownika do aplikacji                                                                       | Kolor<br>komunikatu:<br>Czerwony          |
|            | Błędy podczas wp                                                                                | orowadzania danych                                                                                                    |                                           |
| 23.        | Niedopuszczalna zmiana wartości<br>siły.                                                        | Komunikat wyświetlony z<br>powodu błędnie wprowadzonej<br>wartości siły na ekranie <i>Ustaw</i><br><i>siły</i> (patrz punkt 6)                                                           | Kolor<br>komunikatu:<br>Czerwony          |

| SENGR DSP Adomatyka Technika pomiarowa | INSTRUKCJA OBSŁUGI UKŁADU AUTOMATYCZNEJ KONTROLI WAGI Wer.3.0 |               |  |              |  |       |
|----------------------------------------|---------------------------------------------------------------|---------------|--|--------------|--|-------|
|                                        | Temat:                                                        | <b>MKS-01</b> |  | Tom <b>1</b> |  | 71/76 |

| 24. | Niedopuszczalna zmiana parametru.                                       | Komunikat wyświetlany z<br>powodu błędnie wprowadzonej<br>wartości parametrów<br>alarmowania na ekranie <i>Ustaw</i><br><i>alarmy</i> (patrz punkt 7)                                                                    | Kolor<br>komunikatu:<br>Czerwony |
|-----|-------------------------------------------------------------------------|----------------------------------------------------------------------------------------------------|----------------------------------|
| 25. | Niedopuszczalne jest wyłączenie<br>wszystkich stempli.                  | <i>uszczalne jest wyłączenie</i><br><i>cich stempli.</i><br><i>wszystkich stempli roboczych na ekranie Wybierz stemple</i> (patrz punkt 5)                                                                               |                                  |
| 26. | Przekroczono maksymalną<br>dopuszczalną długość łańcucha (32<br>znaki). | Komunikat wyświetlany podczas<br>modyfikowania kont<br>użytkowników; limit 32 znaków<br>obowiązuje zarówno login jak i<br>hasło (patrz punkt 11)                                                                         | Kolor<br>komunikatu:<br>Czerwony |
| 27. | Błędnie podany czas                                                     | Komunikat wyświetlany podczas<br>modyfikowania czasu<br>systemowego (patrz punkt 13);<br>czas został wprowadzony<br>niezgodnie z formatem<br>sugerowanym przez program lub<br>wprowadzone wartości są<br>niedopuszczalne | Kolor<br>komunikatu:<br>Czerwony |
| 28. | Błędnie podana data                                                     | Komunikat wyświetlany podczas<br>modyfikowania daty systemowej<br>(patrz punkt 13); data został<br>wprowadzony niezgodnie z<br>formatem sugerowanym przez<br>program lub wprowadzone<br>wartości są niedopuszczalne      | Kolor<br>komunikatu:<br>Czerwony |
| 29. | Użytkownik %login% już istnieje                                         | Komunikat wyświetlany podczas<br>modyfikacji kont użytkowników<br>(patrz punkt 11); podjęta została<br>próba założenia konta z<br>proponowanym loginem w<br>sytuacji kiedy użytkownik taki<br>już istnieje.              | Kolor<br>komunikatu:<br>Czerwony |

| SENGA • DSP Automatyka Technika pomiarowa | INSTRUKCJA OBSŁUGI UKŁADU AUTOMATYCZNEJ KONTROLI WAGI Wer.3.0 |        |  |              |  |       |
|-------------------------------------------|---------------------------------------------------------------|--------|--|--------------|--|-------|
|                                           | Temat:                                                        | MKS-01 |  | Tom <b>1</b> |  | 72/76 |
| 30. | Niedopuszczalne jest wyłączenie<br>wszystkich stempli                  | Komunikat wyświetlany podczas<br>próby dezaktywacji wszystkich<br>stempli urządzenia<br>przeprowadzanej w oparciu o<br>ekran Wybierz stemple.( pkt. 8<br>instrukcji)                                                                                                    | Kolor<br>komunikatu:<br>Czerwony |
|-----|------------------------------------------------------------------------|----------------------------------------------------------------------------------------------------|----------------------------------|
|     | Komunikaty                                                             | y ostrzegawcze                                                                                                    |                                  |
| 31. | Użytkownik zostanie usunięty. Czy potwierdzasz operację?               | Komunikat ostrzegawczy<br>pojawiający się podczas próby<br>usunięcia użytkownika                                                                                                    | Kolor<br>komunikatu:<br>Żółty    |
| 32. | Istnieje już receptura o wskazanej<br>nazwie. Wprowadź unikalną nazwę. | Komunikat ostrzegawczy<br>pojawiający się podczas próby<br>zapisu receptury o nazwie, która<br>pokrywa się z nazwą istniejącej<br>receptury. Nie istnieje<br>możliwość zapisu dwóch<br>receptur o tych samych nazwach                                                                                                    | Kolor<br>komunikatu:<br>Żółty    |
| 33. | Receptura zostanie usunięta. Czy potwierdzasz operację?                | Komunikat ostrzegawczy<br>pojawiający się podczas próby<br>usunięcia istniejącej receptury                                                                                                    | Kolor<br>komunikatu:<br>Żółty    |
| 34. | Licznik tabletek zostanie<br>wyzerowany. Czy potwierdzasz<br>operację? | Komunikat pojawiający się<br>podczas próby wyzerowania<br>licznika tabletek. Komunikat<br>pojawia się w dwóch<br>przypadkach: Kiedy użytkownik<br>wykona próbę wyzerowania<br>licznika tabletek poprzez użycie<br>klawisza: zeruj licznik tabletek<br>lub gdy wprowadzony zostanie<br>nowy numer serii.<br>Wprowadzenie nowego numeru<br>serii wiąże się z wyzerowaniem<br>licznika tabletek. | Kolor<br>komunikatu:<br>Żółty    |

| SENGR DSP Momatyka Technika pomiarow | INSTRUKCJA OBSŁUGI UKŁADU AUTOMATYCZNEJ KONTROLI WAGI Wer.3.0 |        |  |              |  | I Wer.3.0 |
|--------------------------------------|---------------------------------------------------------------|--------|--|--------------|--|-----------|
|                                      | Temat:                                                        | MKS-01 |  | Tom <b>1</b> |  | 73/76     |

| Dunga S.C. | Senga | s.c |
|------------|-------|-----|
|------------|-------|-----|

| 35. | Wydruk zakończony. Wskazana<br>ścieżka docelowa dla kopii plików<br>PDF nie istnieje  | Komunikat informacyjny<br>widoczny po przeprowadzonej<br>procedurze wydruku informacji<br>statusowej lub raportu do postaci<br>pliku PDF w sytuacji, kiedy do<br>urządzenia nie został podłączony<br>nośnik USB lub podłączony<br>nośnik posiada niepoprawnie<br>skonfigurowaną lokalizację dla<br>pliku wydruku.                                         | Kolor<br>komunikatu:<br>Żółty   |
|-----|---------------------------------------------------------------------------------------|----------------------------------------------------------------------------------------------------|---------------------------------|
| 36. | Wybrano szeroki zakres dat.<br>Przetwarzanie danych może trwać<br>długo. Kontynuować? | Komunikat informacyjny,<br>widoczny po użyciu klawiszy<br><i>Wybierz serię</i> oraz <i>Przeglądaj</i><br><i>wybrana serię</i> dostępnych z<br>poziomu ekranu Raporty.<br>Komunikat widoczny jest w<br>sytuacji, kiedy w urządzeniu<br>zarejestrowanych zostało więcej<br>niż 100 plików logów<br>historycznych z informacjami o<br>trybach automatycznych | Kolor<br>komunikatu:<br>Żółty   |
|     | Komunikaty potwierdze                                                                 | enia poprawności operacji                                                                                                    |                                 |
| 37. | Receptura została poprawnie<br>załadowana                                             | Komunikat informacyjny<br>widoczny po poprawnym<br>załadowaniu receptury                                                                                                    | Kolor<br>komunikatu:<br>Zielony |
| 38. | Wydruk i kopiowanie zakończone z<br>powodzeniem                                       | Komunikat informacyjny<br>widoczny po poprawnie<br>przeprowadzonej procedurze<br>wydruku informacji statusowej<br>lub raportu do postaci pliku pdf                                                                                                    | Kolor<br>komunikatu:<br>Zielony |
| 39. | Współczynniki kalibracyjne zostały<br>zaktualizowane                                  | Komunikat widoczny po<br>poprawnym zapisaniu w<br>urządzeniu obliczonych<br>współczynników kalibracyjnych<br>w wyniku użycia klawisza<br>Wyślij współczynniki.<br>Komunikat wyświetlony<br>zostanie również podczas<br>operacji usunięcia<br>współczynników kalibracyjnych.                                                                               | Kolor<br>komunikatu:<br>Zielony |

| SENGR •DSP •Automatyka •Technika pomiarow | INSTRUKCJA OBSŁUGI UKŁADU AUTOMATYCZNEJ KONTROLI WAGI Wer.3.0 |        |  |       |  | I Wer.3.0 |       |
|-------------------------------------------|---------------------------------------------------------------|--------|--|-------|--|-----------|-------|
|                                           | Temat:                                                        | MKS-01 |  | Tom 1 |  |           | 74/76 |

## 24. Parametry techniczne Dane techniczne

## Główny Sterownik Systemu typ: Unitypharm GSS-1

| Napięcia zasilania:<br>Pobór mocy:                               | 24VDC, 17VAC<br>0.5A max, 12.0A                  |
|------------------------------------------------------------------|--------------------------------------------------|
| Wejścia sygnałowe:<br>cyfrowe:                                   | standardu 24VDC                                  |
| Wyjścia sygnałowe:<br>cyfrowe:                                   | standardu 24VDC                                  |
| Wyjścia sygnałowe do                                             | immulation 24M                                   |
| Interfejsy transmisyjne:                                         | TCP/IP do panelu, USB 2.0 do drukarki raportowej |
| Częstotliwość nośna mostka:<br>Rezystancja wejściowa dla mostka: | 20 kHz<br>>20 MΩ                                 |
| Zakres pomiarowy:<br>Dokładność przetwarzania:                   | 1 kΩ<br>0 5%                                     |
| Złącza:                                                          | sygnałowe cyfrowe standardu AK700 raster 5mm     |
| Wymiary:<br>Temperatura użytkowania:                             | 300x200x60 mm<br>0 - +50 °C                      |
| Temperatura przechowywania:                                      | -20 - +60 °C                                     |

## Panel operatorski Prox PPC 7915F

| Procesor:                            | Intel® : ATOM-N 270 1.6 GHz                                                      |
|--------------------------------------|----------------------------------------------------------------------------------|
| Karty sieciowe:                      | zintegrowane, oparte o układ Intel82541 (10/100 MBit/s Fast Ethernet Controller) |
| Wyświetlacz LCD:                     | zintegrowany, 1024x768 pikseli                                                   |
| Matryca dotykowa:                    | zintegrowana, rezystancyjna, firmy Fujitsu®                                      |
| Bios:                                | IntelR - 42302e31 Phoenix - AwardBIOS v6.00PG Phoenix -                          |
|                                      | AwardBIOS v6.00PG                                                                |
| Chipset:                             | Intel® 945GSE + ICH7M (FSB: 533MHz)                                              |
| Pamięć operacyjna:                   | DDRII 1GB SO-DIMM                                                                |
| Karta graficzna:                     | zintegrowana                                                                     |
| Karta dźwiękowa:                     | zintegrowana, ALC202A. AC'97                                                     |
| Kontrolery I/O oraz magistrale syste | emowe:                                                                           |
|                                      | 4 porty oparte o kontroler 16550 kompatybilny z UART                             |
|                                      | Port równoległy obsługuje tryby SPP, ECC i EPP                                   |
|                                      | Kontroler klawiatury oraz myszy PS/2                                             |
|                                      | 2 porty USB typ 2.0                                                              |
|                                      | Magistrala PCI 3.3V zgodna ze specyfikacją V2.2 i STX                            |
|                                      | Kontroler E-IDE PCI obsługuje UDMA/33/66/100                                     |
| System operacyjny:                   | Microsoft <sup>®</sup> Windows XP Embedded Build 2600.xpsp.050301                |

|  | INSTRUKCJA OBSŁUGI UKŁADU AUTOMATYCZNEJ KONTROLI WAGI Wer.3.0 |        |  |              |  |
|--|---------------------------------------------------------------|--------|--|--------------|--|
|  | Temat:                                                        | MKS-01 |  | Tom <b>1</b> |  |

## Urządzenia peryferyjne:

Drukarka: Zasilacz awaryjny: laserowa firmy Hewlett-Packard® model HP LaserJet P1102 PW 4100T 1000 VA Energy Protector Trust®

| SENGR DSP Aldomatyka Technika pomiarow | INSTRUKCJA OBSŁUGI UKŁADU AUTOMATYCZNEJ KONTROLI WAGI Wer.3.0 |        |  |              |  |       |
|----------------------------------------|---------------------------------------------------------------|--------|--|--------------|--|-------|
|                                        | Temat:                                                        | MKS-01 |  | Tom <b>1</b> |  | 76/76 |